# 電波伝搬シミュレーション・システム 『エリアかくべえ中波版』

# 取り扱い説明書

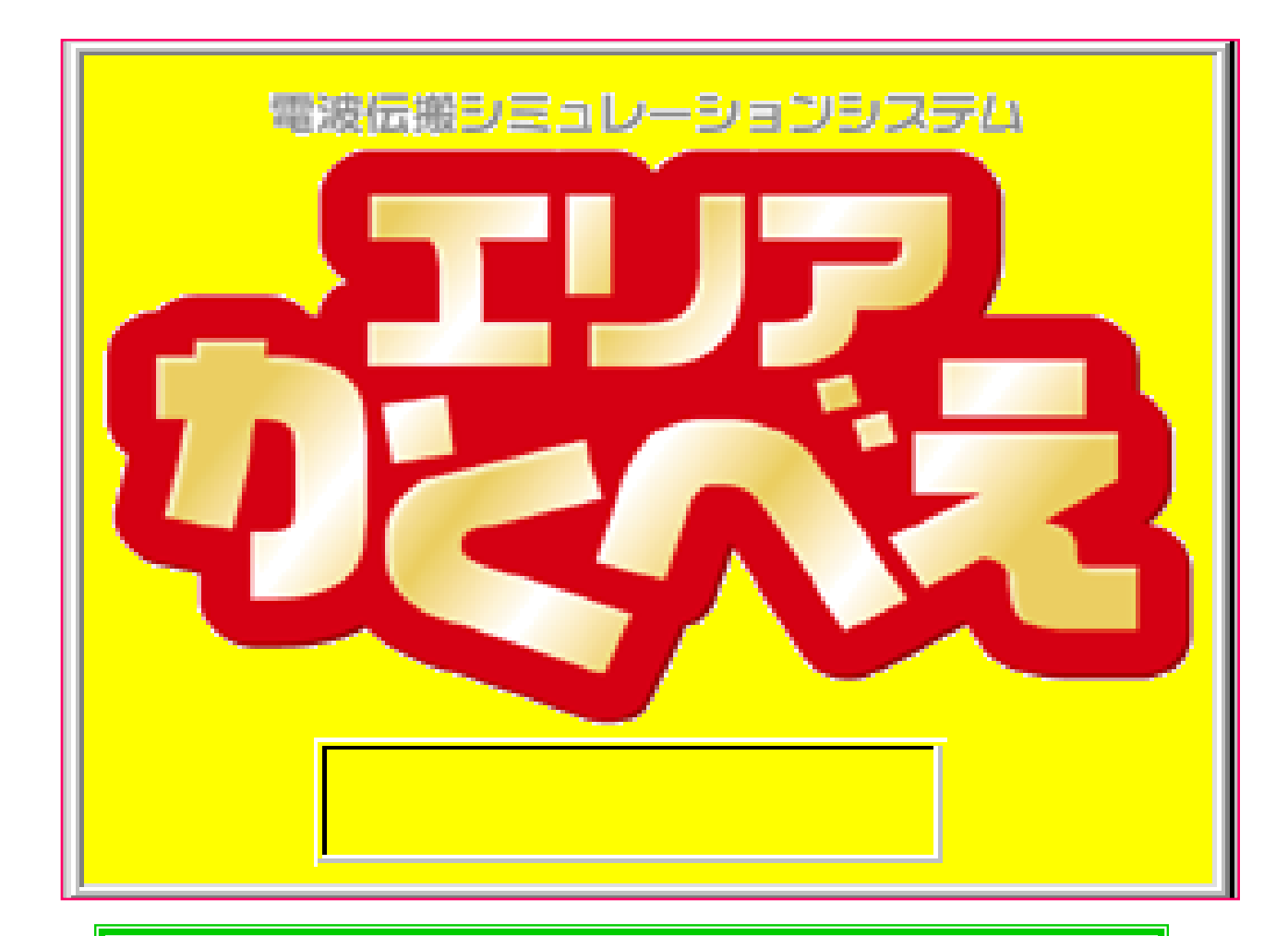

販売元: エム・ディー・エス株式会社
 製造元: 株式会社 MDS技術研究所
 広島市中区舟入南二丁目7-1-402 〒730-0847
 TEL 082-235-0413 FAX 082-235-0437
 担当: 田中 聡 携帯電話 090-3270-2959
 ご案内 http://kakube.rcc.ne.jp/
 メールアドレス:satoshi@orange.ocn.ne.jp

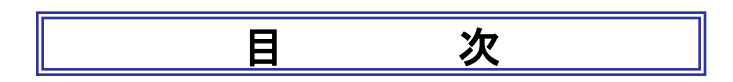

| 基本機能 No.01-1~2   | インストール・アンインストール     |
|------------------|---------------------|
| 基本機能 No.01-3     | 新しいプログラムの取込み        |
| 基本機能 No.01-4     | 20万分の1地図データーのインストール |
|                  |                     |
| 基本機能 No. 02-1    | 運用地図の取込み            |
| 基本機能 No. 02-2    | 画面の設定・行政界設定         |
| 基本機能 No.02-3     | 地点の新規登録・変更及び結合      |
|                  |                     |
| 基本機能 No.03-1~2   | 中波アンテナの垂直指向性        |
| 基本機能 No.03-3     | プロフィール(土地利用・平均樹高・K) |
|                  |                     |
| 基本機能 No.04-1~3   | 水平指向性の登録            |
|                  |                     |
| 基本機能 No.05-1~5   | 地盤係数                |
|                  |                     |
| 基本機能 No.06-1~5   | 送信点指定 → 諸元設定 → 計算開始 |
|                  |                     |
| 基本機能 No.07-1     | エリア計算               |
| 基本機能 No. 07-2~8  | エリア結果の表示            |
| 基本機能 No. 07-8    | 等電界線表示および等電界線の調整要領  |
| 基本機能 No.07-9~13  | プロフィール              |
|                  |                     |
| 基本機能 No.08-1~2   | サービス・エリア登録          |
|                  |                     |
| 基本機能 No.09-1     | 人口・世帯数計算            |
|                  |                     |
| — 基本機能 No.10-1~3 | エリアの市販地凶への印刷        |
| 基本機能 No.11-1     | 20万分の1数値地図を使った印刷    |
| 基本機能 No. 11-4~5  | 他の地図にエリアを貼り付け       |
|                  |                     |
| 基本機能 No. 12-1~6  | D/U計算結果             |
|                  |                     |

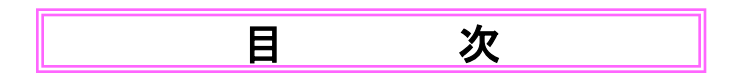

| 便利な機能 No.01-1  | 画面(拡大・縮小・右クリック)        |
|----------------|------------------------|
|                |                        |
| 便利な機能 No.02-1  | 地点(丸の色指定)              |
| 便利な機能 No.02-2  | 画面からの地点取込み・標高データ−更新    |
|                |                        |
| 便利な機能 No.03-1  | プロフィール表現(土地利用・グラフ座標)   |
| 便利な機能 No.03-2  | プロフィール調査(アンテナ高・障害物高変更) |
| 便利な機能 No.03-3  | プロフィールー括出力(一定角度・一定距離)  |
| 便利な機能 No.03-4  | プロフィール(平均樹高・平均建物高)     |
|                |                        |
| 便利な機能 No.04-1  | 多数受信点一括計算              |
|                |                        |
| 便利な機能 No.05-1  | 地点・諸元CSVインポート          |
|                |                        |
| 便利な機能 No.06-1  | 3Dパターン(表示・確認・保存)       |
|                |                        |
| 便利な機能 No. 07-1 | 局別・複数エリア色別表示(準備)       |
| 便利な機能 No.07-2  | 局別・複数エリア色別表示(調整)       |
| 便利な機能 No.07-3  | 局別・複数エリア色別表示(仕上げ)      |
| 便利な機能 No.07-4  | 局別・複数エリア色別表示(出来上り)     |
|                |                        |
| 便利な機能 No.08-1  | 受信電界別・複数エリア表示(準備)      |
| 便利な機能 No.08-2  | 受信電界別・複数エリア表示(調整)      |
| 便利な機能 No.08-3  | 受信電界別・複数エリア表示(仕上げ)     |

20140401

# おことわり

## 計算方式の半固定化

以前の『エリアかくべえ』では『郵政方式』と『その他の計算方式』のいずれも、 使用者が個別に設定入力するようになっていました。これでは計算方法が定 められない不都合がありましたが、多くの使用者の皆様から、実測に良く合う 計算方式を見出して戴きましたので、今回からは『郵政方式』『最新方式』『研 究方式』の3つに分類し、『郵政方式』と『最新方式』は固定型(極1部任意設 定)とし、『研究方式』は自由に設定を変更して研究できるようにしました。この 設定は、諸元設定表で設定が可能です。

①『郵政方式』:可能な限り郵政省告示第640号に適合するように作られたシステムです。
 総通局への申請書類は必ずこの計算方式で提出してください。
 ②『最新方式』:実測値に最も近い計算が可能な計算方式です。今後も一層実測値に近い計算方式を開発して、改良を重ねます。

③『研究方式』:様々な計算方式を自由に組み合わせて研究することができます。

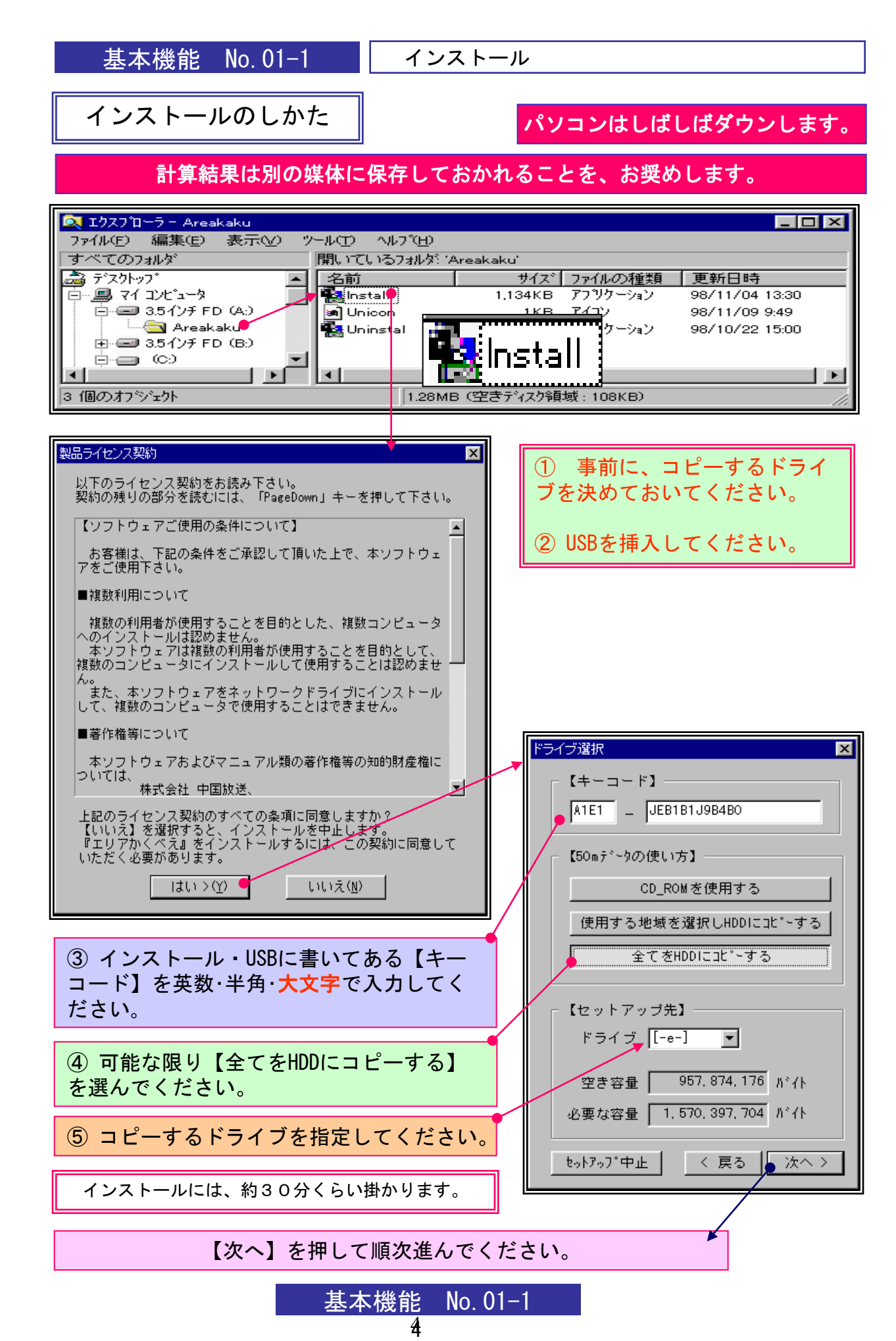

基本機能 No.01-2

アン・インストール

『エリアかくべえ』には、厳格なセキュリティーが掛けられています。

1本のシステムは、1台のマシンにのみ、使用できます。 インストール・ディスクをコピーしても、使用できません。

マシンを交換される場合は、旧マシンで、以下のアン・インストール後に、新マシンに再インストールしてください。

もし、マシンが異常停止して再起動しない場合は、セーフモードでアン・インスト ールしてください。セーフ・モードでも動かない場合は、ご連絡ください。有償で すが、新しいインストールUSBに交換できます。

アン・インストールのしかた

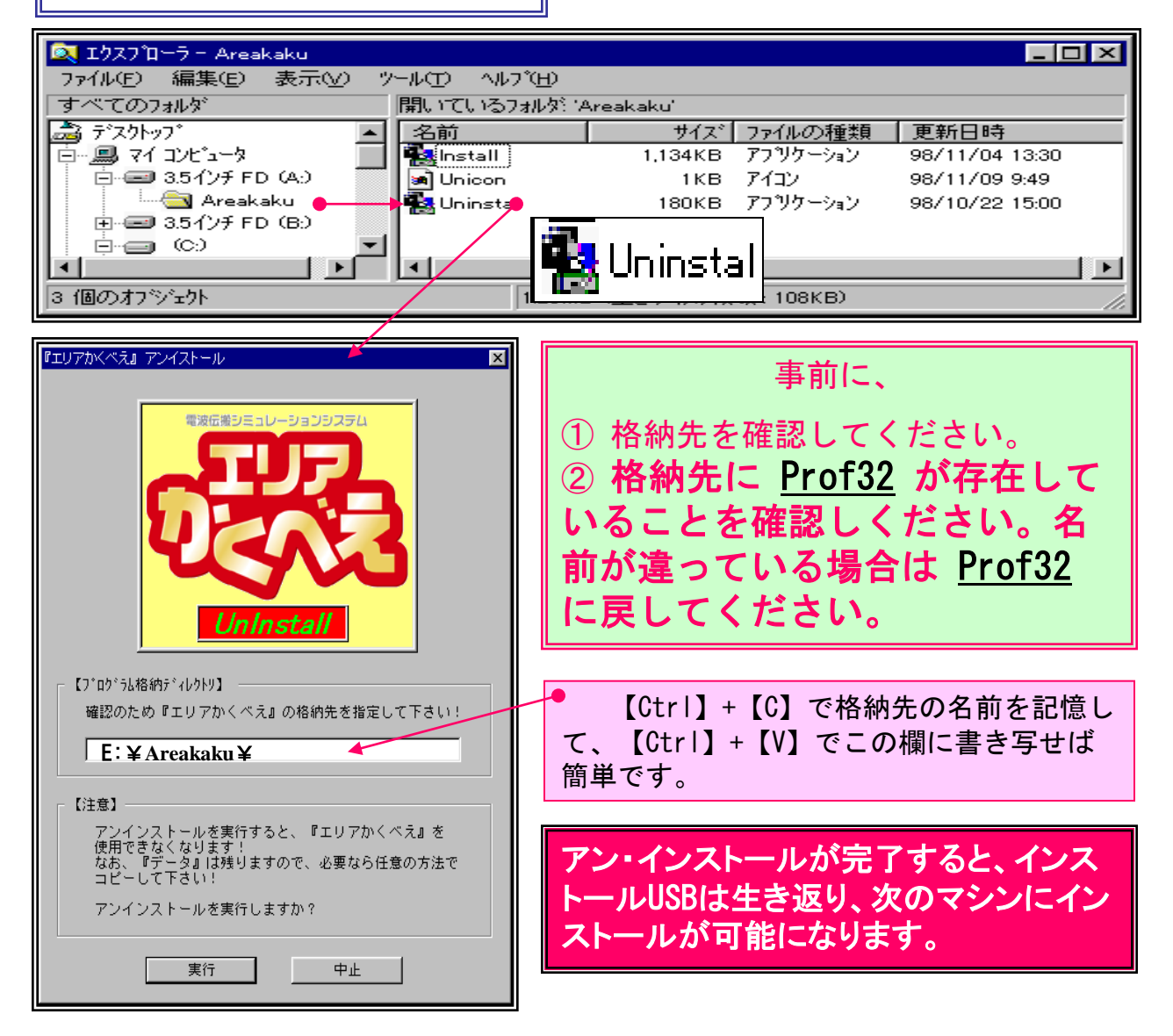

基本機能 No. 01-2

#### 新しいEXEプログラムの取込み

ご使用の後の将来に、『エリアかくべえ』の新バージョンをインストールする場合の取り込み要領です。

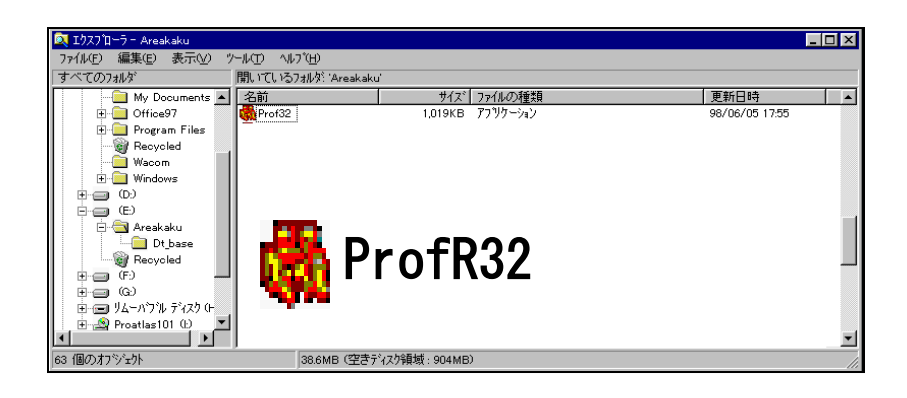

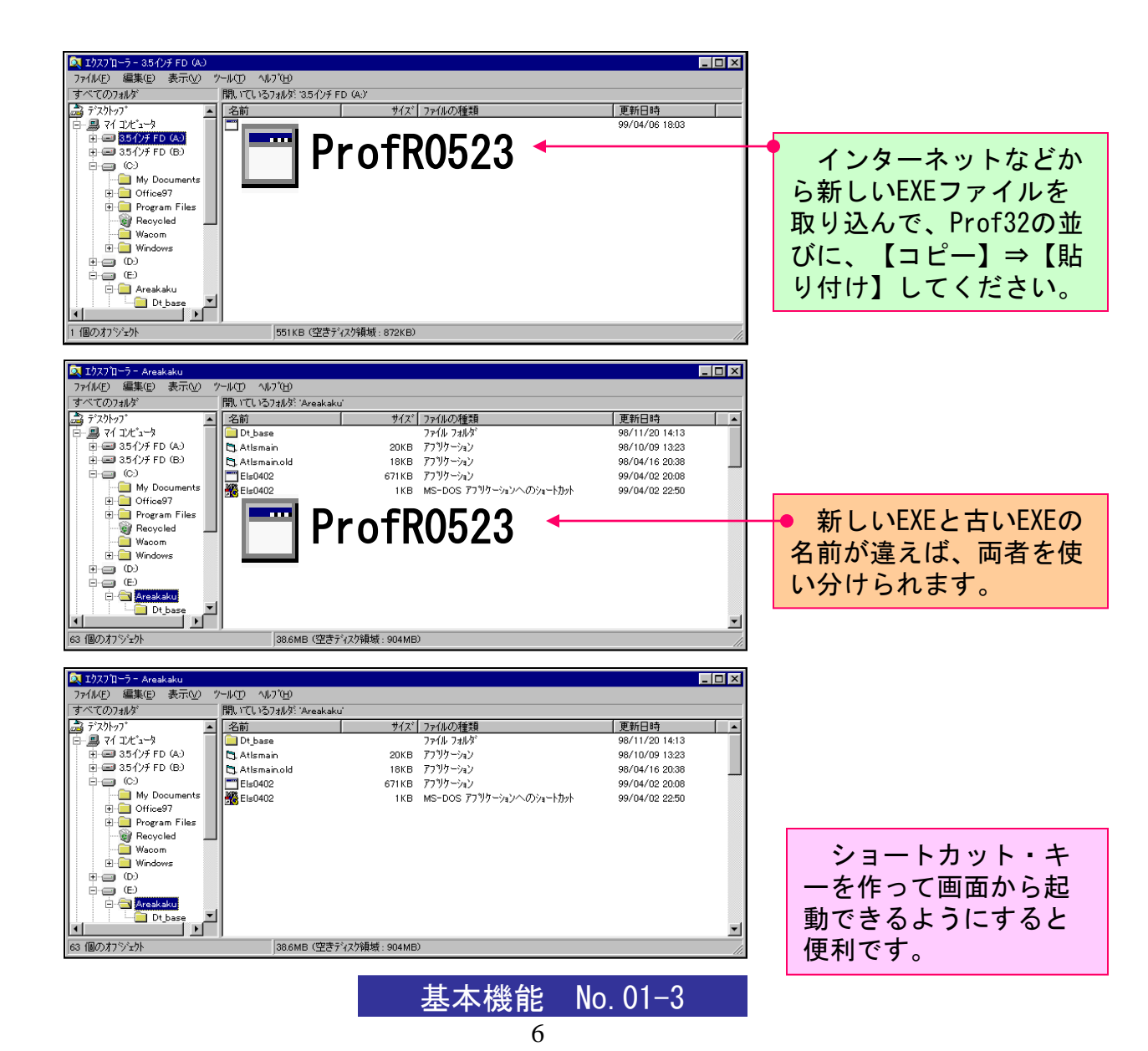

# 20万分の1地図データーのインストール

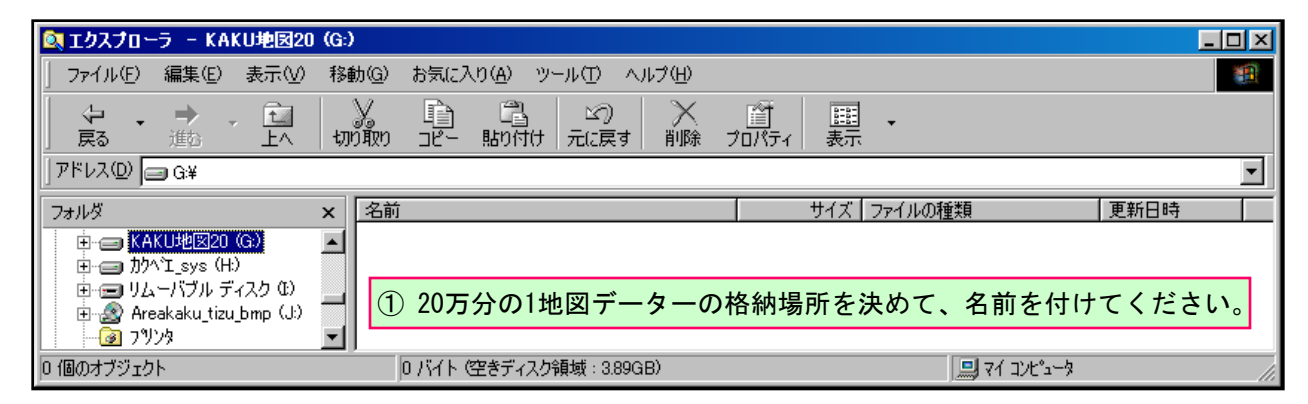

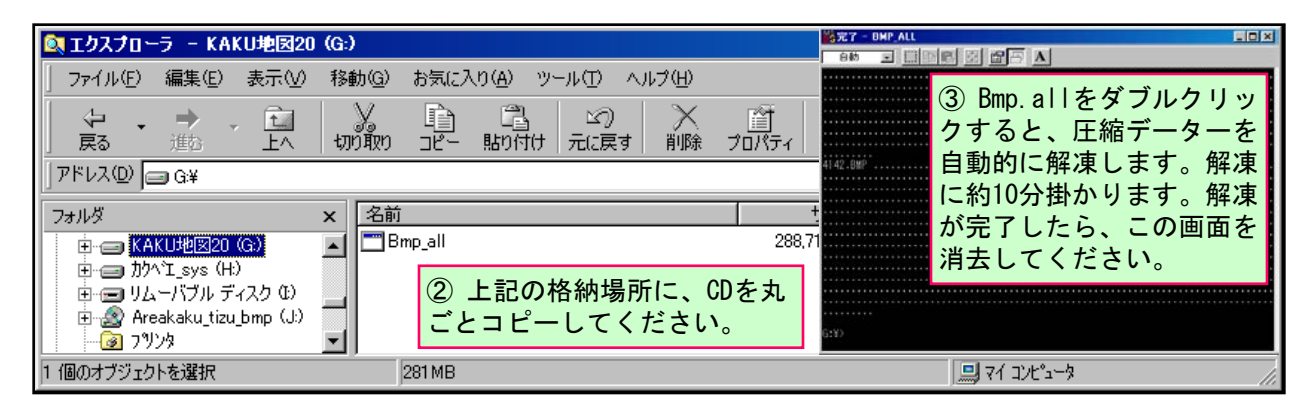

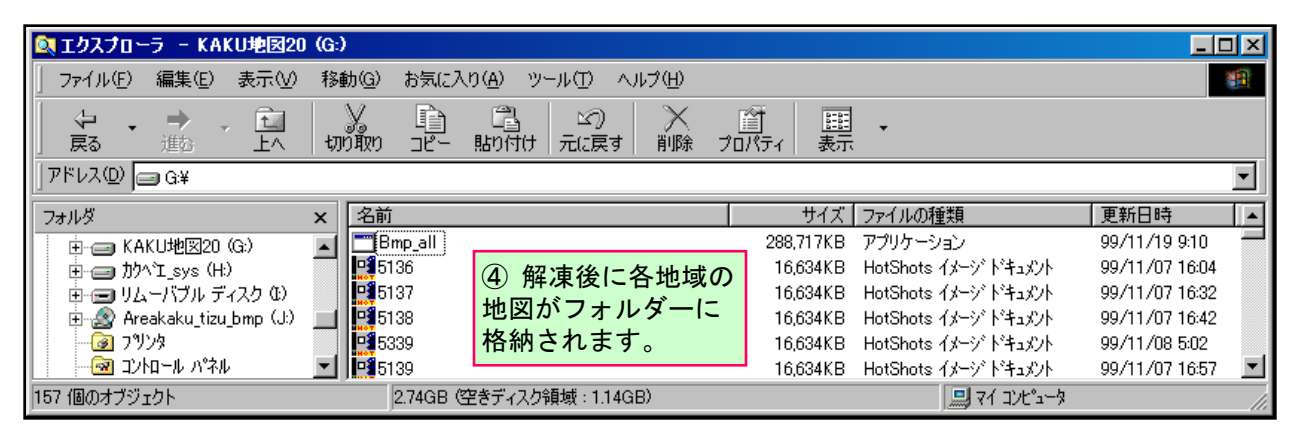

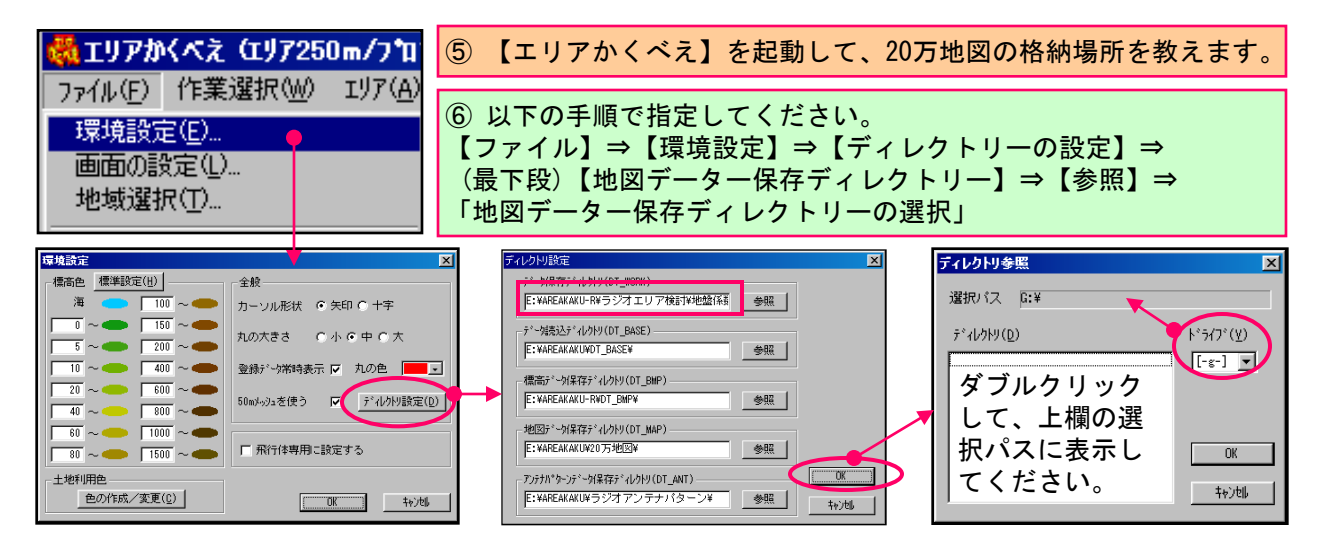

基本機能 No. 01-4

運用地図の取込み

131211

運用地図データーの取込み

マシンの容量が許せば、広目めに取ってください。。

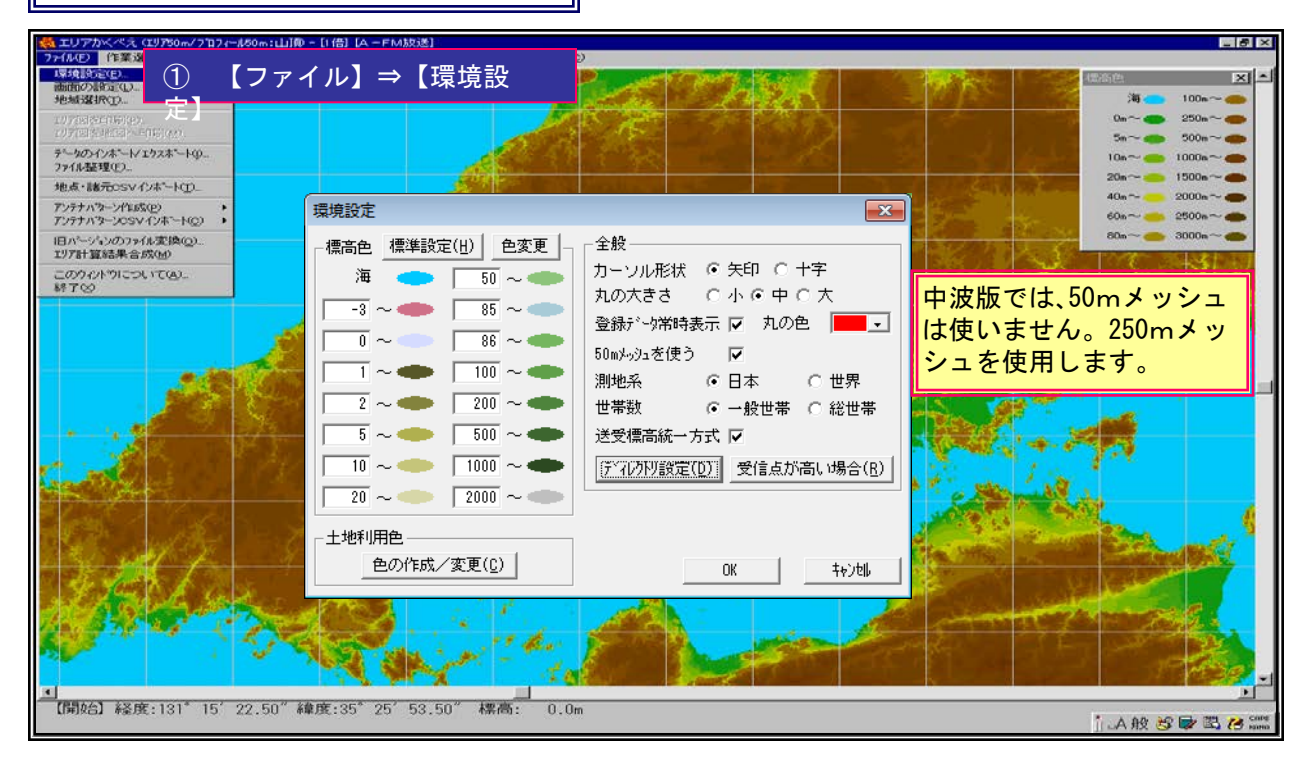

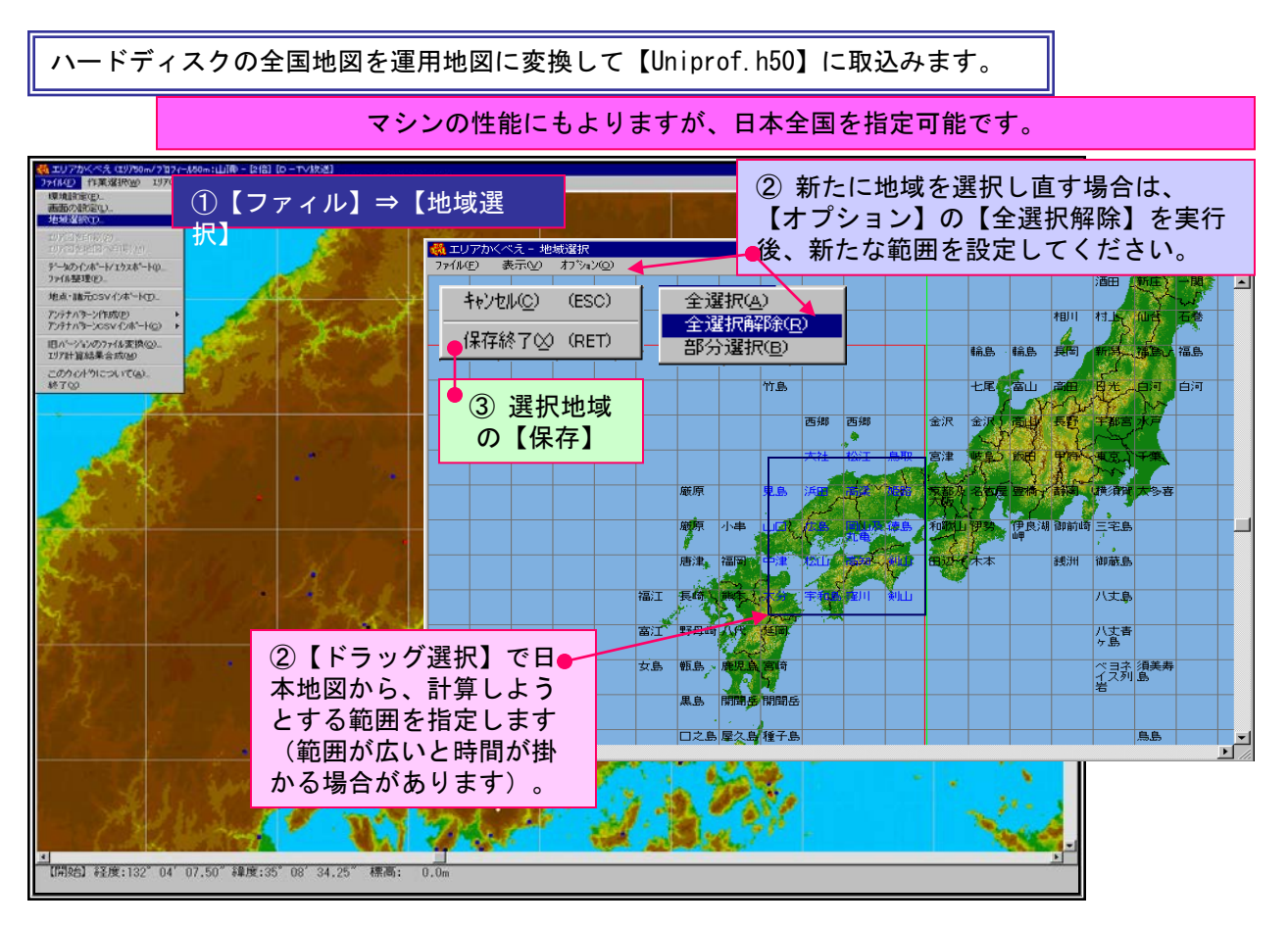

基本機能 No. 02-1

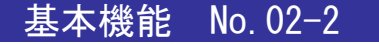

画面の設定・行政界設定

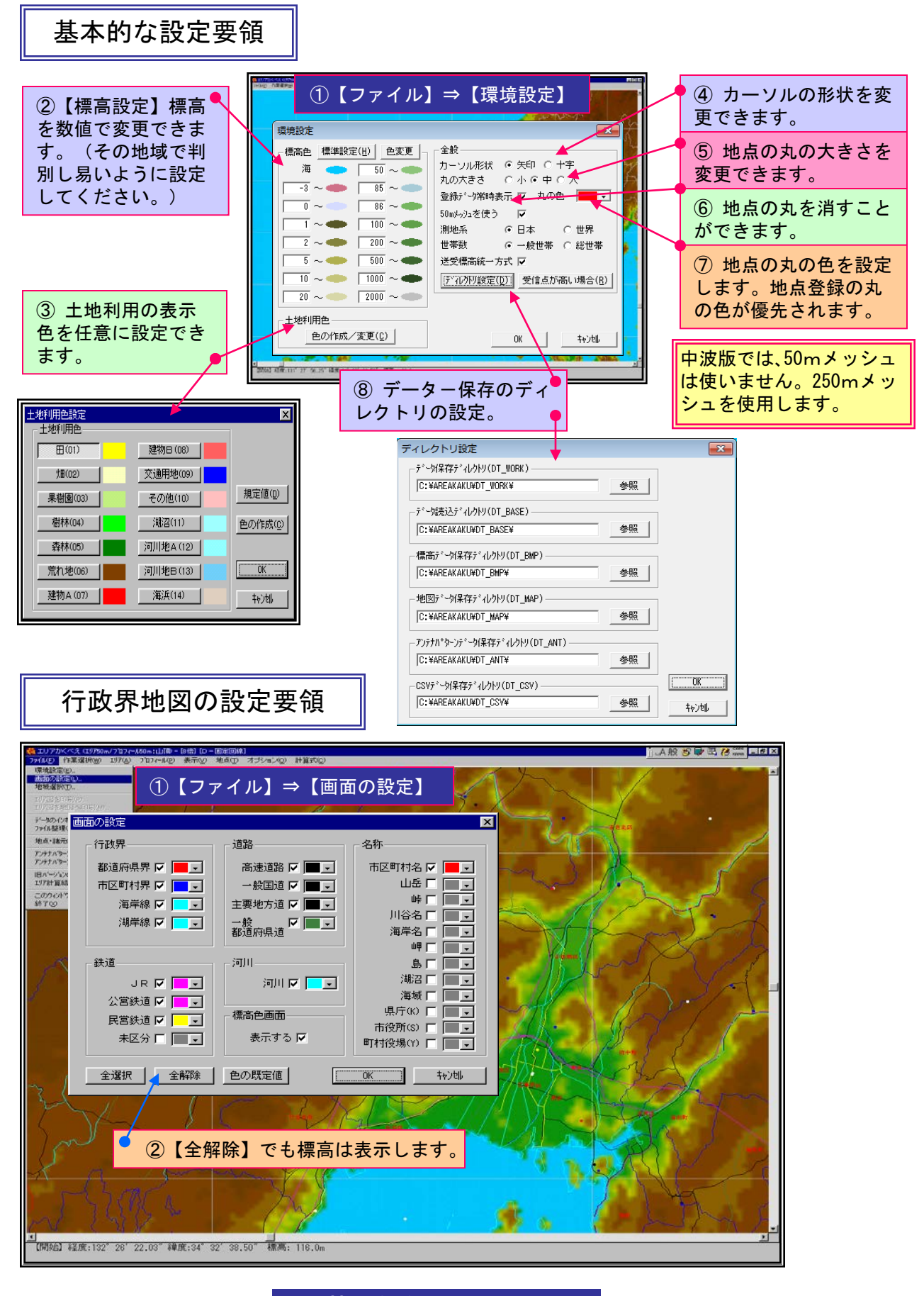

基本機能 No. 02-2

基本機能 No. 02-3 地点の新規登録・変更及び結合 地点登録 地点の標高を参照し取込めます。 【ローTV放送】 10 地点① オプジョン \_A般 🖉 🖬 🖪 😕 📷 💶 ₫ × 山頂 - [2倍] [c (=)(P) 表示(V エリアかくべえ (1) アイA/E) 作業逮択 7 3 0 0 地点7%-7支更00 地点安排(D)。 地点5%-7新規作成) 【地点】 ② 地点登録 地点ケルー 標高データ更新(1). 地点登録-【取込み:50m】 × ③ 丸の色の設定 分類 KDDI.MNT 検索 の色の設定 × + 登録データ 緯度(J) 経度(J) ①地点グループ新規作成 TEST 追加 地点に含まれる文字 更新 2 X DU **\_** 削除 • • • • C Dtywork 🥱 🖽 🎹 IU7 送信 CSV出力 グループ名の新規登録 基地 CSV入力 地点 TEST • 中維 個別フォルタン 経度 135 度 10 分 2233 秒 🕌 標高 149 受信 -X E 丸の色 緯度 35 度 20 分 4533 秒 取込み 149.0 RCCTV送受信 77(1)名(1): 合成 - **R**K@ 
 経度
 135
 度
 10
 分
 1234
 秒
 日本測地系

 緯度
 35
 度
 20
 分
 548
 秒
 世界測地系
 OK 7ヶ(4の)種類(1): 地名7ヶ(4/4.00 初想 • 17402016 Ŧ Ŧ ④地点グループの変更 OK I tejte∥, 秒の数字は100倍値で入力してください。 地名に含まれた 2 X 4ケタ未満は頭に『0』を挿入してください。 んの相関的。 📴 Dt.,work · • • • • • 文字を抽出して 指定色にします。 グループ名の変更選択 その他の地点は ЯĽ × 【環境設定】の RCCTV送受信 【OK】では登録できません。【追加】又は 77/14:200 NK(2) ■
 ●
 ●
 ●
 ●
 ●
 ●
 ●
 ●
 ●
 ●
 ●
 ●
 ●
 ●
 ●
 ●
 ●
 ●
 ●
 ●
 ●
 ●
 ●
 ●
 ●
 ●
 ●
 ●
 ●
 ●
 ●
 ●
 ●
 ●
 ●
 ●
 ●
 ●
 ●
 ●
 ●
 ●
 ●
 ●
 ●
 ●
 ●
 ●
 ●
 ●
 ●
 ●
 ●
 ●
 ●
 ●
 ●
 ●
 ●
 ●
 ●
 ●
 ●
 ●
 ●
 ●
 ●
 ●
 ●
 ●
 ●
 ●
 ●
 ●
 ●
 ●
 ●
 ●
 ●
 ●
 ●
 ●
 ●
 ●
 ●
 ●
 ●
 ●
 ●
 ●
 ●
 ●
 ●
 ●
 ●
 ●
 ●
 ●
 ●
 ●
 ●
 ●
 ●
 ●
 ●
 ●
 ●
 ●
 ●
 ●
 ●
 ●
 ●
 ●
 ●
 ●
 ●
 ●
 ●
 ●
 ●
 ●
 ●
 ●
 ●
 ●
 ●
 ●
 ●
 ●
 ●
 ●
 ●
 ●
 ● 7かんの種類①: 地名7かんの 【丸の色】に、 【更新】を先に押してください。 なります。 0.0m ▲【開始】経度:132°20′43.12″緯度:35°08′57.75″標高:

| 地点グルーフ                                                                                                    | パ結合                                                                                                    |                                                      |                                                                                                    |                                                                                                    |                                                                                                    |
|----------------------------------------------------------------------------------------------------|----------------------------------------------------------------------------------------------------|------------------------------------------------------|----------------------------------------------------------------------------------------------------|----------------------------------------------------------------------------------------------------|----------------------------------------------------------------------------------------------------|
| Comparison (Comparison)     Comparison (Comparison)     Comparison (Comparison | オジッシの)計算式(0)<br>ホーフまでゆ。<br>料型(0)<br>ホーフド(4)(かの)の<br>ホーフド(4)(の)<br>マーク変体(4)                                                                                                    | <mark>。</mark> 【地点】                                  | ⇒【地点グループŧ                                                                                                    | 結合】                                                                                                    |                                                                                                    |
|                                                                                                    | ①         結合元           エリアかくべえ         [PPF0798]           総合元の地を分んー7を指定して付え         イヤンセム           〇K         イヤンセム           1000000000000000000000000000000000000                                                                                                    | 5<br>グループの選択<br>************************************ |                                                                                                    | 結合先グループ<br>× 1<br>・7を新記して(523,1,<br>41/25,1)<br>・1<br>× 1400<br>× 1400 |                                                                                                    |
|                                                                                                    | 101 具RCC 受信 1<br>102 具RCC 受信 1<br>103 二次RCC 受信 1<br>104 三次RCC 送信 1<br>105 五条RCC 受信 1<br>106 西条RCC 受信 1<br>106 西条RCC 受信 1<br>107 竹原RCC 受信 1<br>109 竹使RCC 受信 1<br>109 千使田RCC 受信 1<br>111 東城RCC 受信 1<br>113 加計RCC 受信 1<br>113 加計RCC 受信 1<br>115 南加計RCC 受信 1<br>116 南加計RCC 受信 1<br>116 南加計RCC 受信 1<br>116 南加計RCC 运信 1<br>116 南加計RCC 运信 1<br>116 南加計RCC 运信 1<br>116 南加計RCC 运信 1<br>116 南加計RCC 运信 1<br>116 南加計RCC 运信 1<br>116 南加計RCC 运信 1<br>110 0002 広島RCC 运信 17<br>400002 広島RCC 运信 17<br>400002 広島RCC 运信 17<br>1 | $\begin{array}{cccccccccccccccccccccccccccccccccccc$ | $p_{i} \ge -10 \otimes f_{i}^{2}$ 0.00       0.00 $p_{i} \ge -10 \otimes f_{i}^{2}$ 8.00 $p_{i} \ge -10 \otimes f_{i}^{2}$ $p_{i} \ge -10 \otimes f_{i}^{2}$ 8.00 $p_{i} \ge -10 \otimes f_{i}^{2}$ 8.00 $p_{i} \ge -11 \otimes f_{i}^{2}$ 8.00 $p_{i} \ge -11 \otimes f_{i}^{2}$ 2.00 $p_{i} \ge -2 \otimes f_{i}^{2}$ 2.00 $p_{i} \ge -2 \otimes f_{i}^{2}$ 0.00       6.00       2.00       2.00       2.00       2.00       6.00       6.00       6.00       6.00       6.00 | 132* 43' 52.00*<br>133* 43' 52.00*<br>132* 43' 52.00*<br>132* 35' 26.00*<br>132* 22' 00.00*<br>132* 50' 00.00*<br>132* 42' 00.00*<br>132* 34' 400*<br>132* 32' 15.00*                                                                                                    | 34' 38' 23 00'<br>34' 38' 23 00'<br>34' 32' 15.00'<br>34' 32' 15.00'<br>34' 37' 00.00'<br>34' 47' 00.00'<br>34' 47' 00.00'<br>34' 39' 53.00'<br>34' 31' 53.00'<br>34' 25' 53.00' |
|                                                                                                    |                                                                                                    |                                                      | <u>□(A)</u> → <u>肖明余(R)</u> ↓                                                                                                    | ОК                                                                                                    | ++>tell                                                                                                    |
| <ol> <li>3 追加を押せば:</li> <li>() () () () () () () () () () () () () (</li></ol>                                                                                                    | 元から先に複写さ<br>.00 <sup>、 標為:</sup> 0.0m                                                                                                    | 「れます。」同一地                                            | 名は上書きします                                                                                                    | •                                                                                                    |                                                                                                    |

基本機能 No. 02-3

中波アンテナの垂直指向性

# 垂直指向性の入力

あらかじめ、いくつかの垂直パターンを用意しています。

【ファイル】→【アンテナパターン作成】→【アンテナ垂直パターン作成】→【アンテナパターン選択】の手順に従っ て、適合するアンテナ垂直パターンを選択してください。但し、現在のバージョンでは、空間波についての検討 はできていませんので、地表面電界は、どのパターンを選ばれても変化ありません。

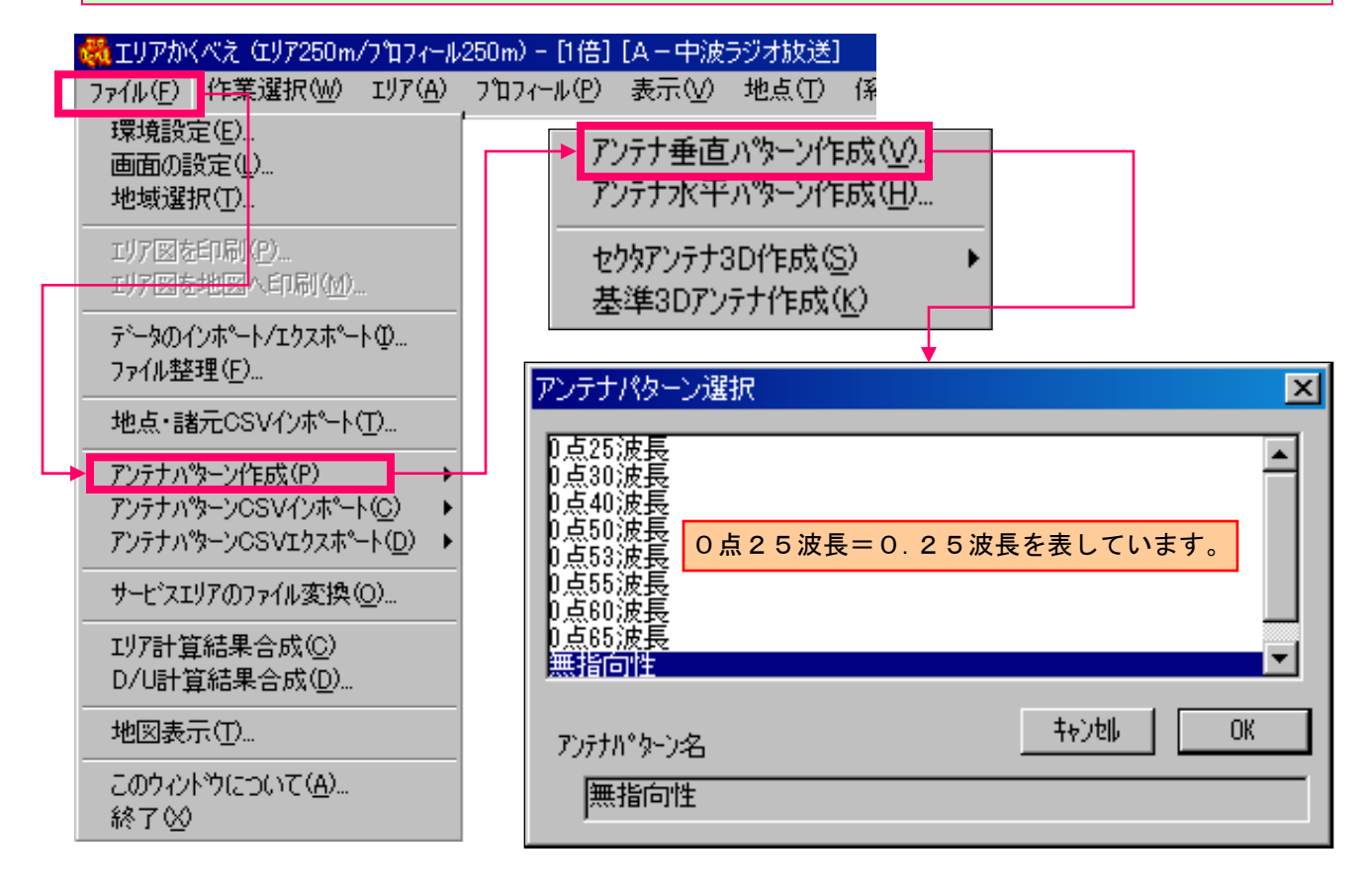

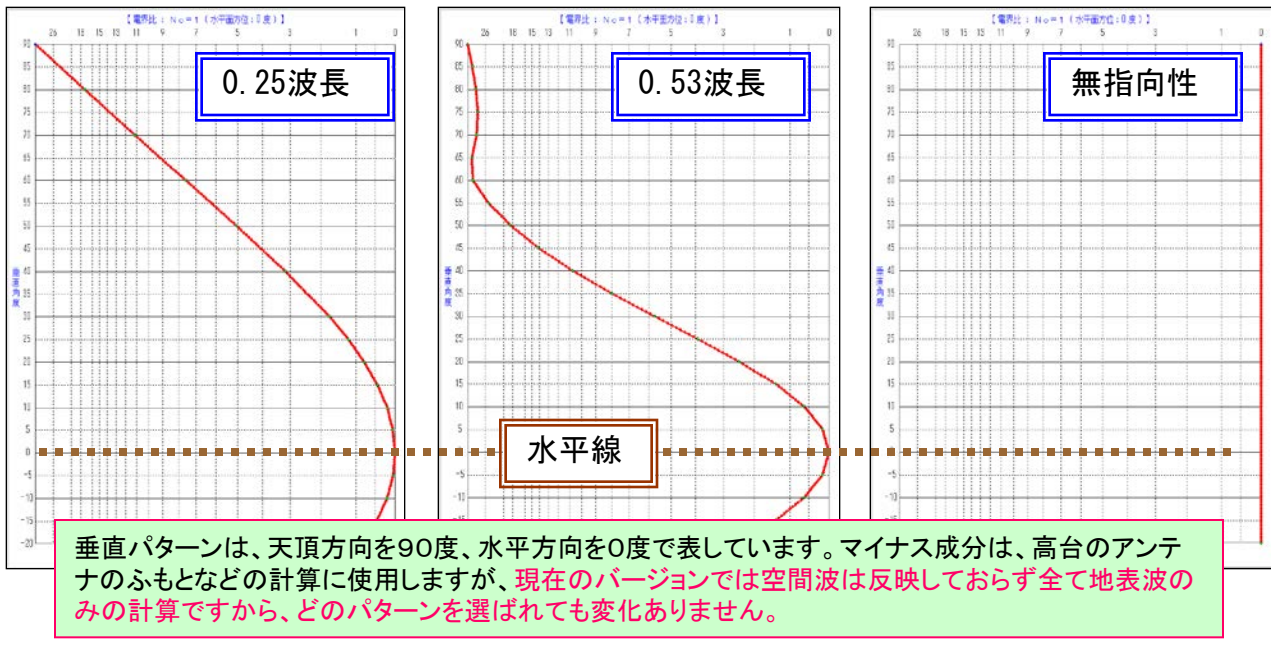

基本機能 No. 03-1

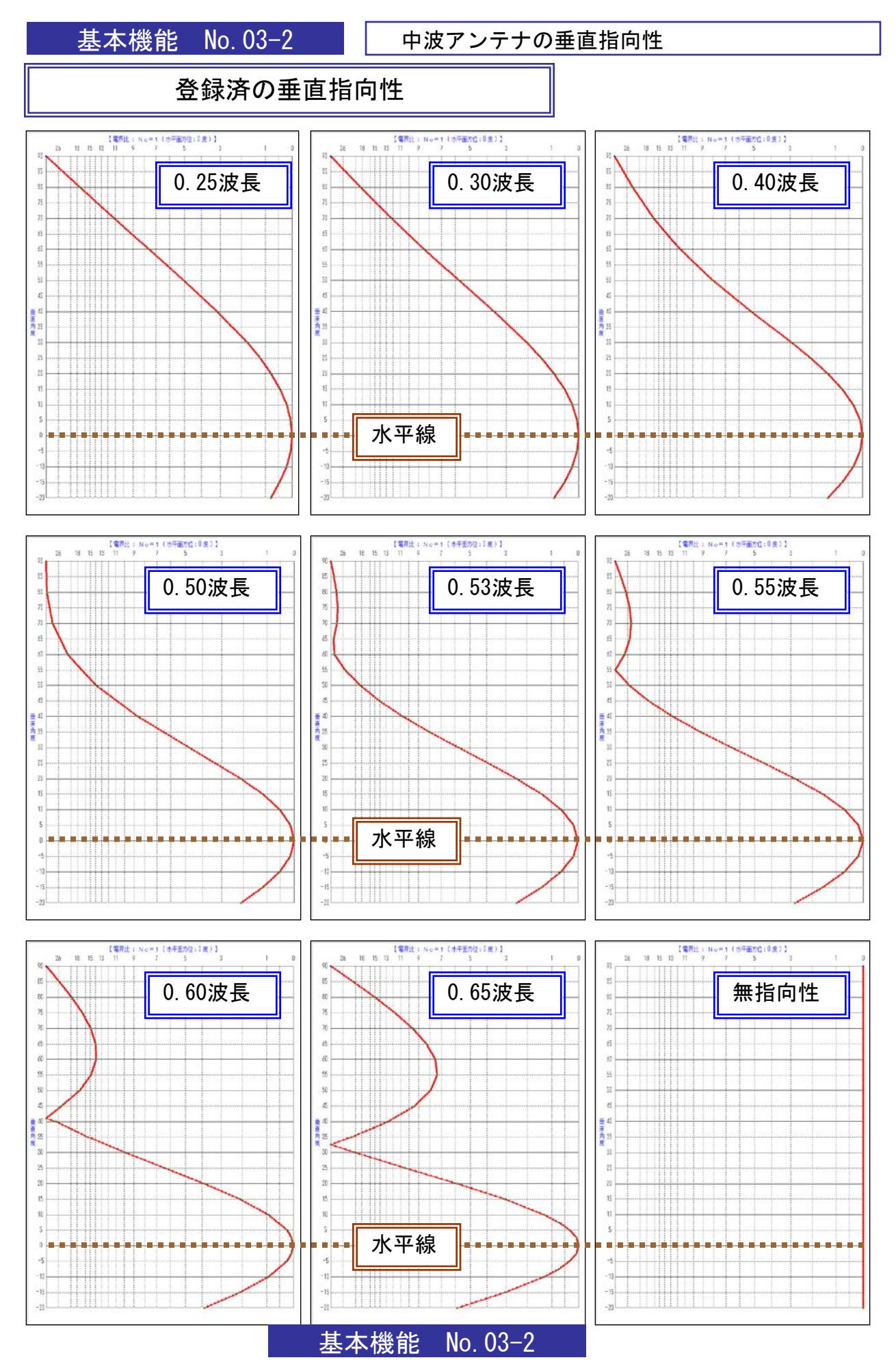

プロフィール(土地利用・平均樹高・K)

# 土地利用プロフィールと平均樹高の挿入

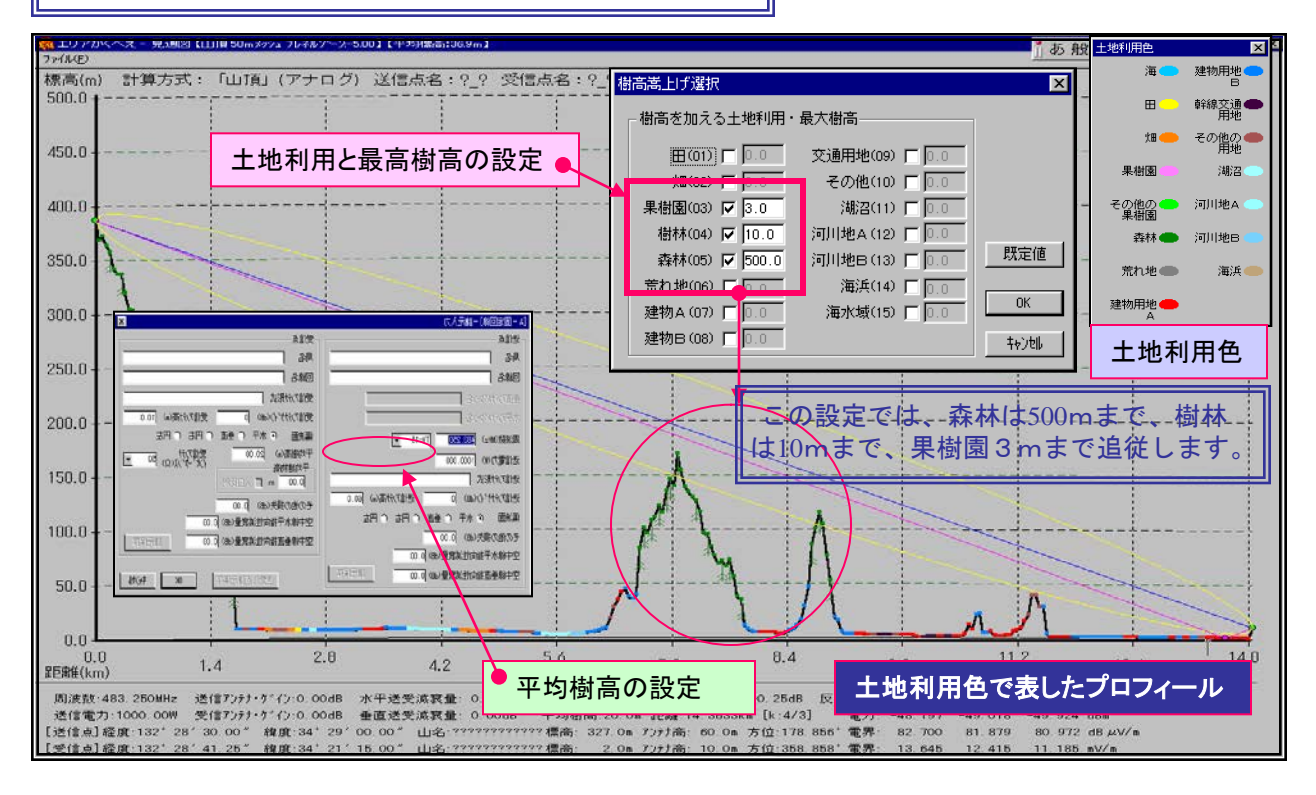

地球の等価半径: K を変更してプロフィールを見るには

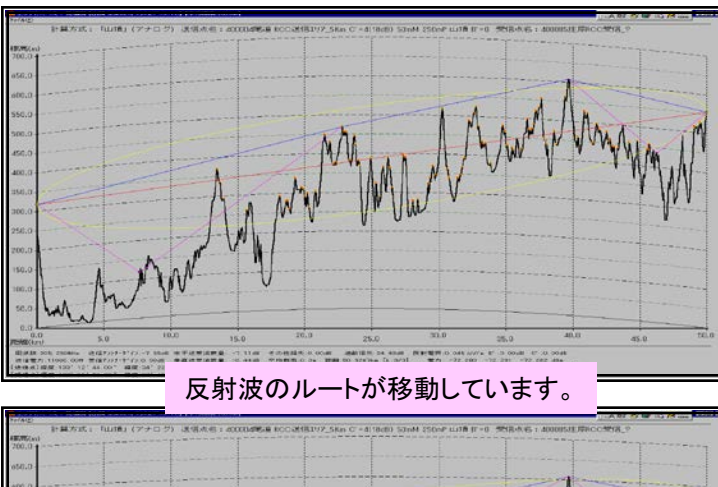

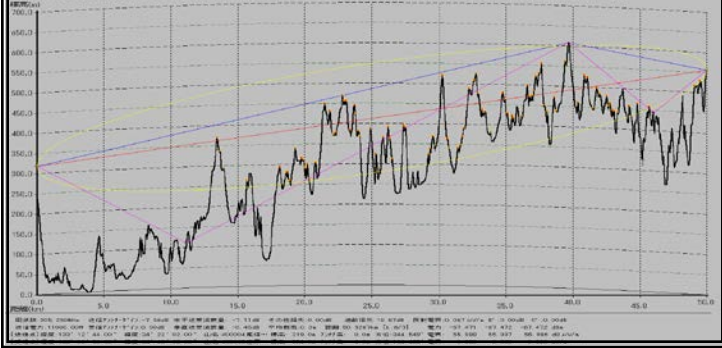

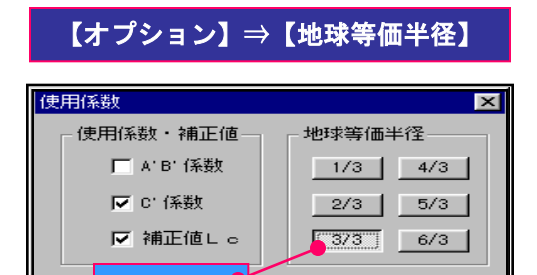

0K

キャンセル

K=3/3

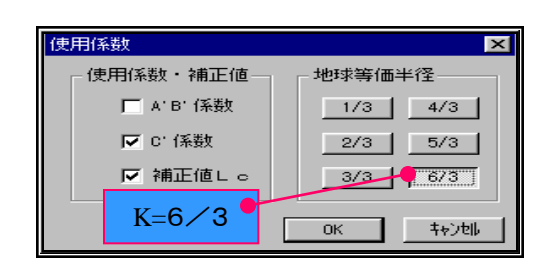

基本機能 No. 03-3

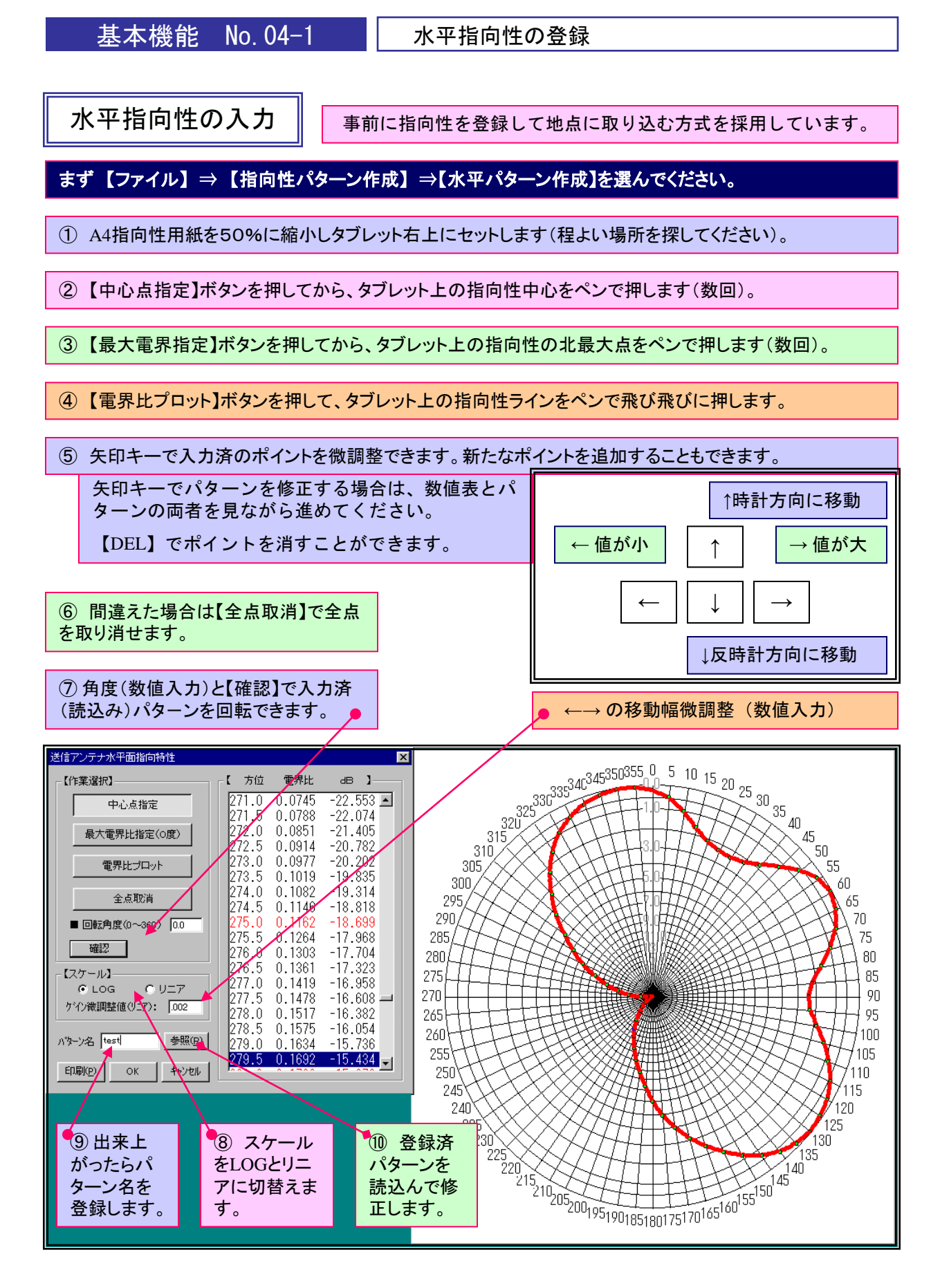

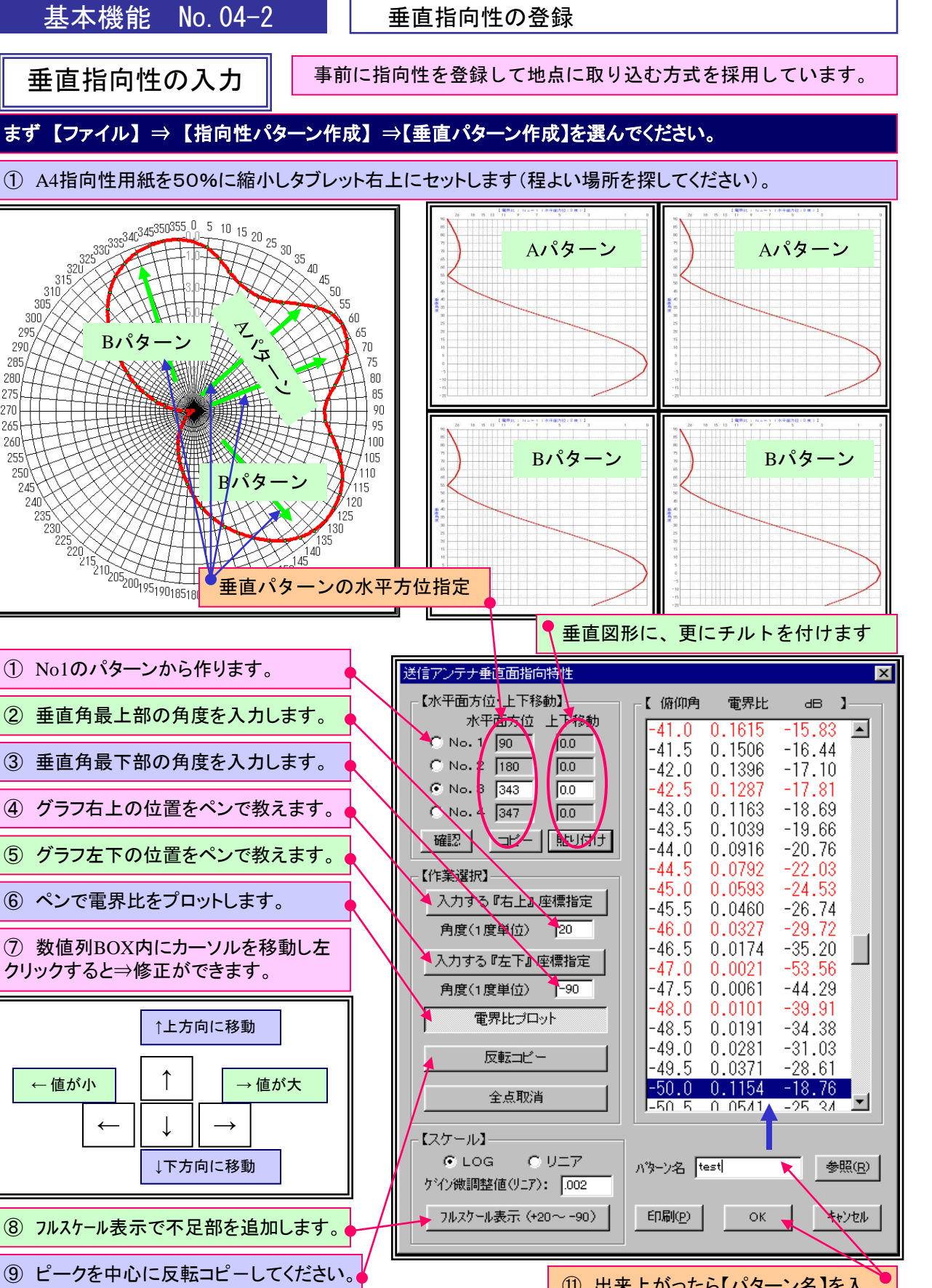

⑩ 同じパターンをNo2~4に【コピー】【貼り付け】又は新規に 作ってください。<br />
必ず4面を入れてください。

11 出来上がったら【パターン名】を入 れて【OK】を押してください。

No. <u>04–2</u> 基本機能

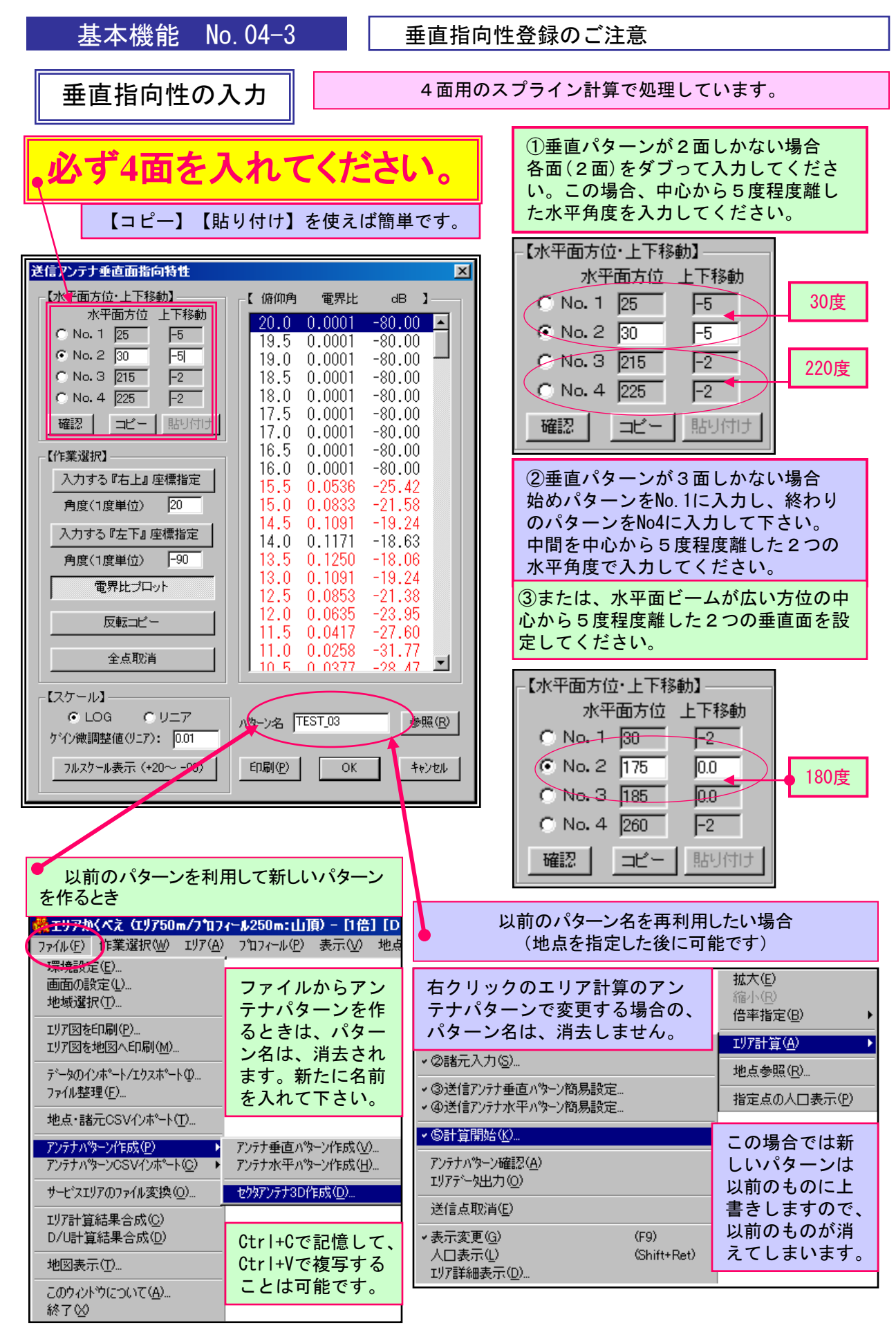

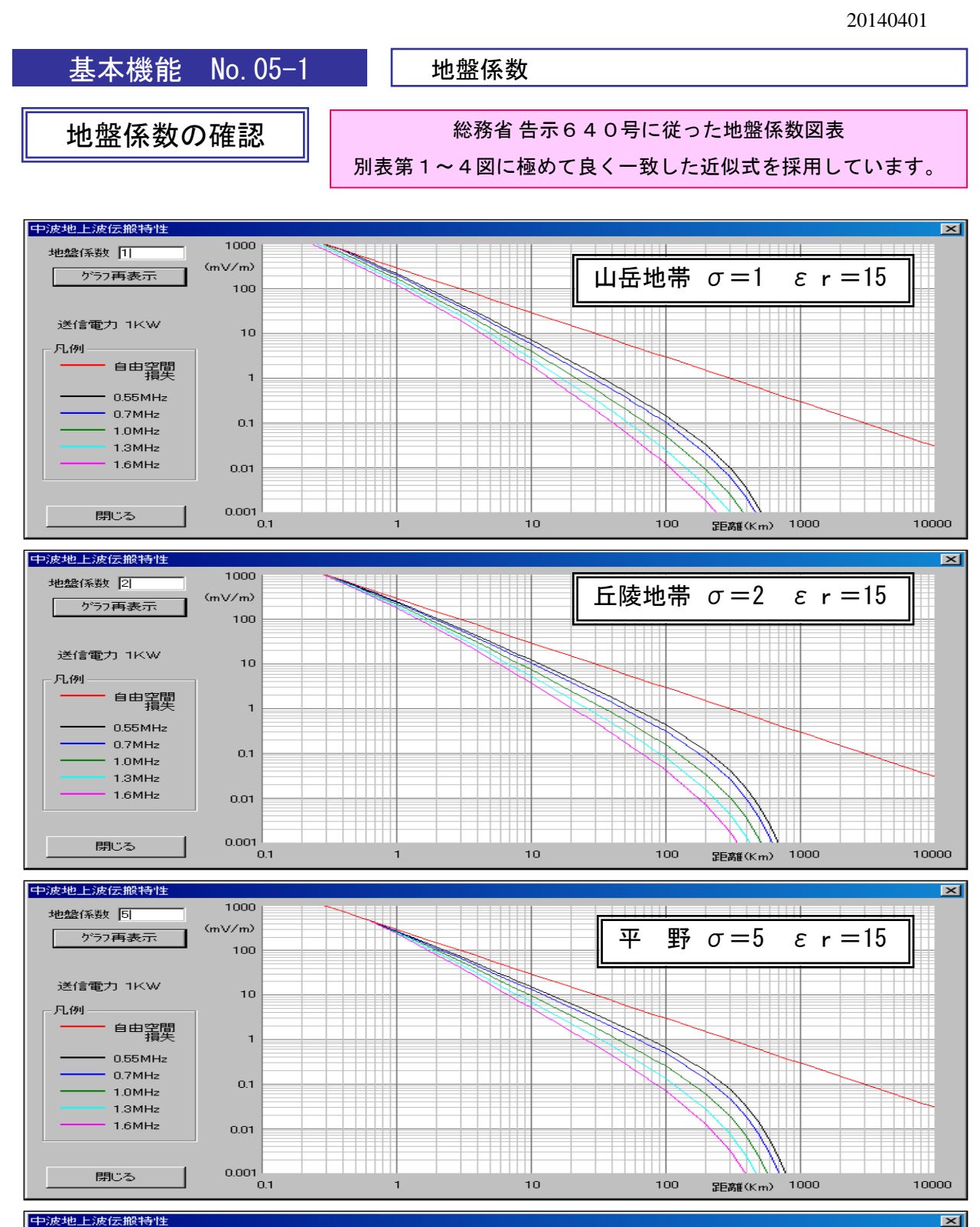

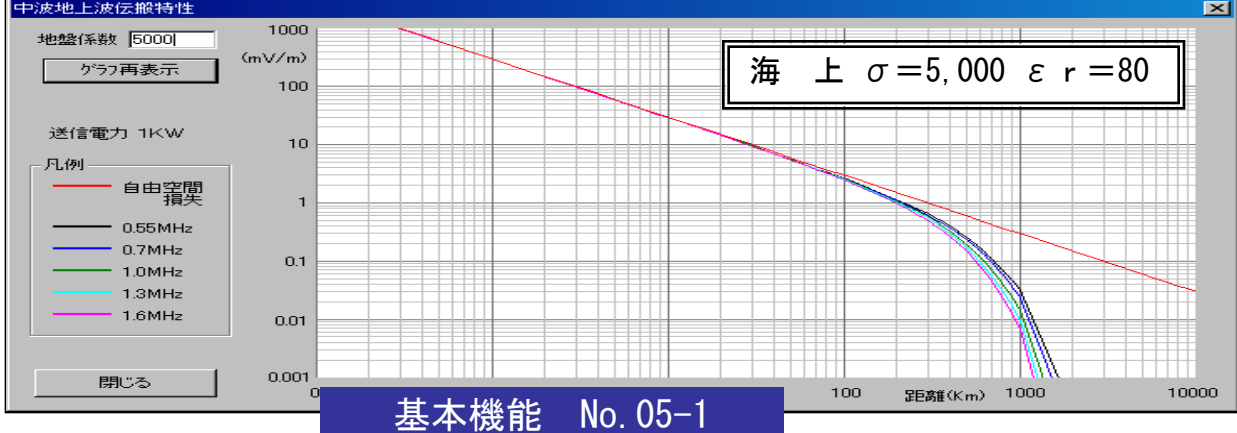

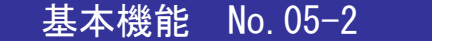

地盤係数

地盤係数の確認

0.55MHz
 0.7MHz

1.0MHz
 1.3MHz
 1.6MHz

閉じる

0.1

0.01

0.001

0.1

近似式ですから、その他のσ(導電率)についても確認できます。

距離(Km) 1000

10000

100

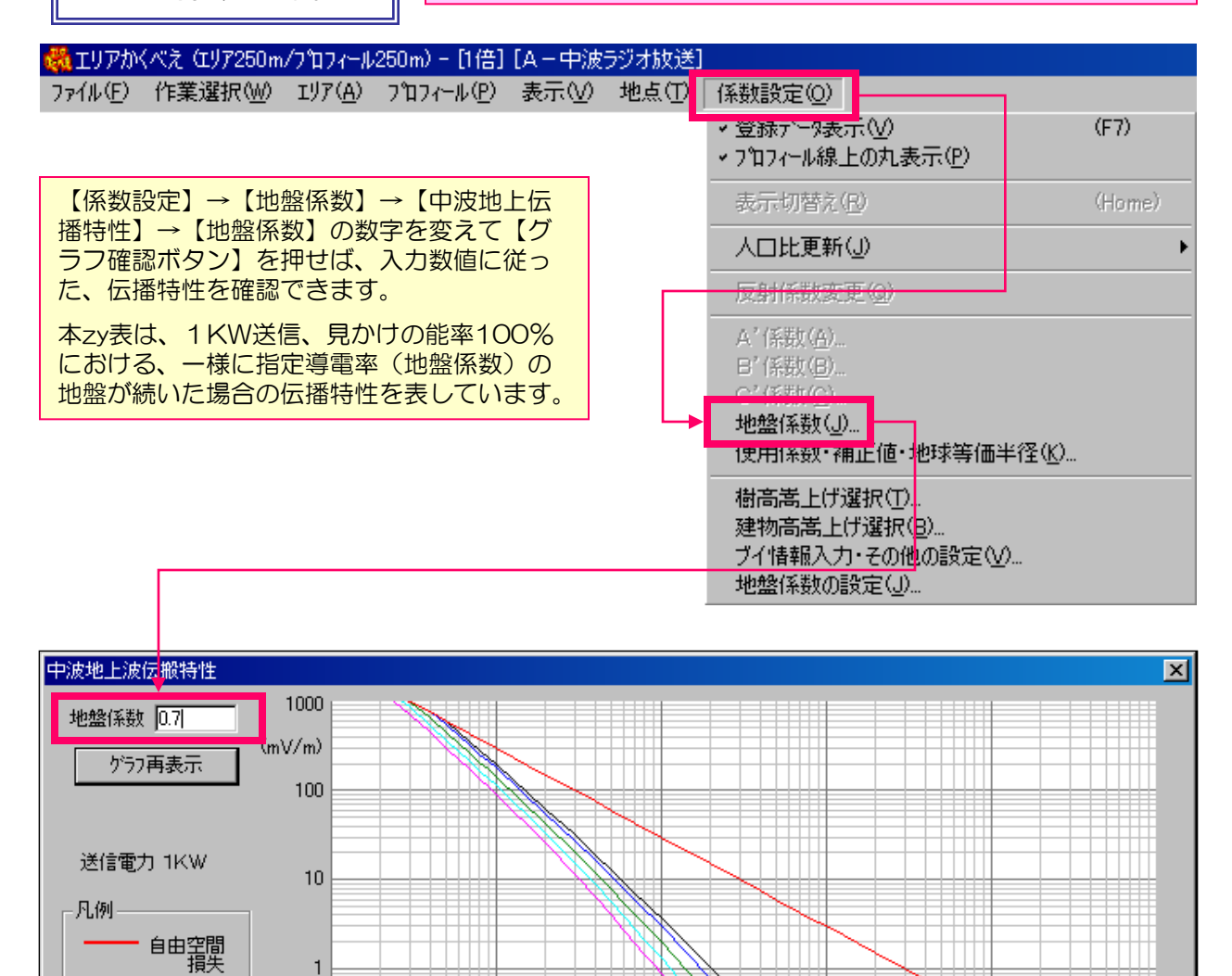

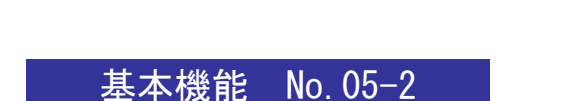

10

地盤係数

地盤係数の設定(1)

## 実際の計算について説明します。

### 郵政モード

総務省 告示640号による地盤の分類は、①山岳、②丘陵、③平野、 ④海上の4種類のみで、このいづれかの図表を使って、受信電界を計算しなければなりません。

しかし、実際の地盤には、平野で あっても標高の高い所もあります。

また、計算には、国土地理院発行 の土地利用地図を使いたいものです。

そこで『エリアかくべえ中波版』 では、海上以外の全ての地盤状況 (土地利用分類)は、標高が7000m 付近以上では0.1に下がると仮定し て、土地利用地図と告示640号の整 合を考えました。

その結果を、縦軸に地盤係数、横軸に送信と受信との距離(Km)で 片対数グラフに表すと、以下の地盤 係数グラフのようになります。

総務省告示については、この設定 で固定し【郵政】として指定するよ うにしています。

| 地盤係数設定                   |        |        |        |        | ×      |
|--------------------------|--------|--------|--------|--------|--------|
| 郵政量                      | ť      |        |        | ]Ľ*-   | 貼付け    |
| 研究1 2                    | 3      | 4 5    | 6      | 7 8    | 研究9    |
| - 中波伝搬特性                 | ・地盤係数( | 送信高さに  | 対する受信  | 高と地盤状  | 況 ——   |
| 受信点標高 〇 税対標高 〇 送信の対高比較   |        |        |        |        | 以上     |
| (m未満)                    | 0      | 800    | 1600   | 3900   | 4000   |
| ⊞ (01)                   | 5.00   | 2.00   | 1.00   | 0.10   | 0.10   |
| 火圈 (02)                  | 5.00   | 2.00   | 1.00   | 0.10   | 0.10   |
| 果樹園 (03)                 | 5.00   | 2.00   | 1.00   | 0.10   | 0.10   |
| 樹林 (04)                  | 5.00   | 2.00   | 1.00   | 0.10   | 0.10   |
| 森林 (05)                  | 1.00   | 0.60   | 0.40   | 0.10   | 0.10   |
| 荒れ地 (06)                 | 5.00   | 2.00   | 1.00   | 0.10   | 0.10   |
| 建物 A (07)                | 5.00   | 2.00   | 1.00   | 0.10   | 0.10   |
| 建物日 (08)                 | 5.00   | 2.00   | 1.00   | 0.10   | 0.10   |
| 交通用地(09)                 | 5.00   | 2.00   | 1.00   | 0.10   | 0.10   |
| その他 (10)                 | 5.00   | 2.00   | 1.00   | 0.10   | 0.10   |
| 湖沼 (11)                  | 5.0    | 2.0    | 1.0    | 0.1    | 0.1    |
| 河川地A(12)                 | 5.0    | 2.0    | 1.0    | 0.1    | 0.1    |
| 河川地日(13)                 | 5.0    | 2.0    | 1.0    | 0.1    | 0.1    |
| 海浜 (14)                  | 5000 0 | 5000.0 | 5000.0 | 5000.0 | 5000.0 |
| 海水域 (15)                 | 5000.0 | 5000.0 | 5000.0 | 5000.0 | 5000.0 |
| - グラフ確認 🖌 既定値に戻す 🛛 🕅 😽 🗤 |        |        |        |        |        |

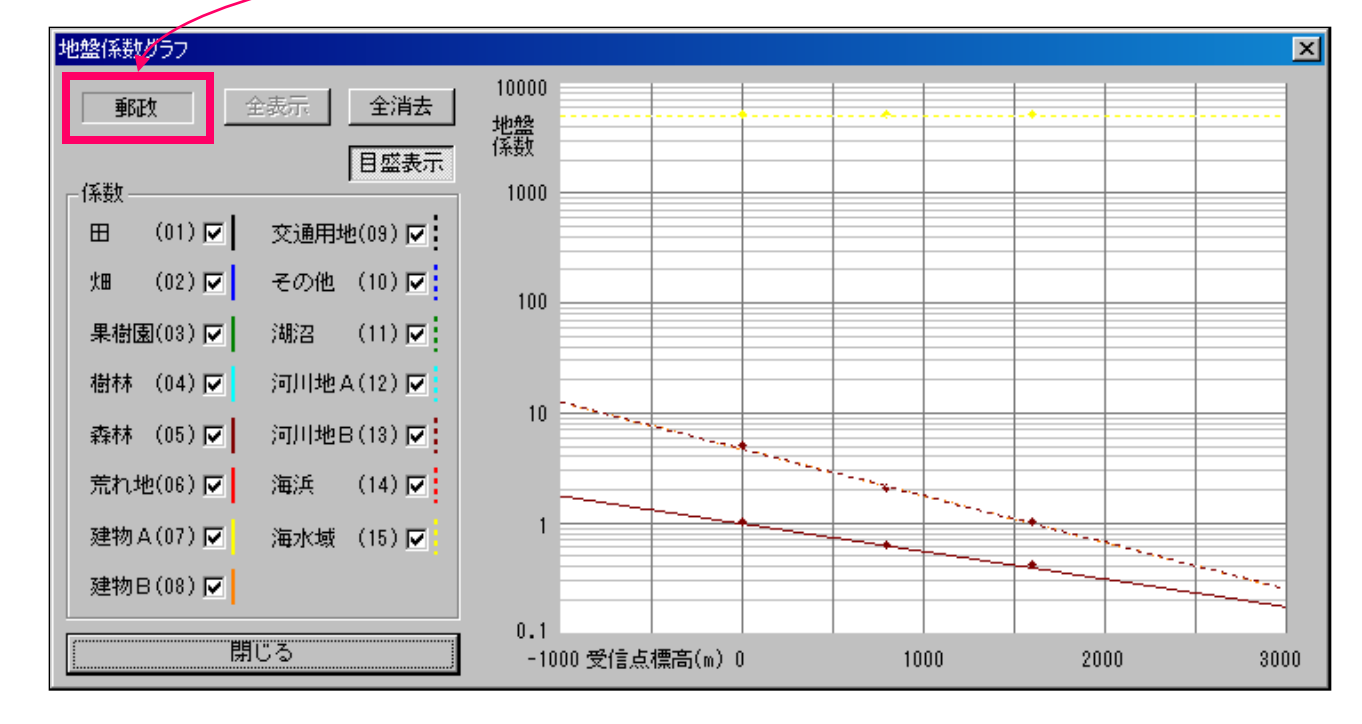

基本機能 No. 05-3

地盤係数

# 地盤係数の設定(2)

# 研究モード

総務省告示640号に基づいてお りながら、土地利用区分と標高に よって、より正確な受信電界を予 測できるように、研究することが 可能になっています。

研究モードには①~⑨までの任 意設定が可能です。

送信アンテナが標高の高い所に 設置されている場合における、低 い標高地点に対して受信電界に標 高差が考慮できるように【送信ア ンテナ高比較】も検討可能です。

この場合では、送信アンテナより低い受信点に対しては、地盤係数の伝播損失が軽減されます。

数値設定は、最小二乗法の近似 式を採用しています。設定数値通 りのグラフ点に一致しませんが、 平均的な補間グラフを得ることが できます。

現表示状況の全てをコピーし、 別の番号欄に貼り付けることがで きますので、様々な検討を簡単に 試算できます。

| 也盤係数設定                    |                        |               | ×       |  |  |
|---------------------------|------------------------|---------------|---------|--|--|
| 郵政 最新                     | i                      | ⊐t°~          | 貼付け     |  |  |
| 研究1 2                     | 3 4 5                  | 6 7 8         | 研究9     |  |  |
| - 中波伝搬特性                  | ・地盤係数(送信高さけ            | こ対する受信高と地盤    | 犬況〉 ——— |  |  |
| 受信点標高                     | 受信点標高 〇 絶対標高 〇 送信沙分高比較 |               |         |  |  |
| 1Um単位<br>(m未満)            | 0 6960                 | 6970 6980     | 6990    |  |  |
| ⊞ (01)                    | 27.00 0.10             | 0.10 0.10     | 0.10    |  |  |
| 沈田 (02)                   | 6.00 0.1               | 0.10 0.10     | 0.10    |  |  |
| 果樹園 (03)                  | 1.00 0.0               | 0.10 0.10     | 0.10    |  |  |
| 樹林 (04)                   | 0.80 0.10              | 0.10 0.10     | 0.10    |  |  |
| 森林 (05)                   | 0.56 0.10              | 0.10 0.10     | 0.10    |  |  |
| 荒れ地 (06)                  | 8.00 0.10              | 0.10 0.10     | 0.10    |  |  |
| 建物A (07)                  | 1.00 0.10              | 0.10 0.10     | 0.10    |  |  |
| 建物B (08)                  | 80.00 0.10             | 0.10 0.10     | 0.10    |  |  |
| 交通用地(05)                  | 5.00 0.10              | 0.10 0.10     | 0.10    |  |  |
| その他 (10)                  | 150.00 0.10            | 0.10 0.10     | 0.10    |  |  |
| 湖沼 (11)                   | 3000.0 3000.0          | 3000.0 3000.0 | 3000.0  |  |  |
| 河川地 <mark>女</mark> (12)   | 3000.0 3000.0          | 3000.0 3000.0 | 3000.0  |  |  |
| ──河川地 <mark>B</mark> (13) | 100.0 0.1              | 0.1 0.1       | 0.1     |  |  |
| 海浜 (14)                   | 1000.0 1000.0          | 1000.0 1000.0 | 1000.0  |  |  |
| 海水域 (15)                  | 5000.0 5000.0          | 5000.0 5000.0 | 5000.0  |  |  |
| グラフ確認                     | 既定値に戻す                 | ОК            | ++>till |  |  |

実際の計算について説明します。

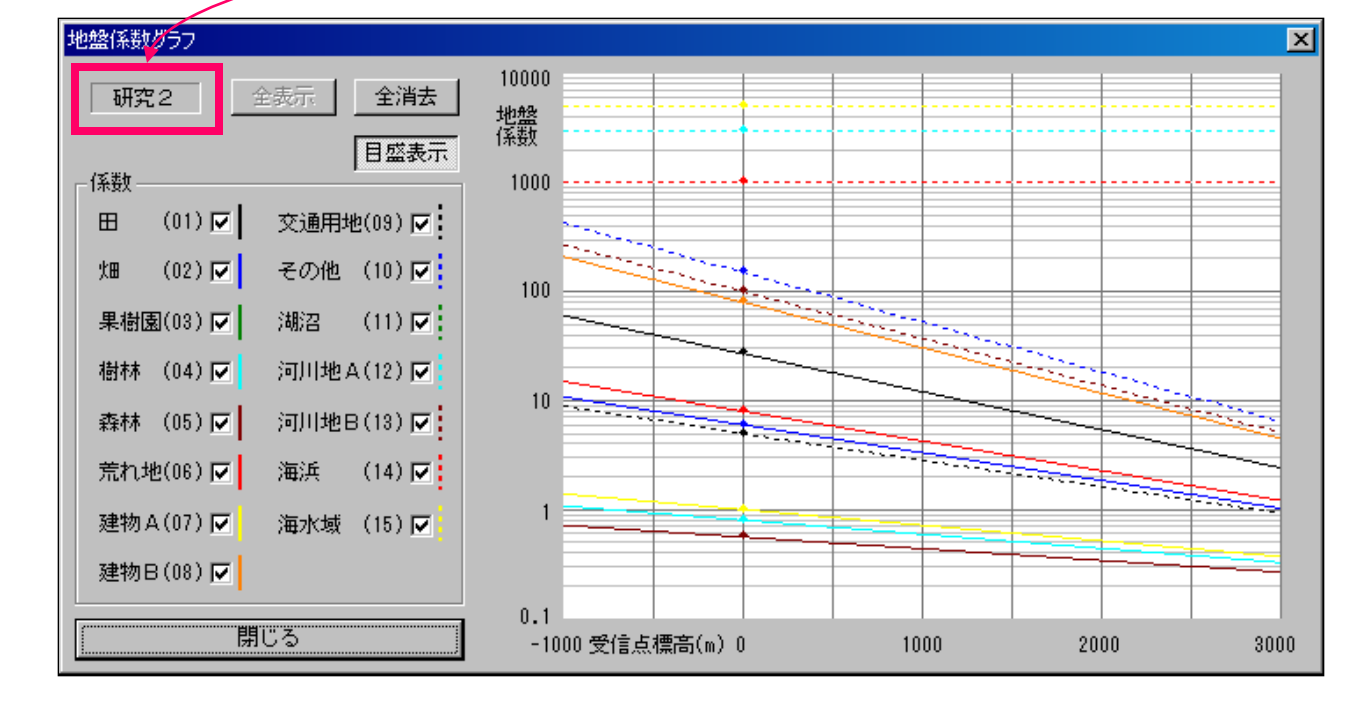

基本機能 No. 05-4

地盤係数

# 地盤係数の設定(3)

#### 実際の計算について説明します。

# 最新モード

研究モードを駆使して、RCC中国 放送殿の実際の送信所に関する中波 エリアを検証した結果、最も実測値 に近い設定を最新モードとして提供 しています。

最新モードは、固定していますの で、変更できません。

しかし、将来もっと良い設定が見 つかりましたら、変更する可能性が あります。

ご使用頂いて、より良い設定を見 い出せましたら、お知らせください。

多数の【計算-実測比較】が整い ましたら、理由を述べて、設定を変 更したいと思いますので、ご協力く ださい。

| 地盤係数設定                  |                          |              |        | ×                                       |
|-------------------------|--------------------------|--------------|--------|-----------------------------------------|
| 郵政 最新                   |                          |              | _1Ľ°∽  | 貼付け                                     |
| 研究1 2                   | 3 4                      | 5 6          | 7 8    | 研究9                                     |
| ー中波伝搬特性・                | 地盤係数(送信                  | 高さに対する受      | 信高と地盤状 | 況) ———————————————————————————————————— |
| 受信点標高 〇 絶対標高 〇 送信77分高比較 |                          |              |        |                                         |
| (m未満)                   | 0 6:                     | 960 6970     | 6980   | 6990                                    |
| ⊞ (01)                  | 27.00 0.                 | .10 0.10     | 0.10   | 0.10                                    |
| 沈田 (02)                 | 6.00 0.                  | .10 0.10     | 0.10   | 0.10                                    |
| 果樹園 (03)                | 1.00 0.                  | .10 0.10     | 0.10   | 0.10                                    |
| 樹林 (04)                 | 0.80 0.                  | .10 0.10     | 0.10   | 0.10                                    |
| 森林 (05)                 | 0.56 0.                  | .10 0.10     | 0.10   | 0.10                                    |
| 荒れ地 (06)                | 8.00 0.                  | .10 0.10     | 0.10   | 0.10                                    |
| 建物A(07)                 | 1.00 0.                  | .10 0.10     | 0.10   | 0.10                                    |
| 建物日 (08)                | 80.00 0.                 | .10 0.10     | 0.10   | 0.10                                    |
| 交通用地(09)                | <b>5.00</b> 0.           | .10 0.10     | 0.10   | 0.10                                    |
| その他 (10)                | 150 <mark>.</mark> 00 0. | .10 0.10     | 0.10   | 0.10                                    |
| 湖沼 (11)                 | 3000.0 30                | 3000.0       | 3000.0 | 3000.0                                  |
| 河川地A(12)                | 3000.0 30                | 3000.0       | 3000.0 | 3000.0                                  |
| 河川地B(13)                | 10 <mark>0.0 0.</mark>   | .1 0.1       | 0.1    | 0.1                                     |
| 海浜 (14)                 | 100.0 11                 | 000.0 1000.0 | 1000.0 | 1000.0                                  |
| 海水域 (15)                | 5000.0 50                | 5000.0       | 5000.0 | 5000.0                                  |
| グラフ確認                   | 既定値に                     | 戻す           | OK.    | <b>キャンセル</b>                            |

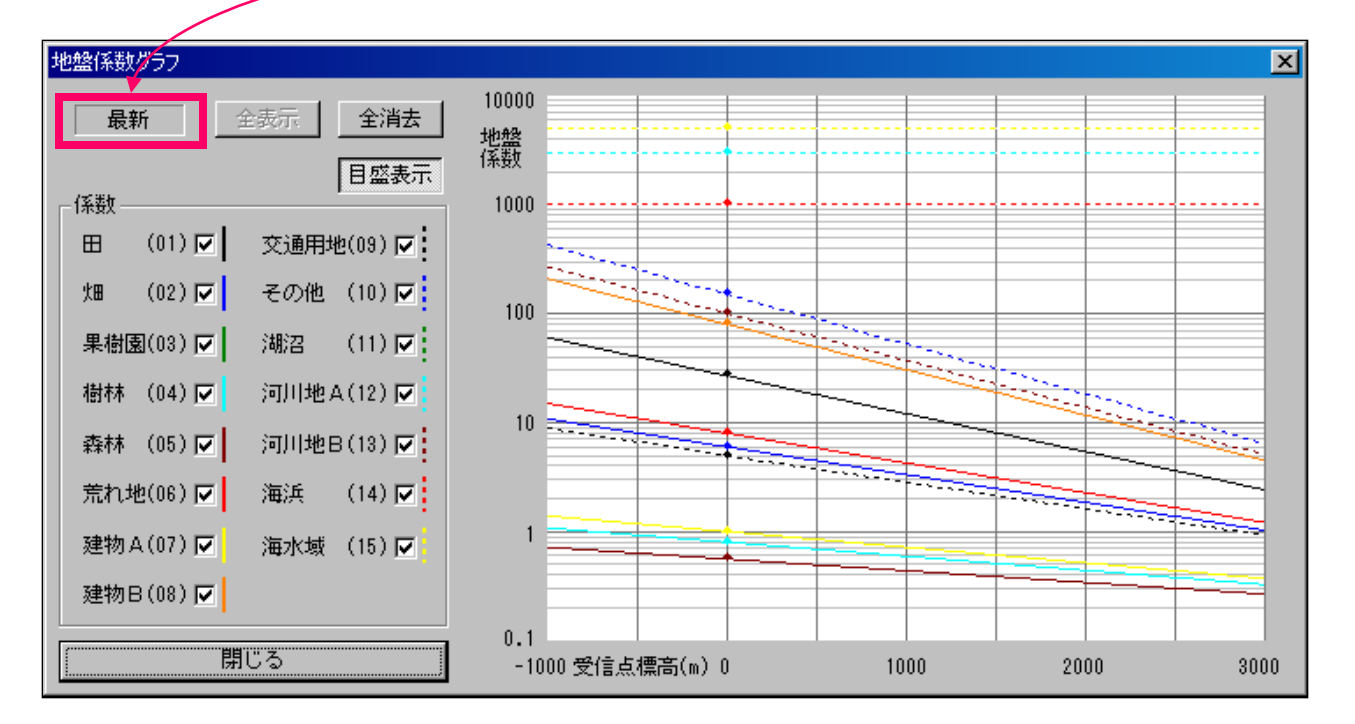

基本機能 No. 05-5

#### 送信点指定 → 諸元設定 → 計算開始

送信点の指定要領

#### 実際の計算について説明します。

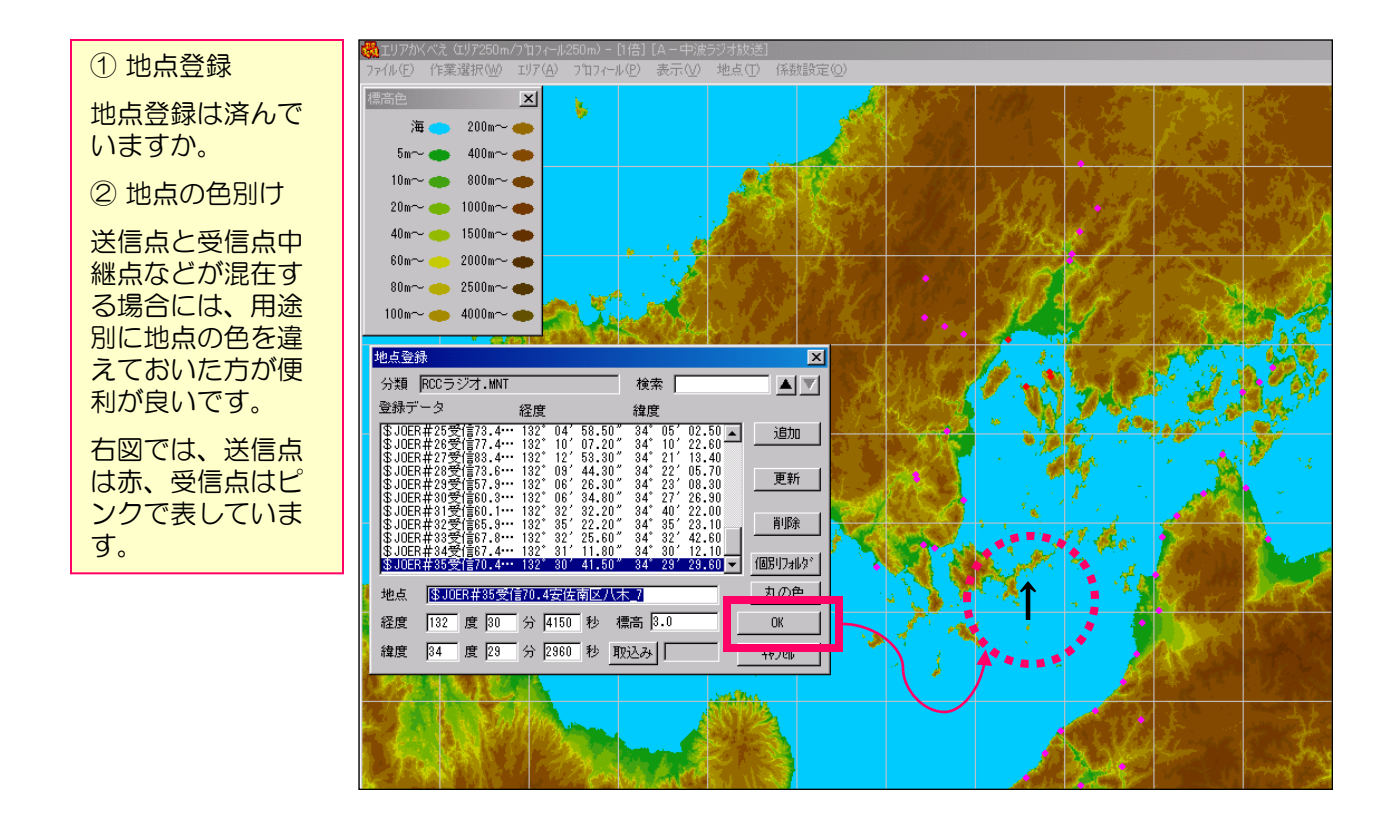

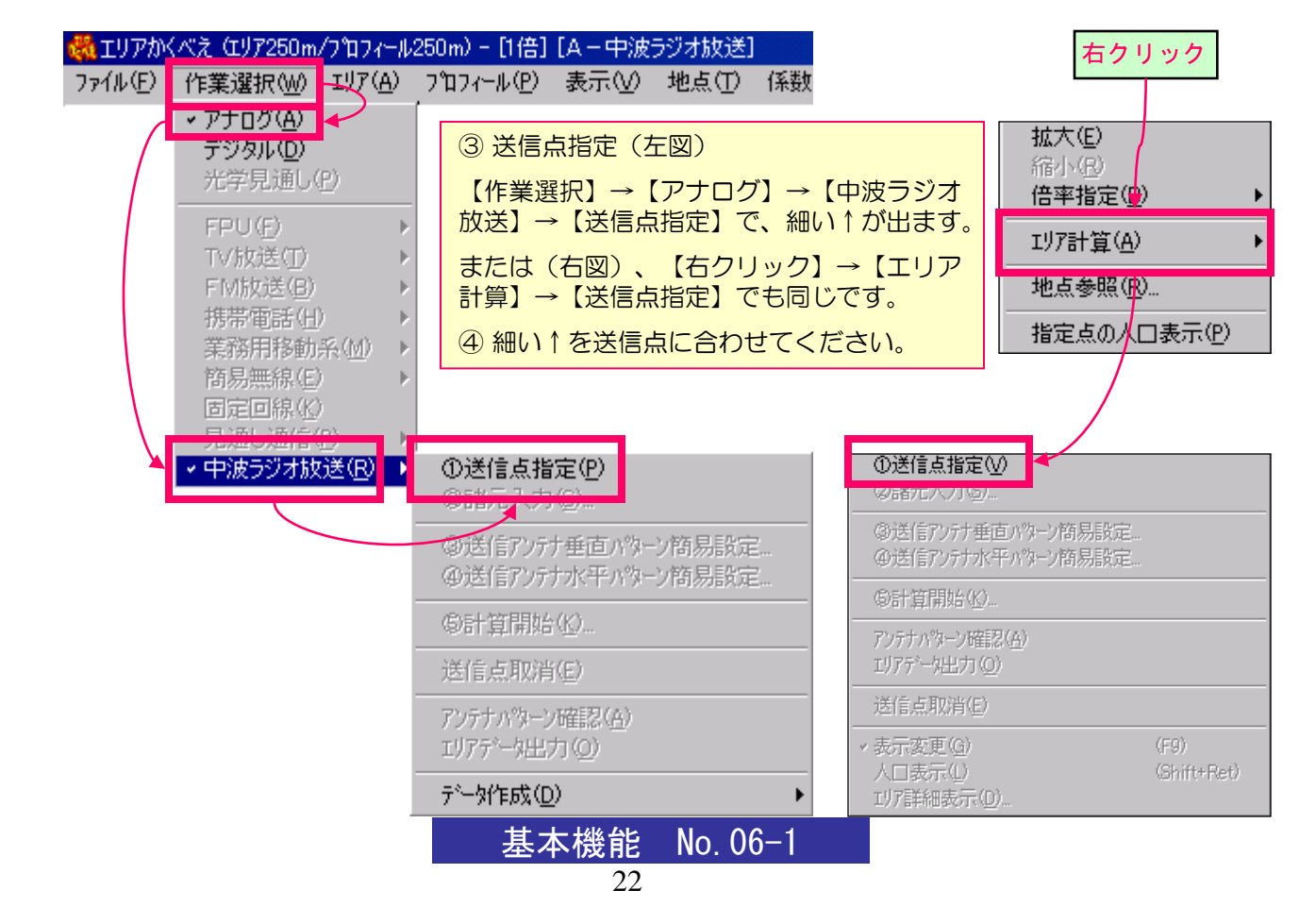

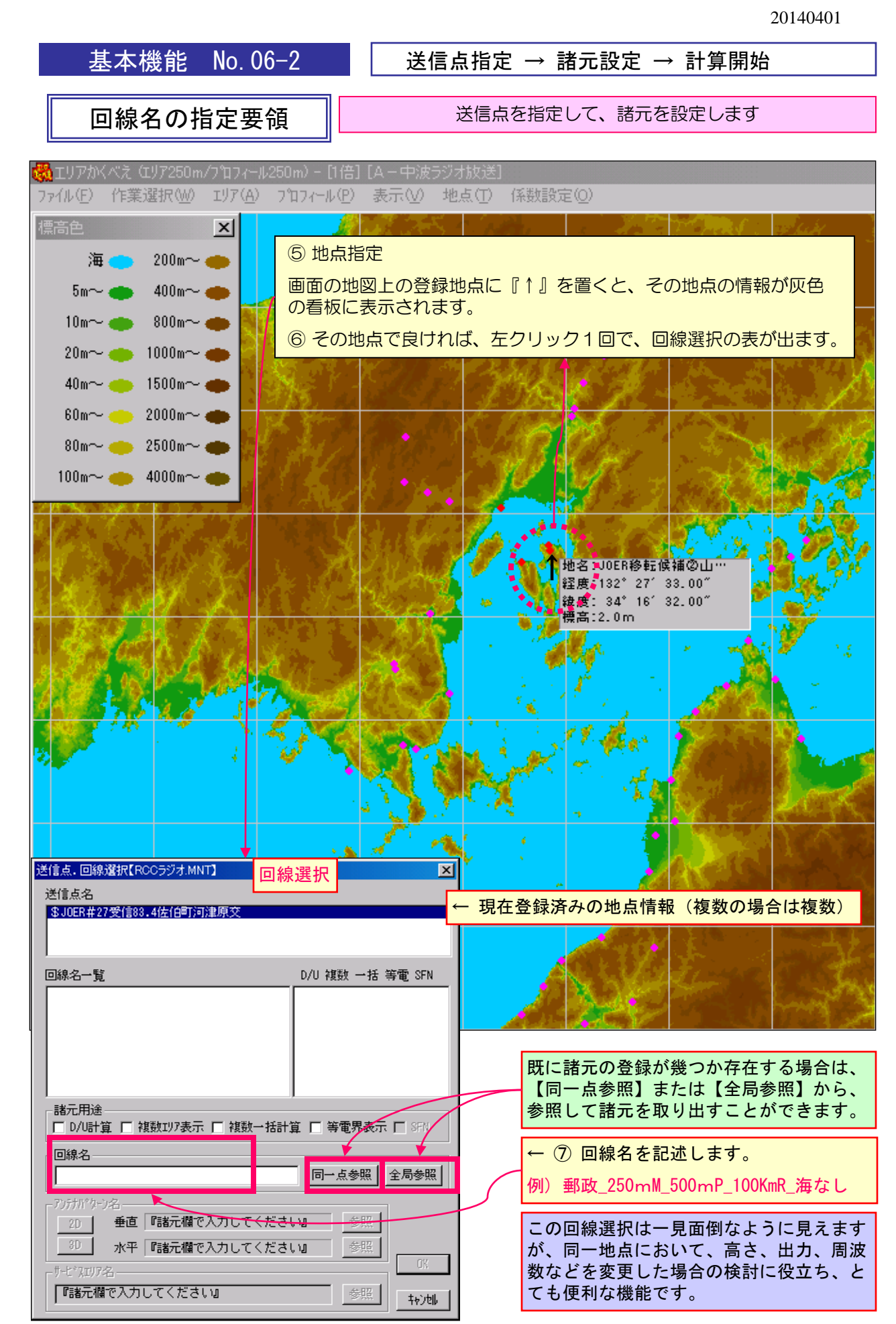

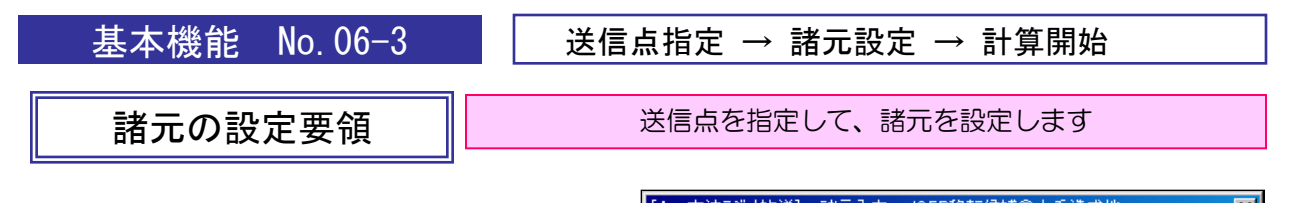

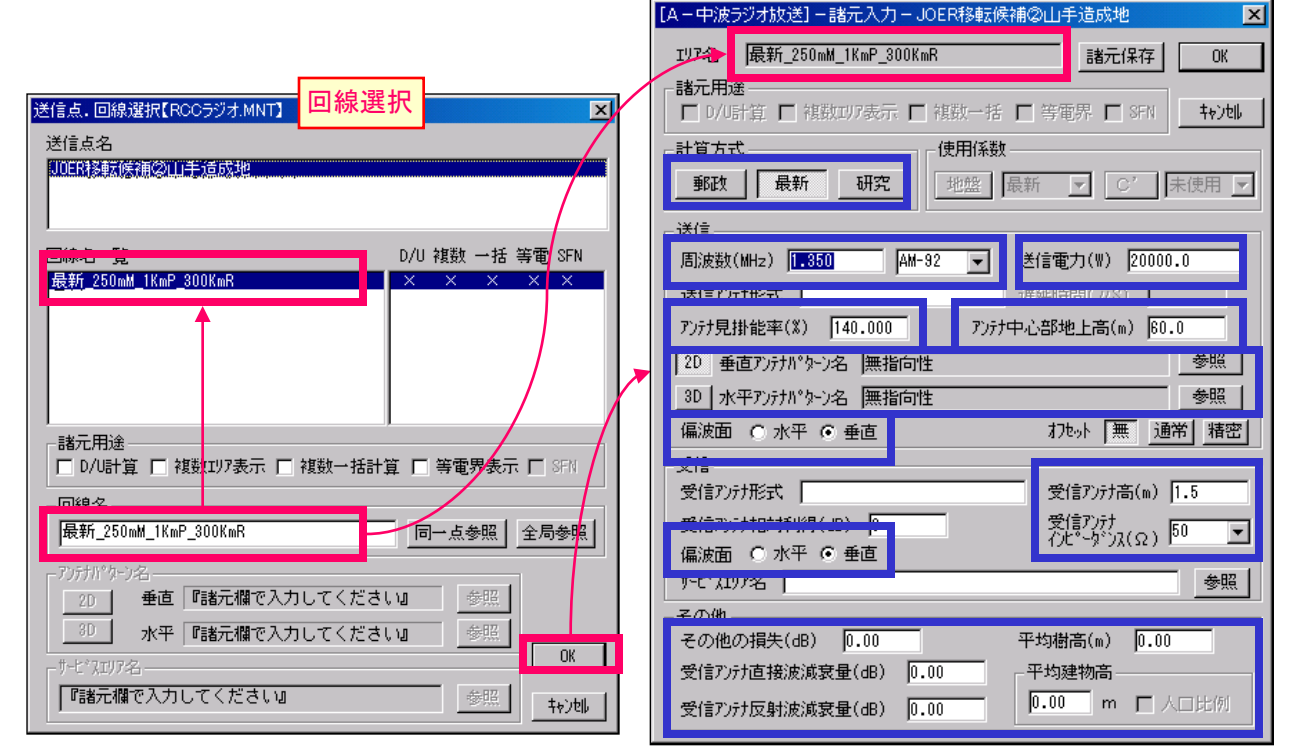

#### ⑧ 諸元登録

【計算方式(郵政、最新、研究)】:総務省への申請資料の 場合は【郵政】を選んでください。実情を見たい場合は【最 新】を選んでください。深く研究される場合は【研究】を選 んでください。

【周波数】:送信中心周波数を入力してください。

【送信電力】:アンテナへの投入電力をワットの単位で入力 してください。

【アンテナ見掛け能率】:%で入力してください。

【アンテナ中心部地上高】:アンテナ本体高さの半分に基礎 高を加算した数値を入力してください。

【アンテナパターン】: 垂直指向性は無指向性またはアンテ ナ電気長に従った指向性を選択してください。水平指向性は、 無指向性または手入力パターンを選択してください。

【偏波面】:垂直のみです。

【受信アンテナ高】:総務省への申請資料の場合は4mです。 最新の場合は、1.5mを標準にしています。

【受信アンテナインピーダンス】:対応していません。

【その他】:研究以外では全て〇にします。

全ての設定が完了したら、【OK】ボタンを押してください。 計算を開始します。 A-中波ラジオ放送 .m∀/m ⊖ dBm 5.0 O dB ⊭ V/m ⊙ mV/m 3.0 🔿 dB  $\mu$  Yt 1.0 O dB  $\mu$  Vo OS/N 0.5 C 照新率 0.250000 D/U 0.25 表示色設定 既定値

⑨等電界色指定(上図)

受信電界を5段階まで指定で きます。

中波の場合はmV/mの単位 で指定してください。

【表示色設定】のボタンを押し て、各段階の色を変更してくだ さい。

【諸元入力】欄の【諸元保存】 または計算終了で、上記の設定 は自動的に保存されます。

基本機能 No.06-3

# 基本機能 No. 06-4 送信点指定

# 計算の開始要領

| [A-中波ラジオ放送]-諸元入力-JOER移転候補②山手造成地                | ×             |
|------------------------------------------------|---------------|
| IU7名 最新_250mM_1KmP_300KmR 諸元保存                 | ОК            |
| - 諸元用途<br>□ D/U計算 □ 複数197表示 □ 複数一括 □ 等電界 □ SFN | <b>+</b> ∀>t⊮ |
|                                                |               |
| 郵政 最新 研究 地盤 最新 ▼ ○′                            | 未使用 🔽         |
| 送信                                             |               |
|                                                | 0.0           |
| 送信アンテナ形式 遅延時間(μS)                              |               |
| アンデナ見掛能率(%) 140.000 アンデナ中心部地上高(m) 60           | 0.0           |
| 20 垂直アンテナパターン名 無指向性                            | 参照            |
| 30 水平アンテナパターン名 無指向性                            | 参照            |
| [編波面 ○ 水平 ○ 垂直 わしゃ [無 <u>〕</u>                 | 離れた           |
| 受信                                             |               |
| 受信アン対形式 受信アン対高(m)                              | 1.5           |
| 受信ア)テナ相対利得(dB) 0 受信ア)テナ<br>//ビッかり2(0)          | 50 💌          |
| 偏波面 ○ 水平 ○ 垂直                                  |               |
| サービ スエリア名                                      | 参照            |
|                                                |               |
|                                                |               |
|                                                |               |
| 受信アンテナ反射波減衰量(dB) 0.00 M J                      |               |

送信点指定 → 諸元設定 → 計算開始

#### 送信点を指定して、諸元を設定します

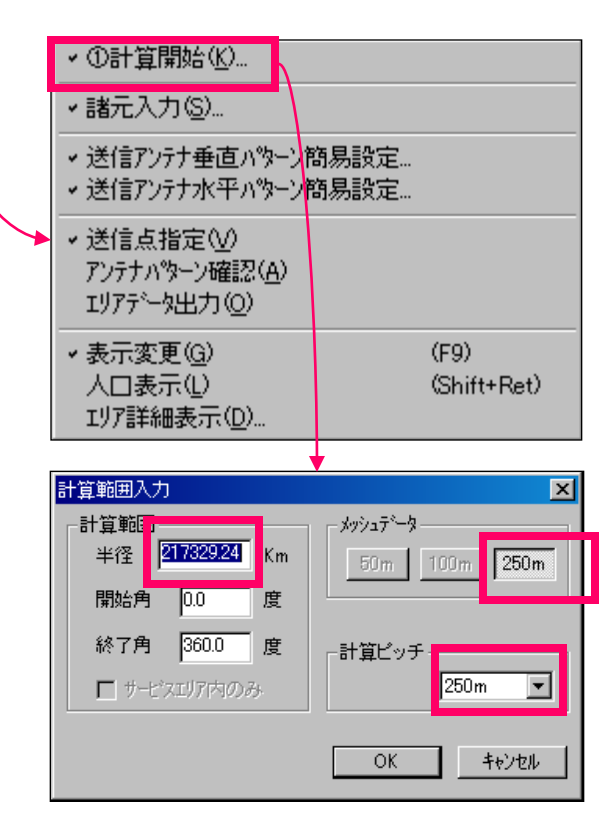

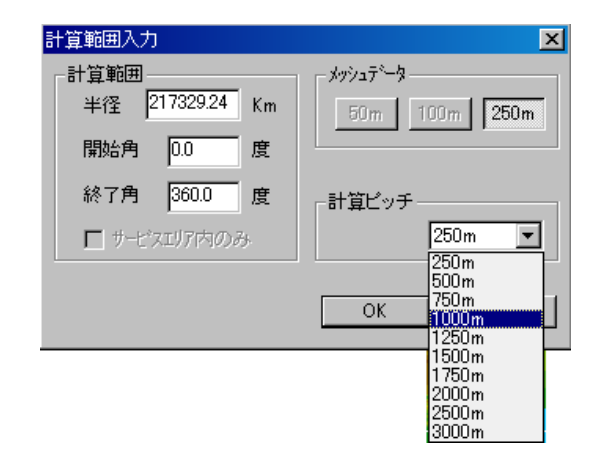

【OK】を押すと【計算開始】のBOXが出ます。

そこで【計算開始】を押すと、計算半径の指定 に移ります。【諸元入力】を押すと元に戻ります。

#### 10計算半径の指定

計算半径の最初の数字は、自由空間において、 諸元入力のアンテナで諸元で設定した最低受信電 界に達する距離を示しています。このまま

【OK】を押すと長時間の計算に移ります。一般には、100Kmとか300Kmなどを指定してください。

【メッシュデーター】は中波では250mメッシュのみです。変更できません。

【計算ピッチ】は、250m角毎計算を飛ばし計 算できます。その場合、飛ばされた地点は、最寄 の計算済み地点の受信電界をコピーしていきます。

ー般には、1000mピッチでエリアは分かりま すが、500mピッチや250mピッチにすると、 細かく計算され、地図にエリアを表示した時に美 しく見えます。

【OK】を押すと計算を開始します。 しばらくお待ちください。

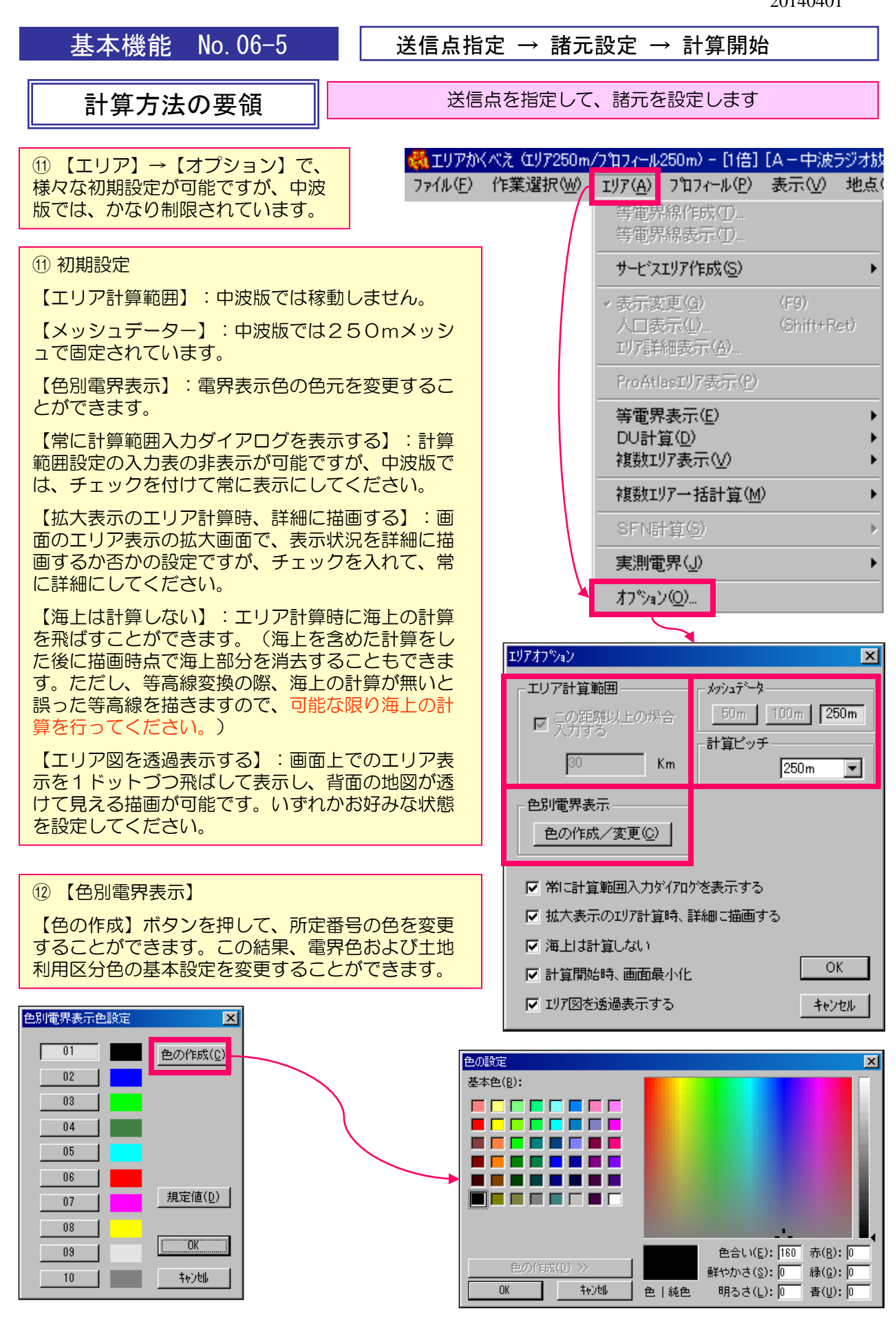

基本機能 No.06-5

#### エリア計算

# エリアの計算要領

#### 送信点を指定して、諸元を設定します

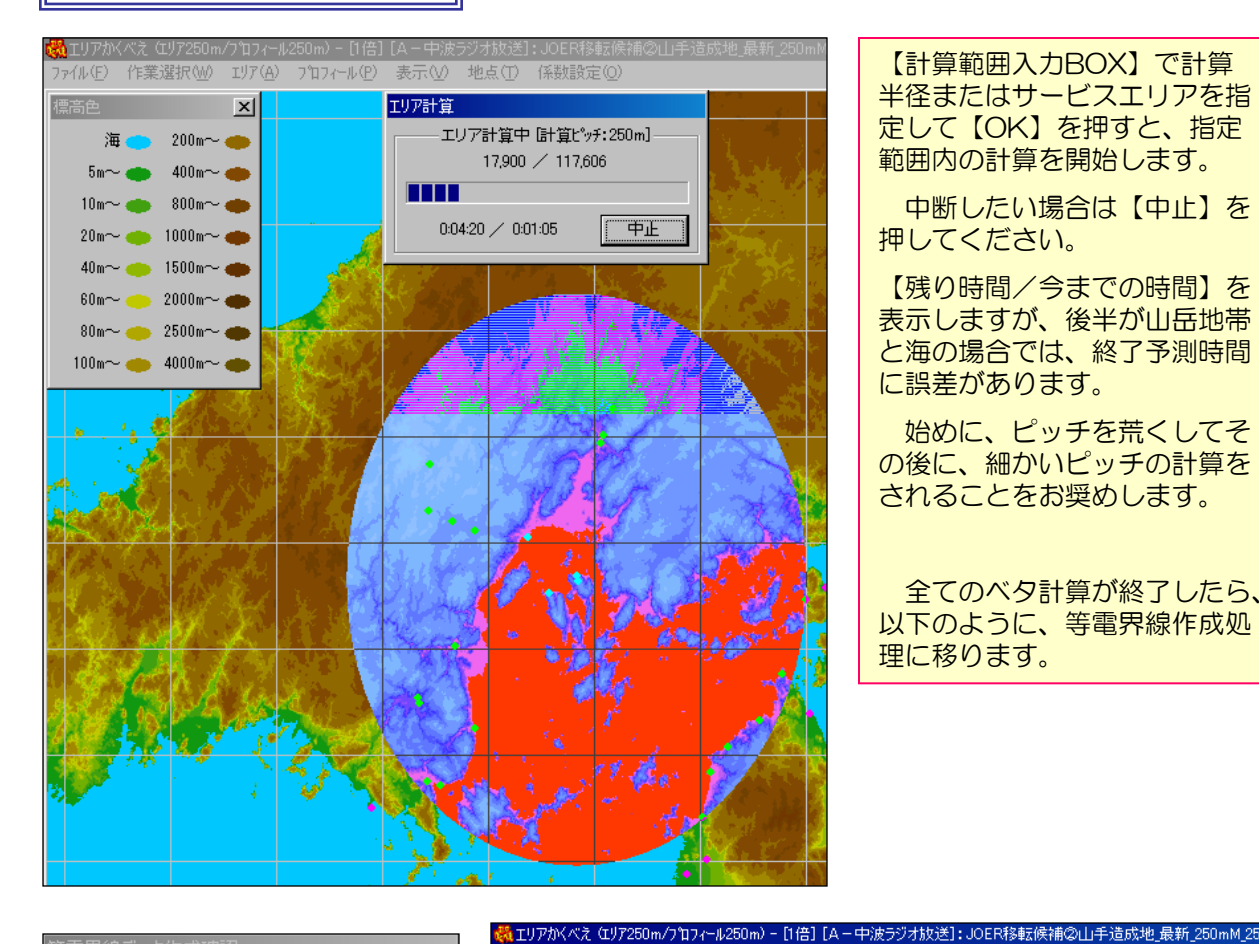

【計算範囲入力BOX】で計算 半径またはサービスエリアを指 定して【OK】を押すと、指定 範囲内の計算を開始します。

中断したい場合は【中止】を 押してください。

【残り時間/今までの時間】を 表示しますが、後半が山岳地帯 と海の場合では、終了予測時間 に誤差があります。

始めに、ピッチを荒くしてそ の後に、細かいピッチの計算を されることをお奨めします。

全てのベタ計算が終了したら、 以下のように、等電界線作成処 理に移ります。

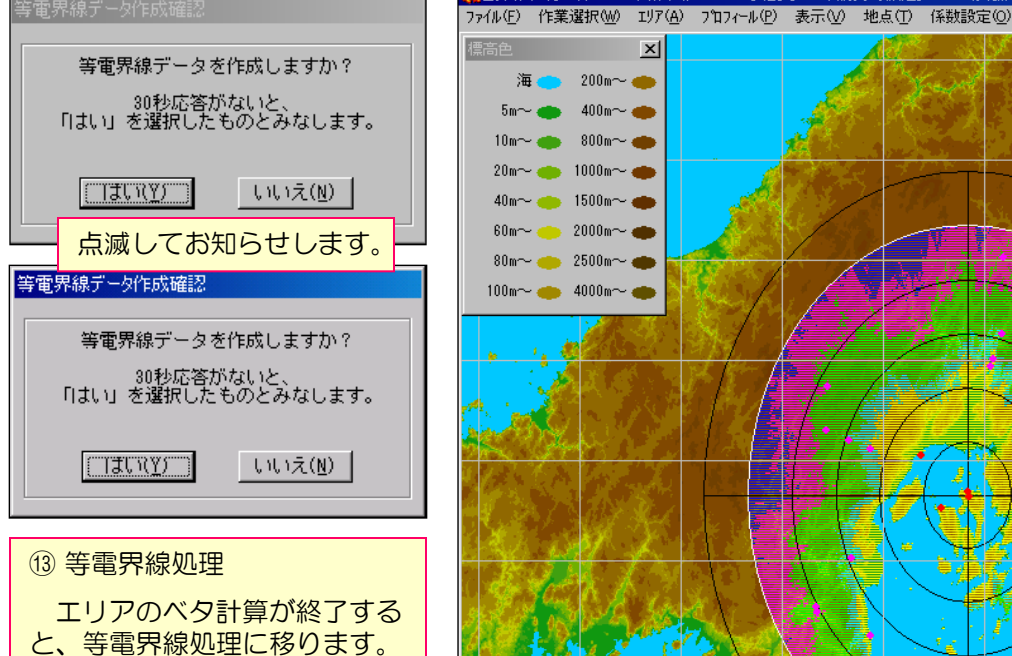

特別に不要な場合のみ【いい え】を押してください。

始します。

放置すると自動的に処理を開

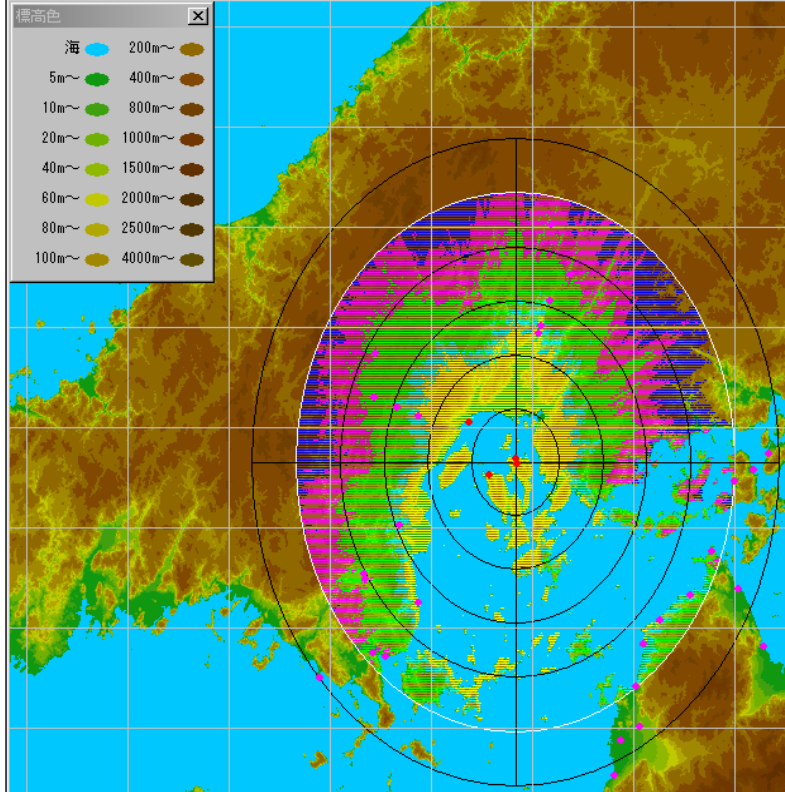

#### エリアの表示 (標高地図+海上あり純色エリア)

#### 下地地図として標高地図を使えます(標高色区分の標高設定は任意に変更可能です)。

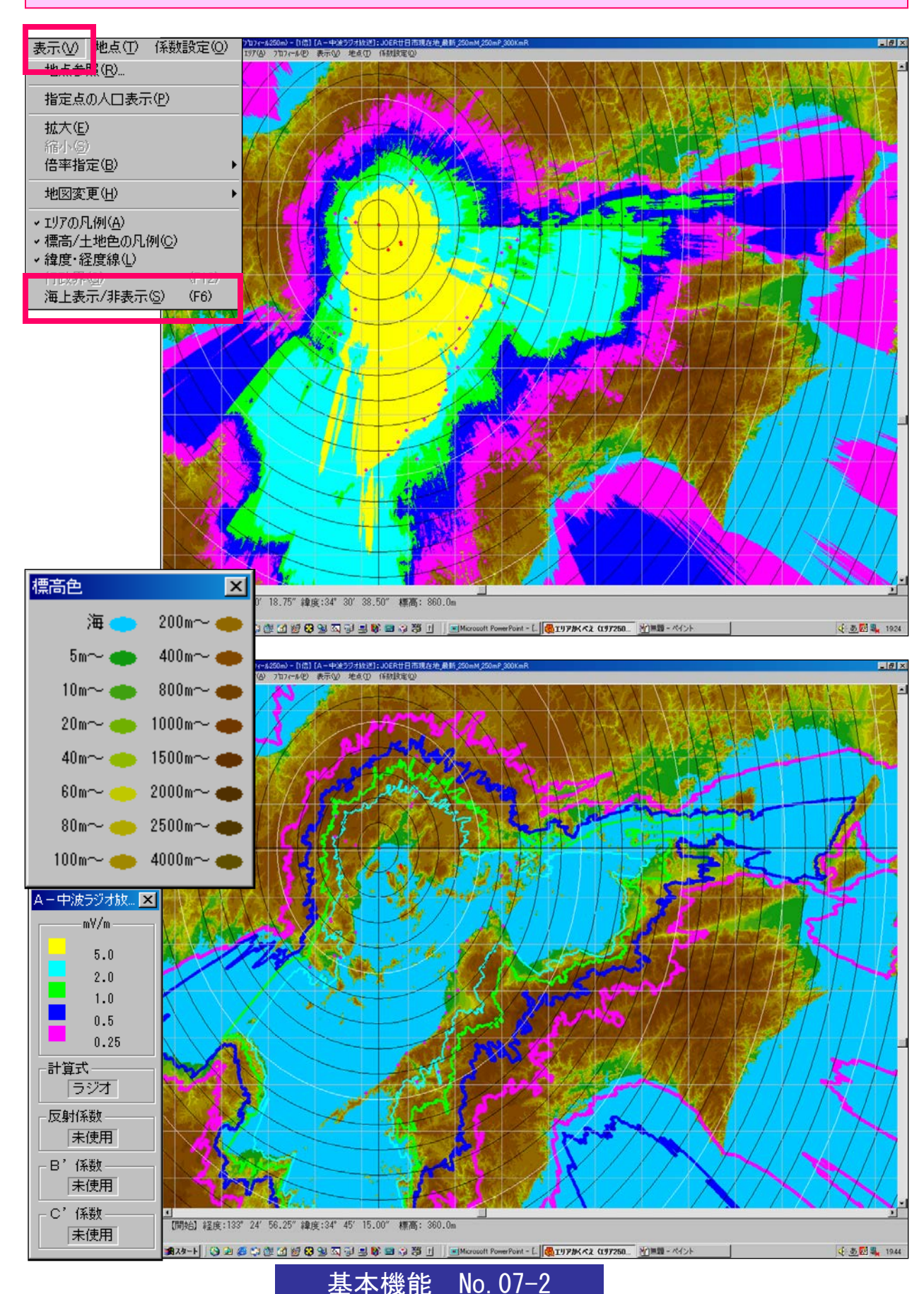

#### エリアの表示(標高地図+海上なし純色エリア)

#### 下地地図として標高地図を使えます(標高色区分の標高設定は任意に変更可能です)。

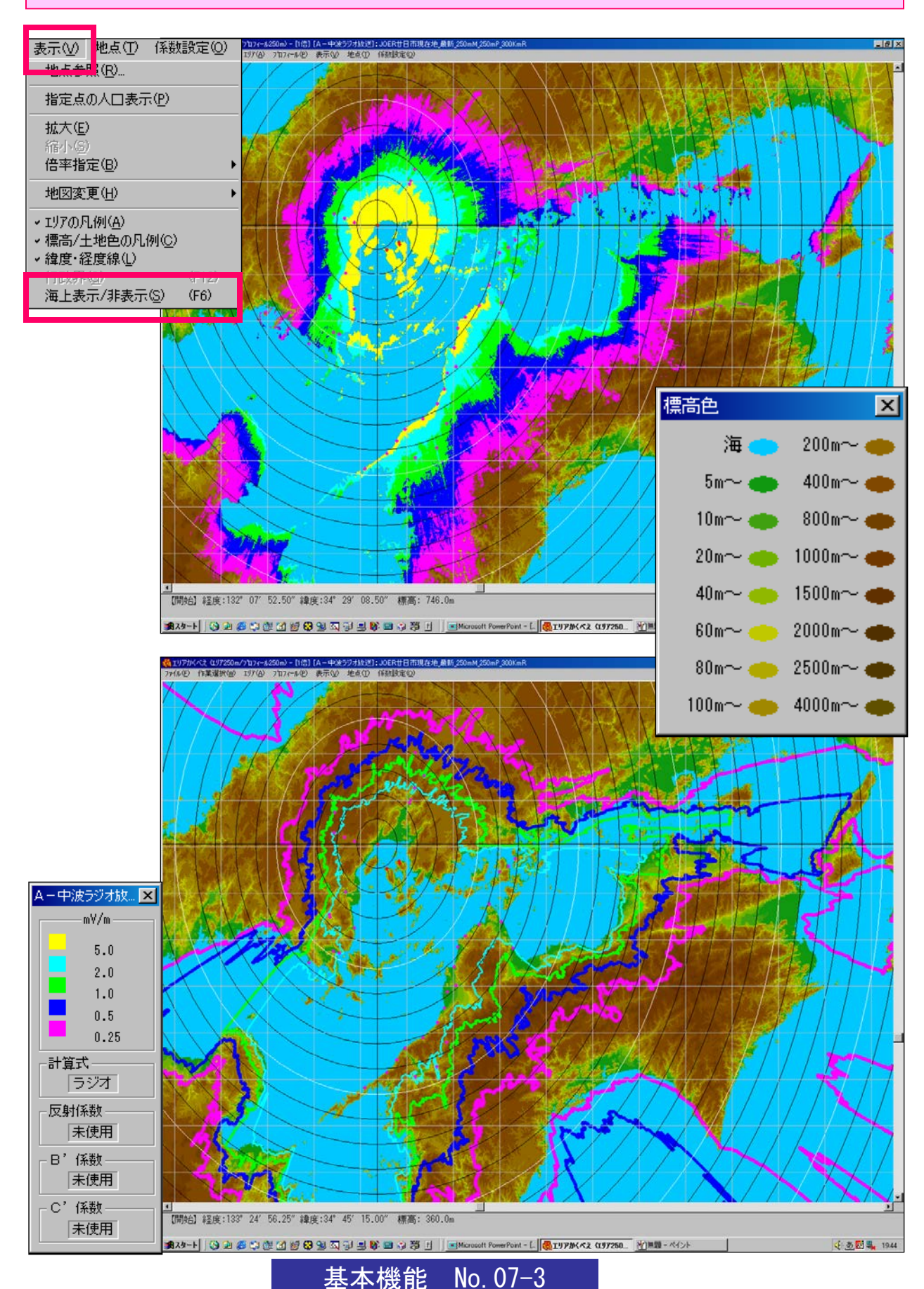

エリアの表示(標高地図+海上なし透過エリア)

#### 下地地図として標高地図を使えます(標高色区分の標高設定は任意に変更可能です)。

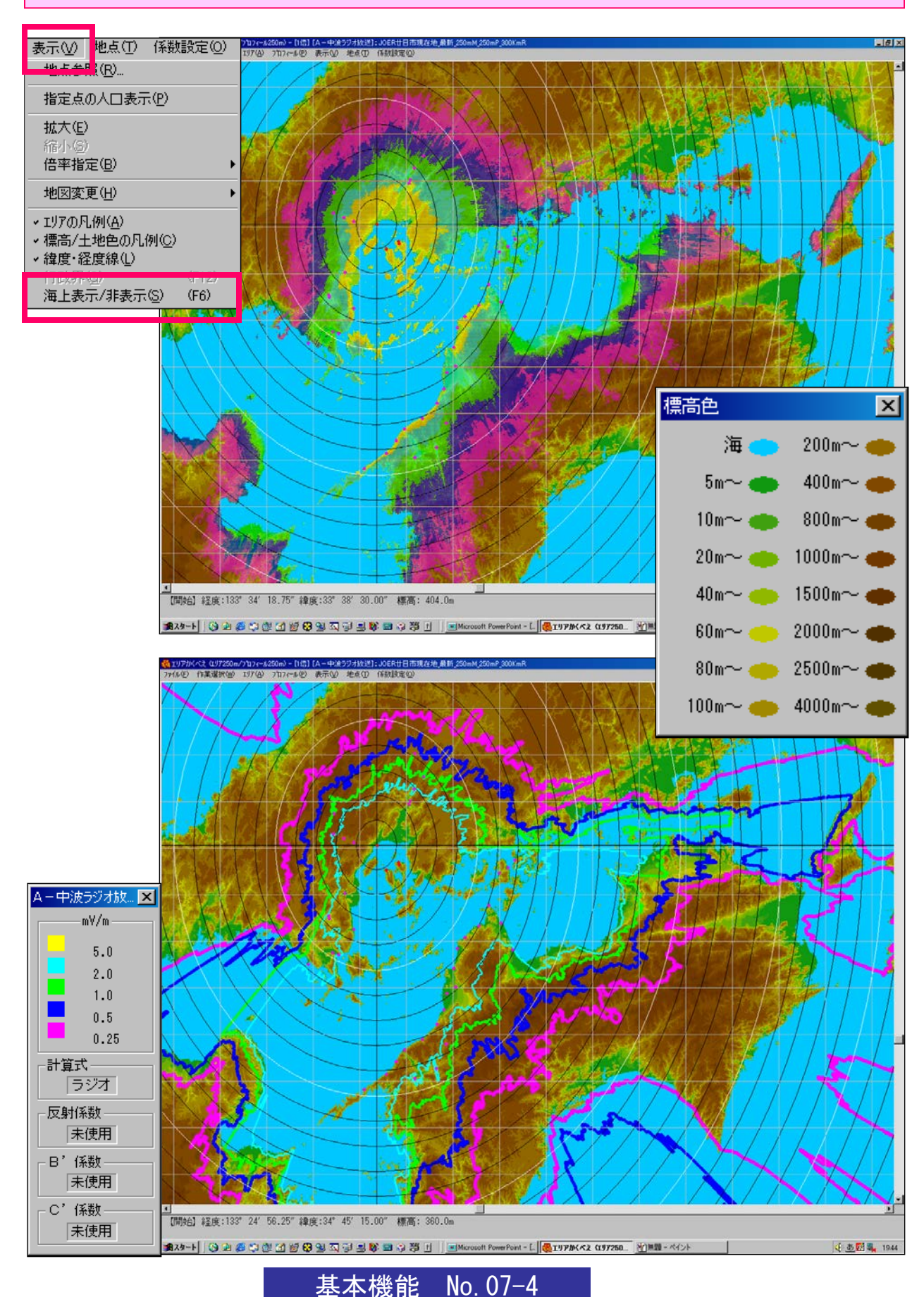

基本機能 No. 07–5

# エリアの表示(土地利用+海上なし透過エリア)

#### 下地地図として土地利用地図を使えます。

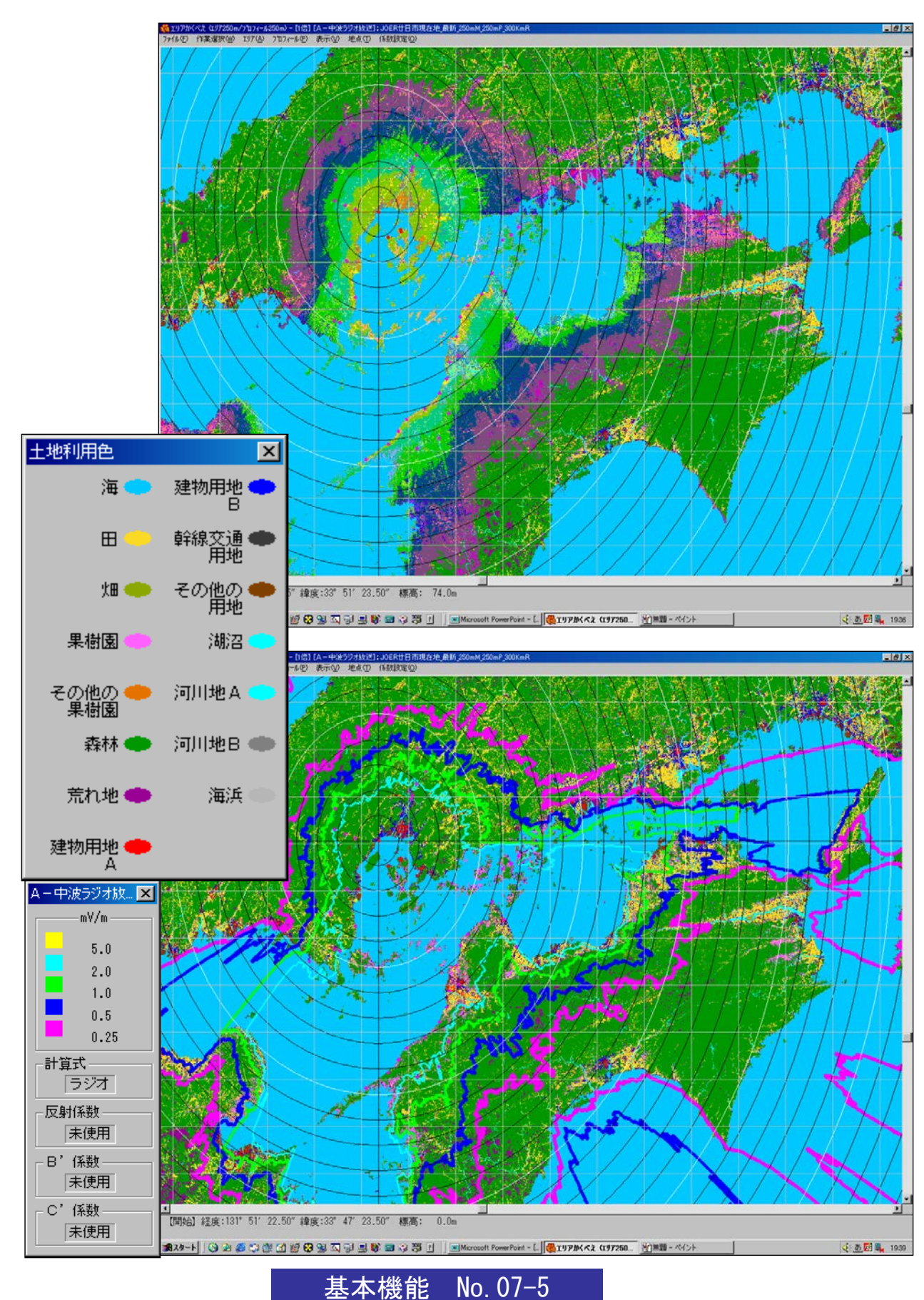

基本機能

#### エリアの表示 (標高+行政+海上なし透過エリア)

#### 海岸線、都道府県、市町村、市町村名、JR、道路、河川、湖、その他を表示できます。

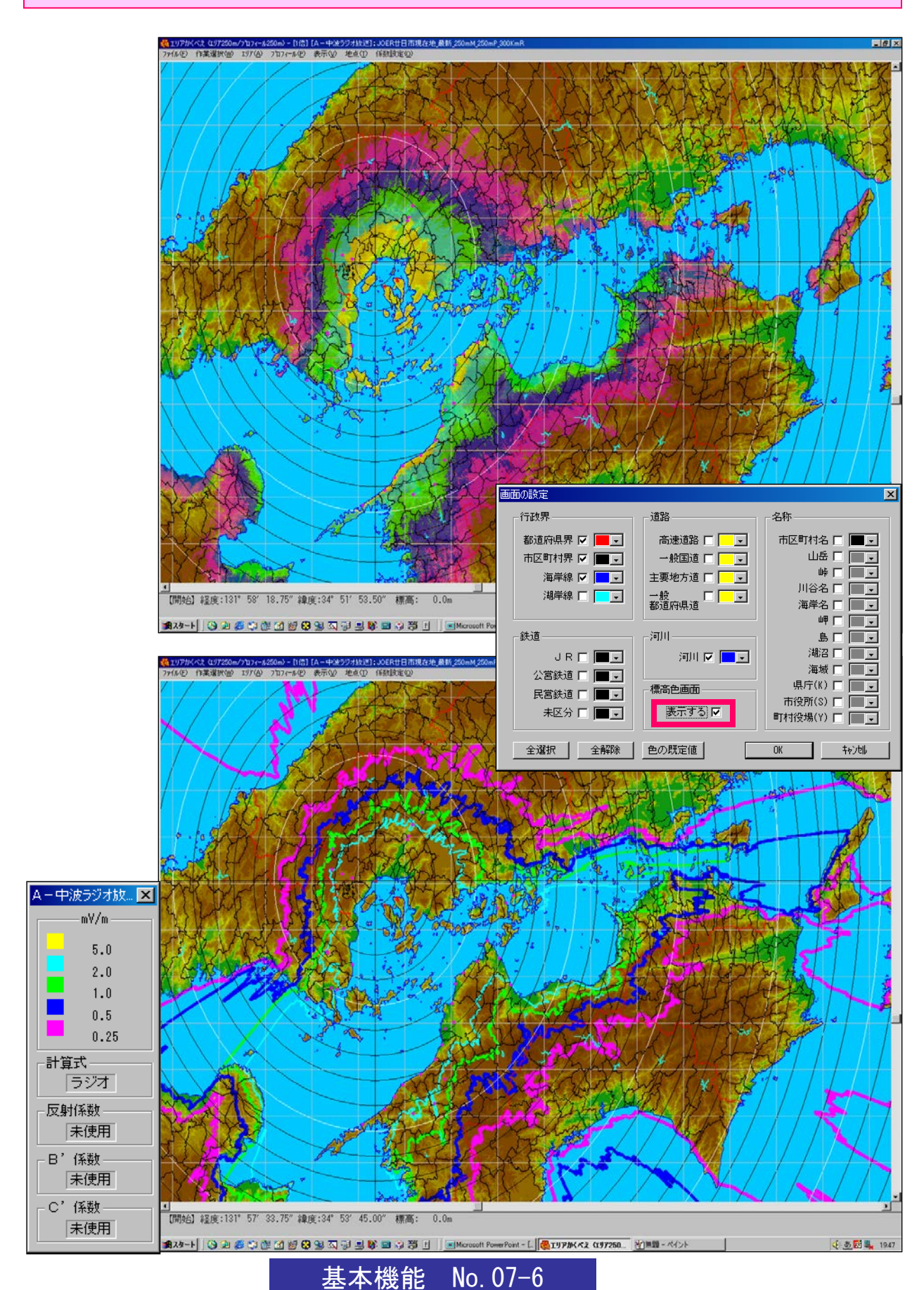

# エリアの表示(行政界地図+海上なし透過エリア)

#### 海岸線、都道府県、市町村、市町村名、JR、道路、河川、湖、その他を表示できます。

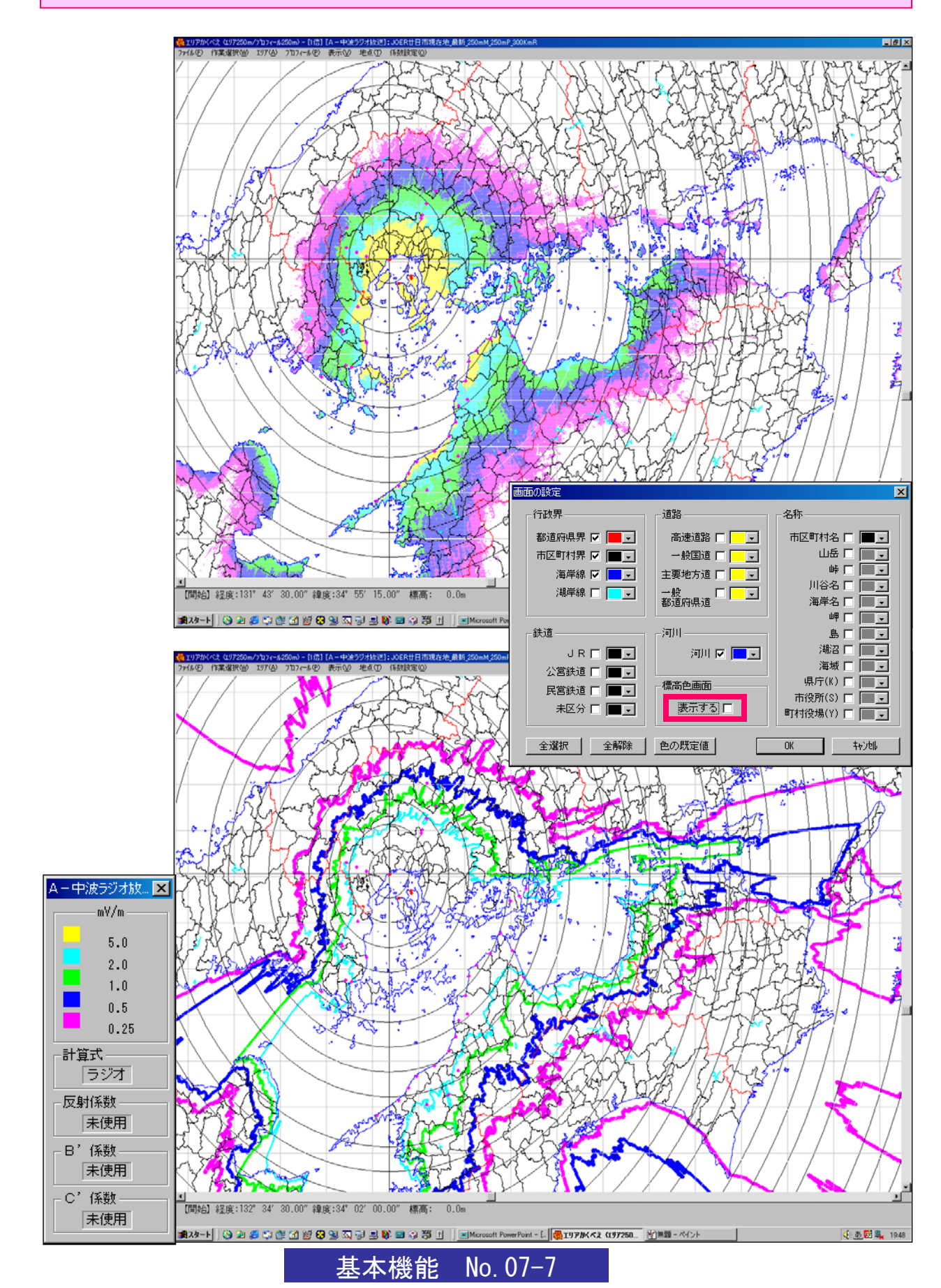

エリア計算結果の表示(等電界線処理)

エリアの表示(ベタ表示)

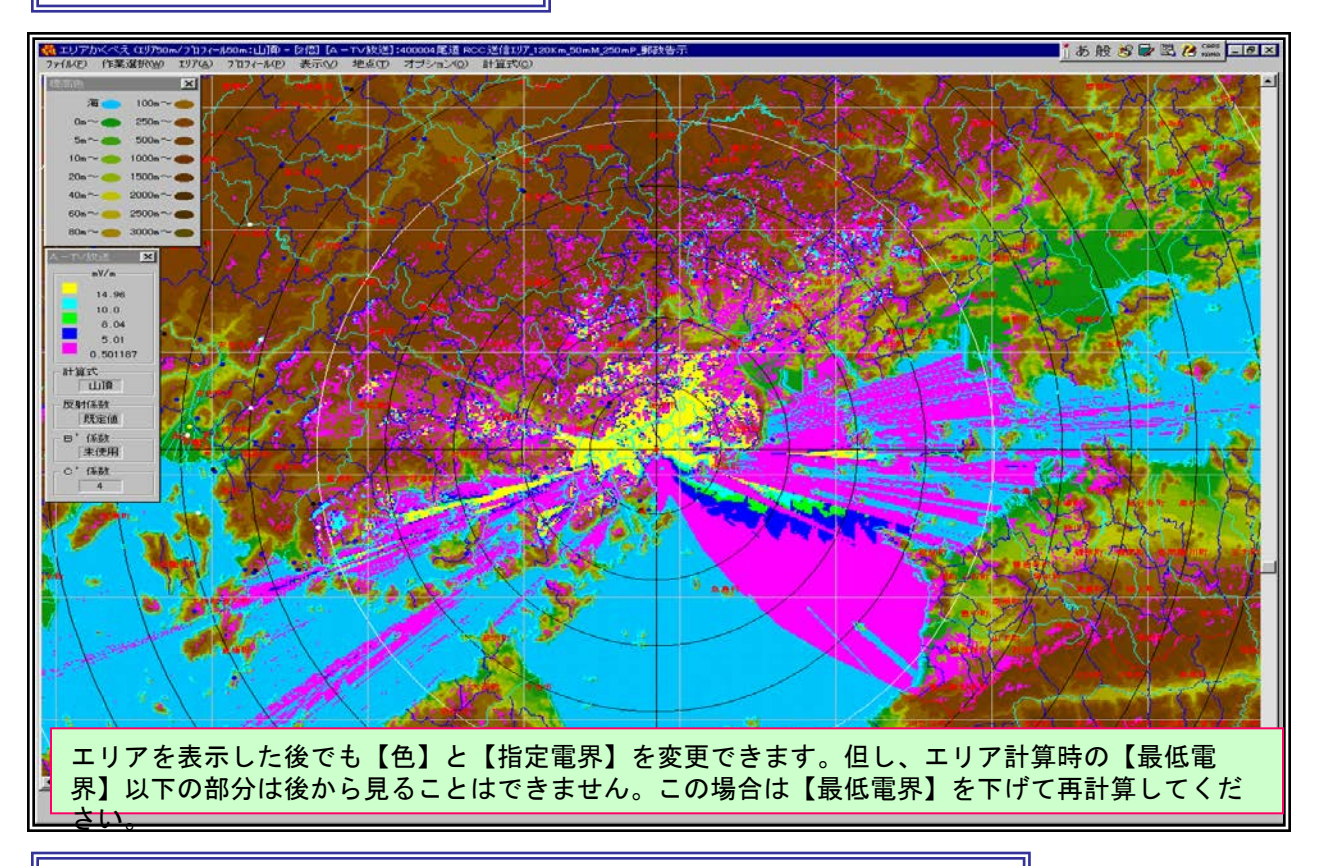

# エリアの表示(等電界線表示および等電界線の調整要領)

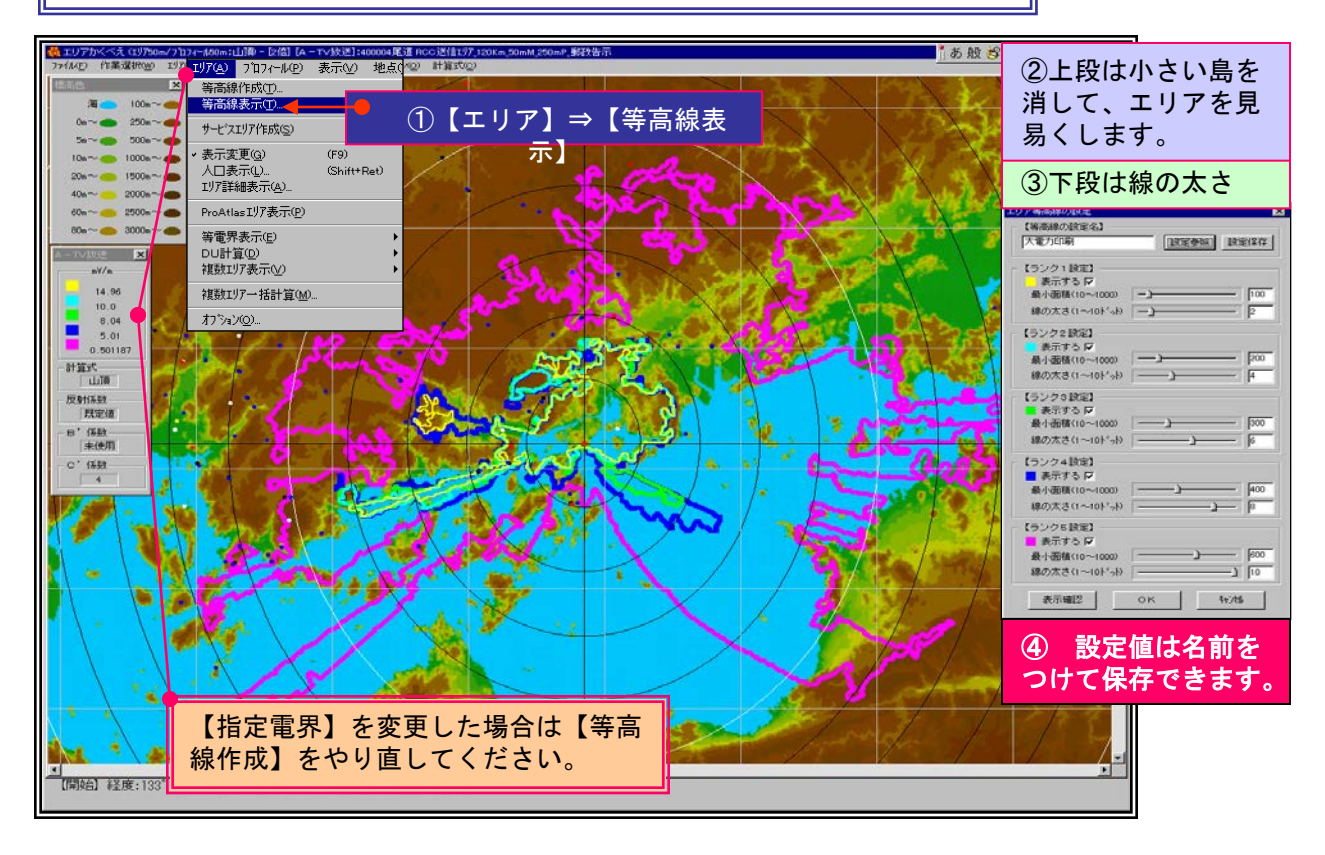

# 基本機能 No. 07-8

プロフィール

エリア計算が済むと、送信点から任意な地点までのプロフィールを見ることができます。

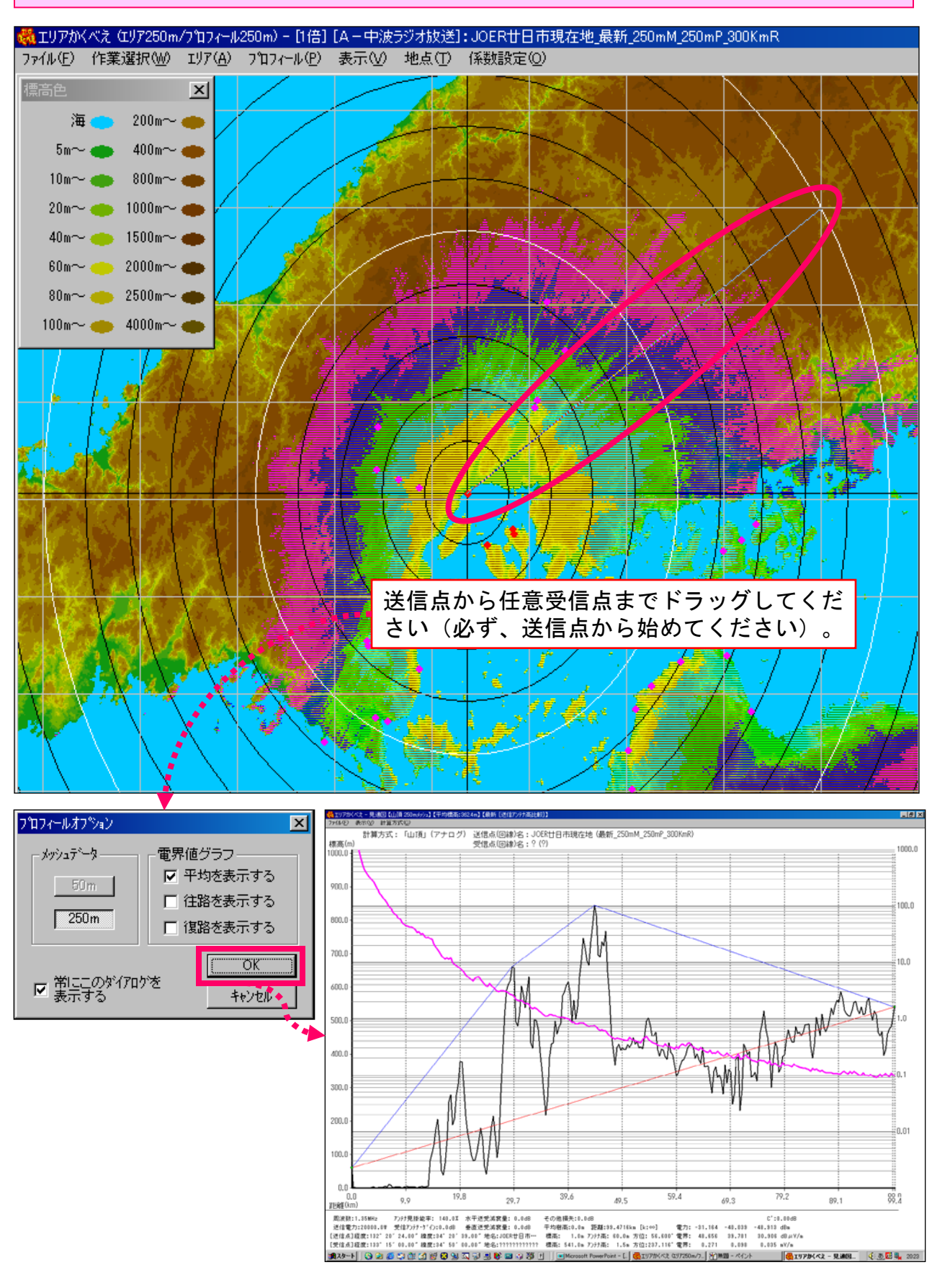

基本機能 No. 07-9
プロフィール

#### エリア計算が済むと、送信点から任意な地点までのプロフィールを見ることができます。

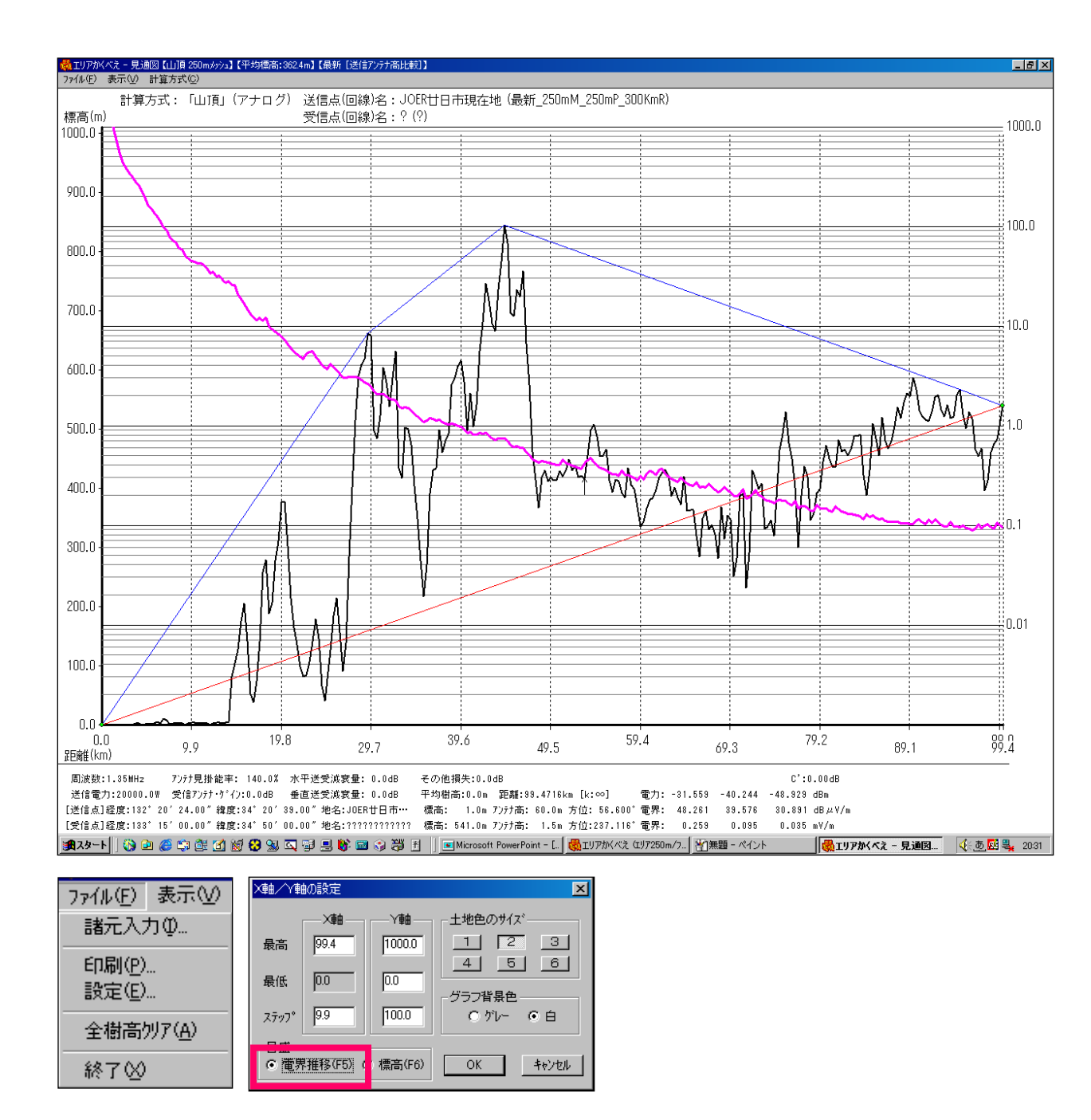

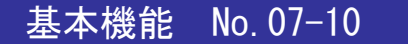

プロフィール

### エリア計算が済むと、送信点から任意な地点までのプロフィールを見ることができます。

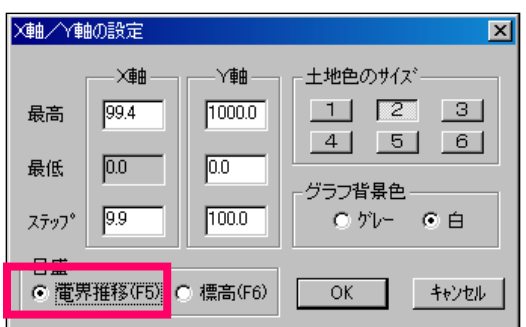

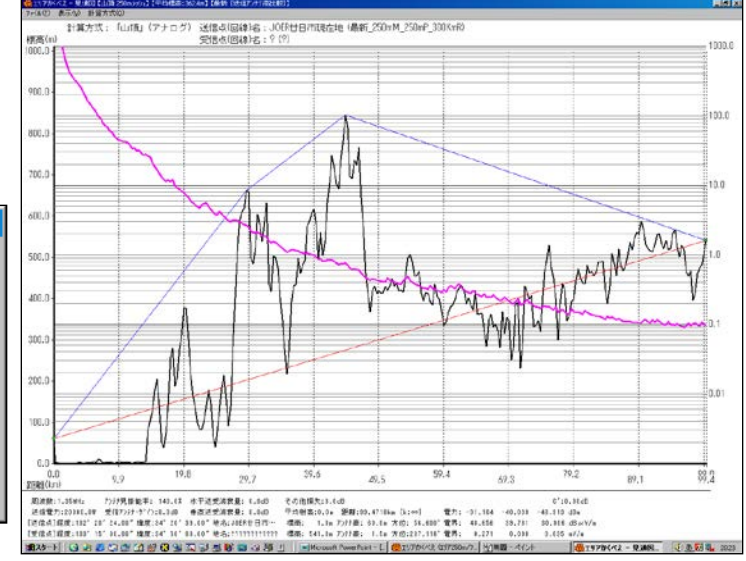

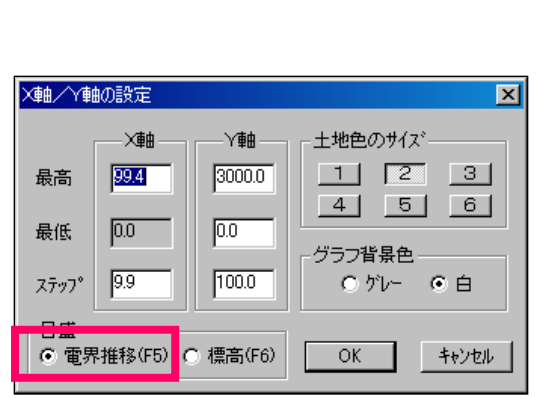

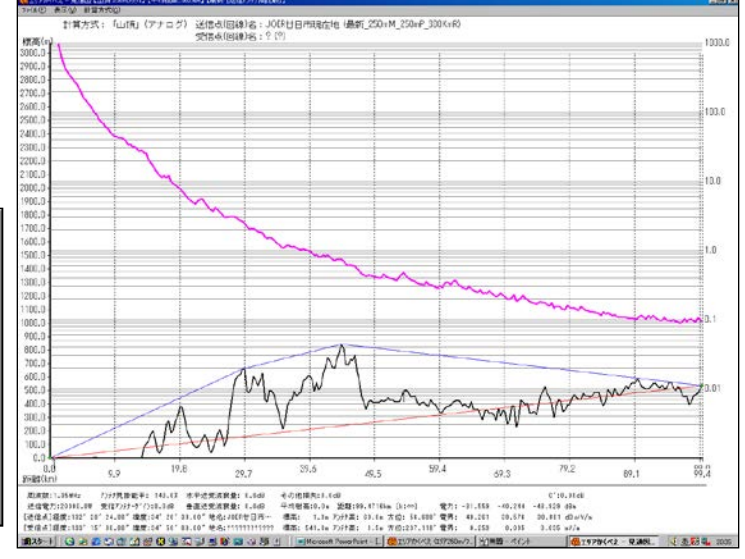

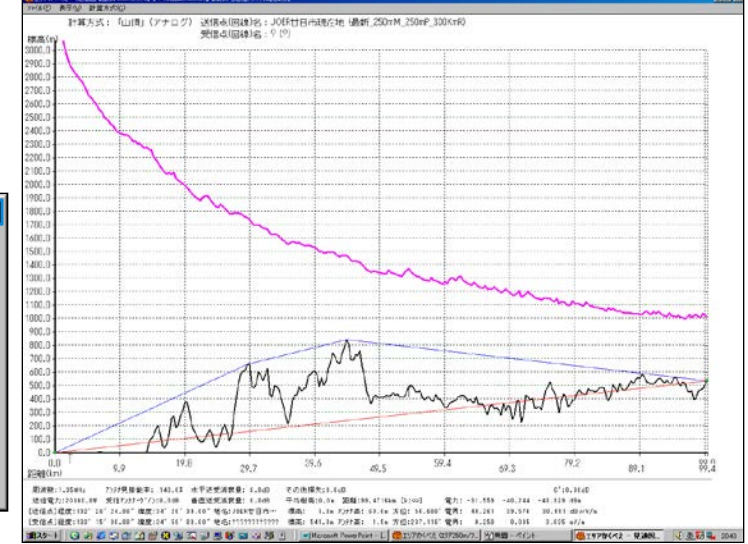

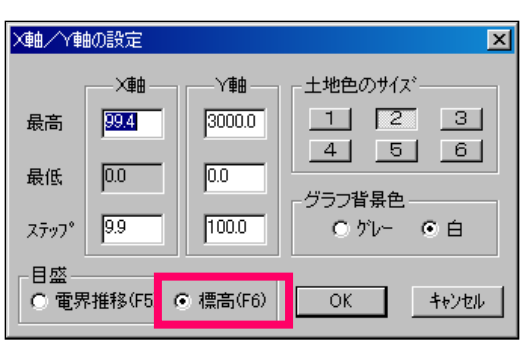

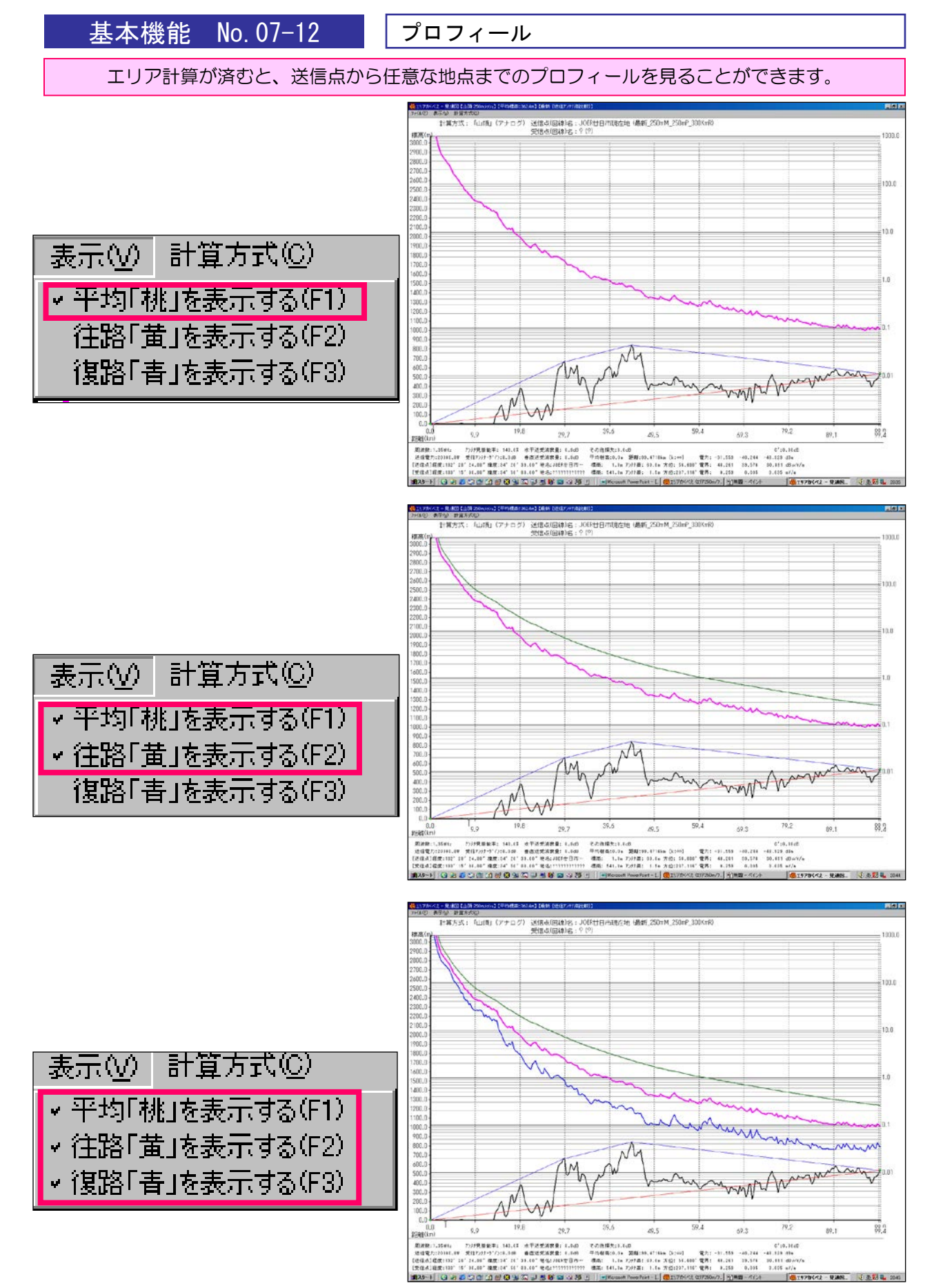

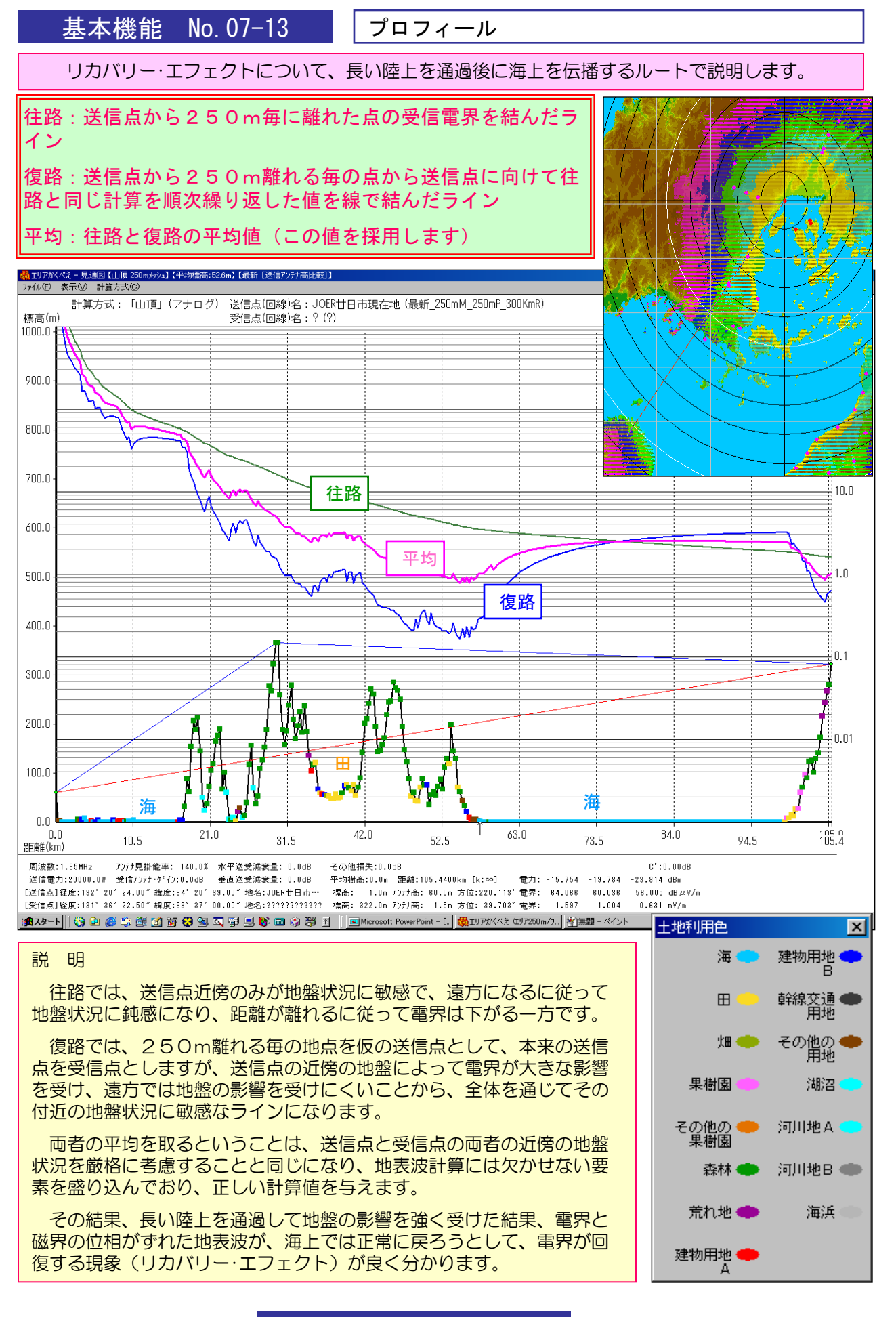

基本機能 No. 08-1

サービス・エリア登録 1/2

サービスエリアの設定・準備

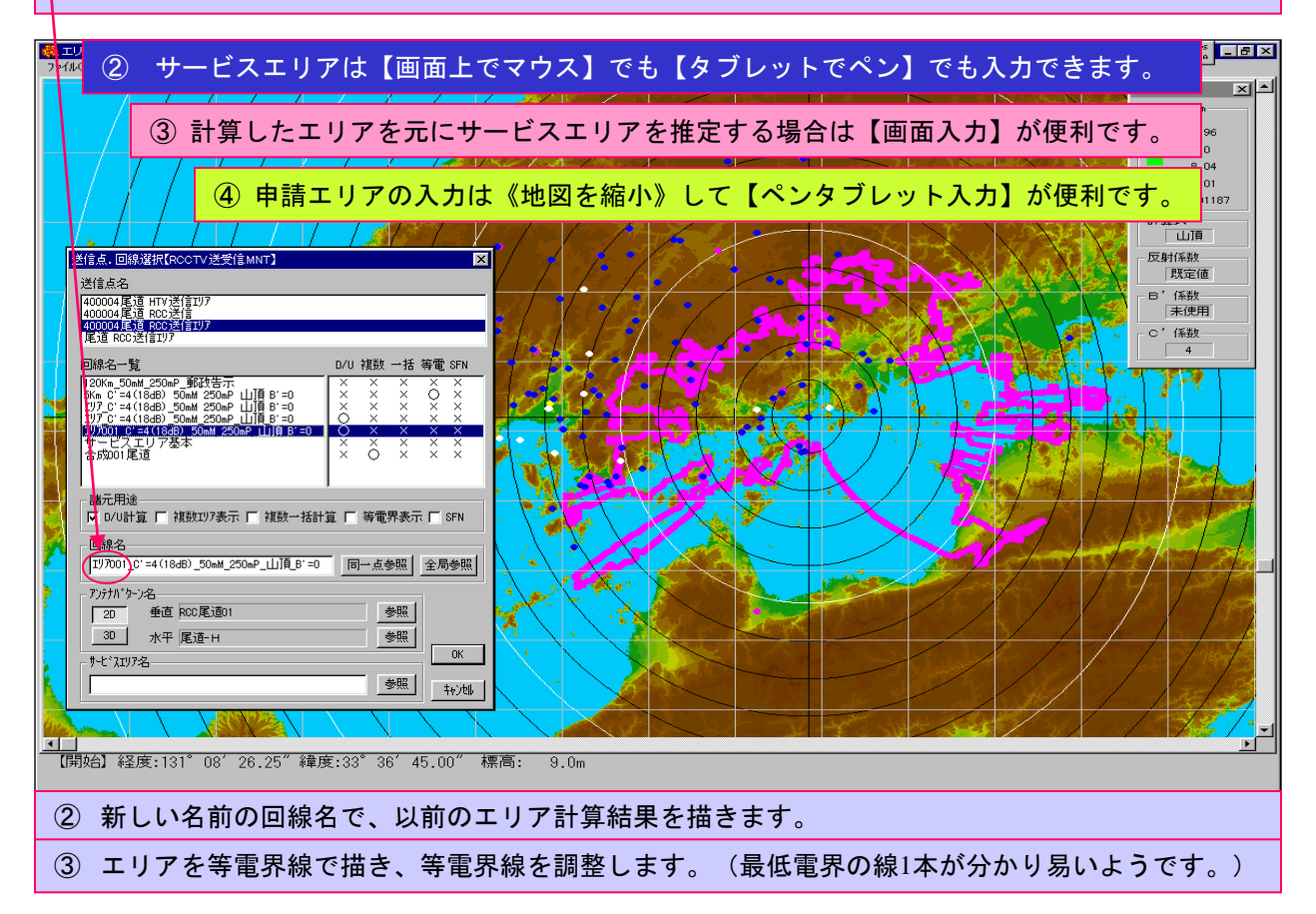

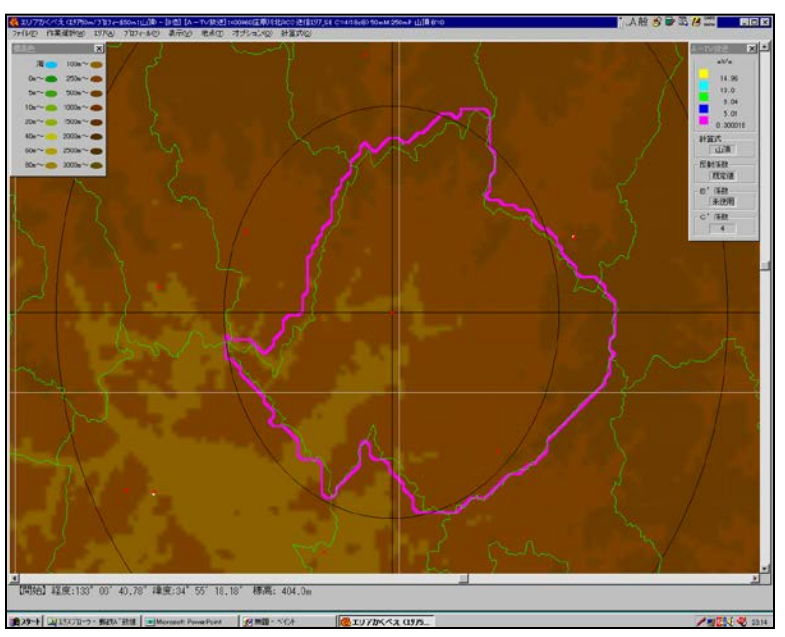

画面に行政界を描けば、市区町村 のサービスエリアを描くことがで きます。

40

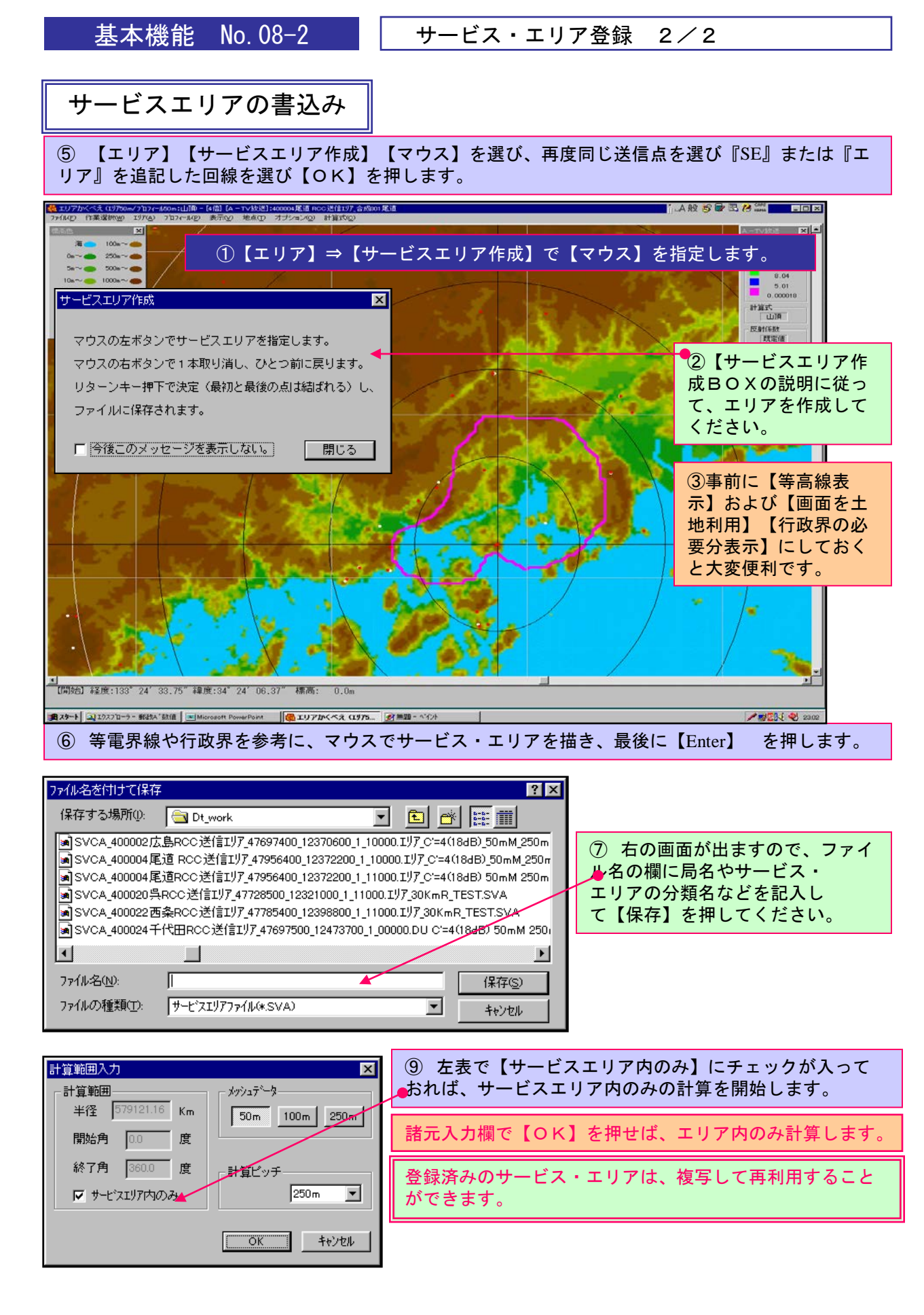

基本機能 No. 08-2

人口・世帯数計算

#### サービスエリア内の人口・世帯数計算 \_ 8 × ▲ 視聴可人口 × ①【エリア】⇒【人口表示】でエリア内の人口を計算します。 ファイル(F) 市区町村名 окдо 世帯数 (%) 総人口 周波数:205.250MHz 26,962 93,756 尾道市 76,587 81.68 送信電力:11000.00\ 福山市 39,595 13,457 10.57 374,517 送信アンテナ・ゲイン:0.00dB 三原市 20,019 23.89 83,769 受信アンテナ・ゲイン:0.00dB 7,036 向島町 15,711 5,279 89.18 17,616 平均樹高:0.0m 沼隈町 5,914 1,799 44.67 13,238 [送信点] 因島市 3,246 1,183 10.71 30,300 経度:133°13′52.50″ 緯度: 34°18′12.75″ 本郷町 2,375 732 21.20 11,202 竹原市 5 0.01 33,451 山名:400004尾道RCC送信: 1 御調町 0.0m 3 1 0.03 8,207 標高: 合計 163,455 56,450 24.54 666,056 アンテナ高: 0.0m 最低受信電界:3.00mV/m ②そのまま表示された【人口・世帯数】は、 1999/02/20 23:02:05 エリア内の【最低受信電界】以上の地点の累 計を計算しています。 3 最低電界設定(E)…● ソート(S) 印刷(P) ③このBOXの【ファイル】⇒【最低受信電界】を【0】にする Þ と【エリア内総人口・総世帯数】を表示します。印刷もできます。 終了∞

任意地点の人口確認

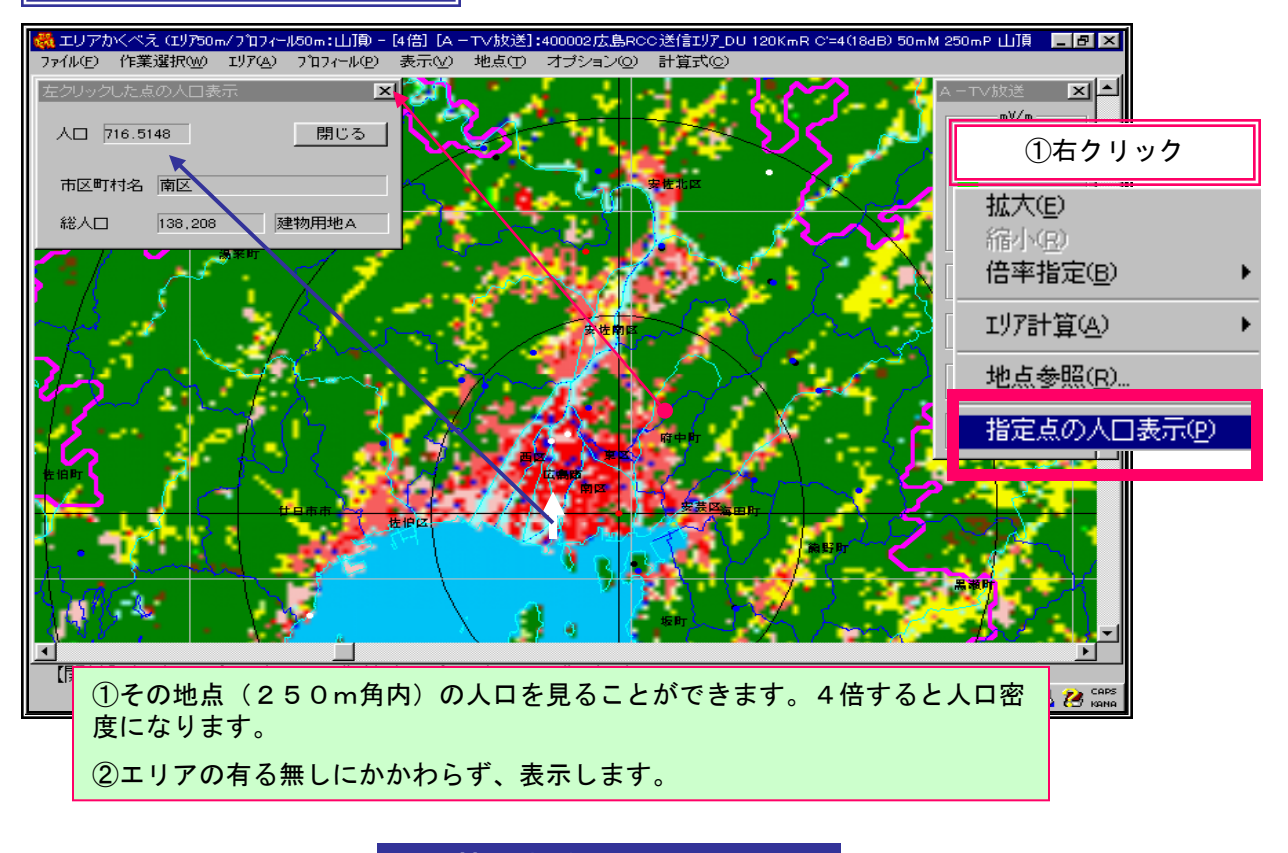

基本機能 No.09-1

990507

1/3

基本機能 No. 10-1

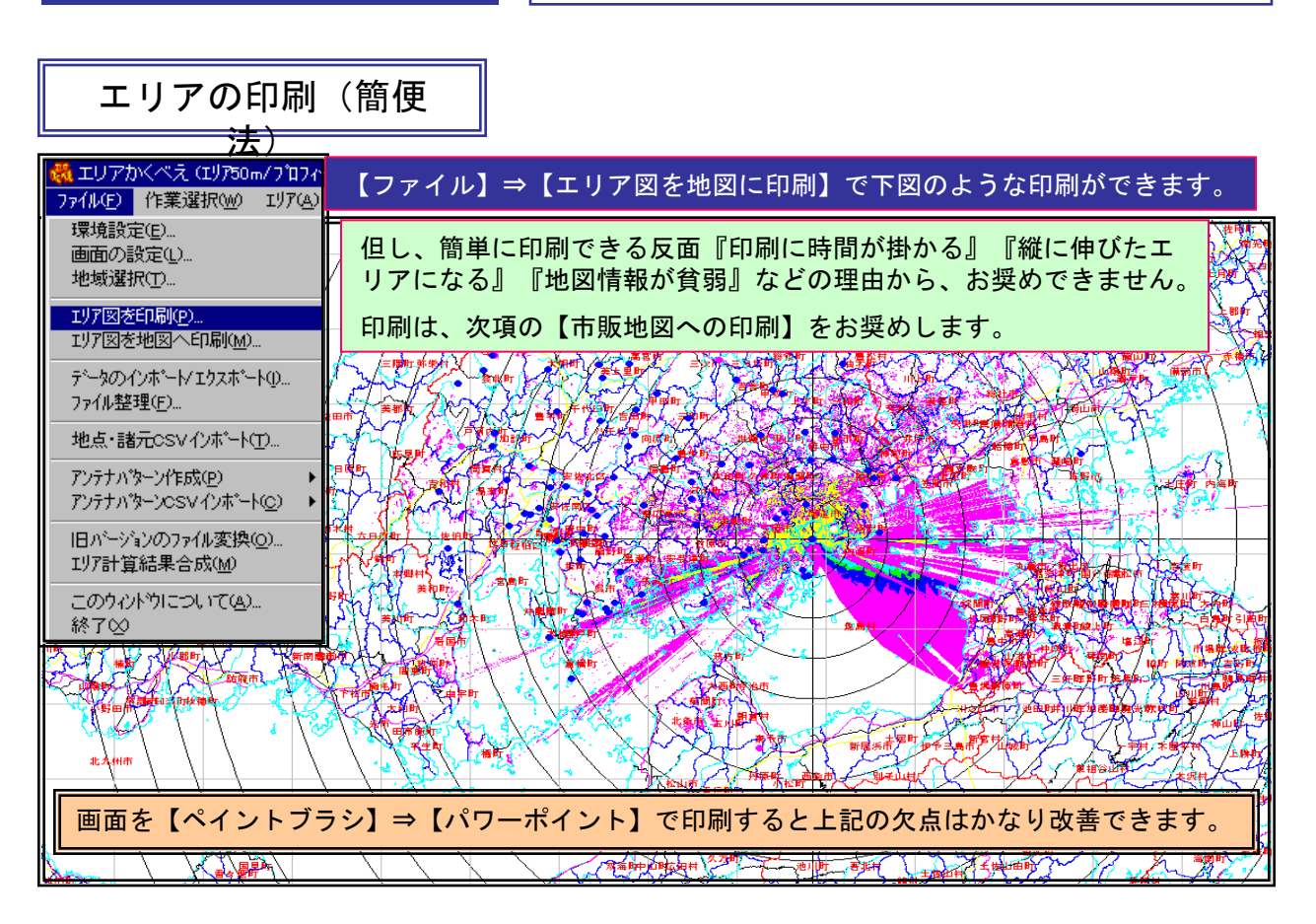

エリアの市販地図への印刷

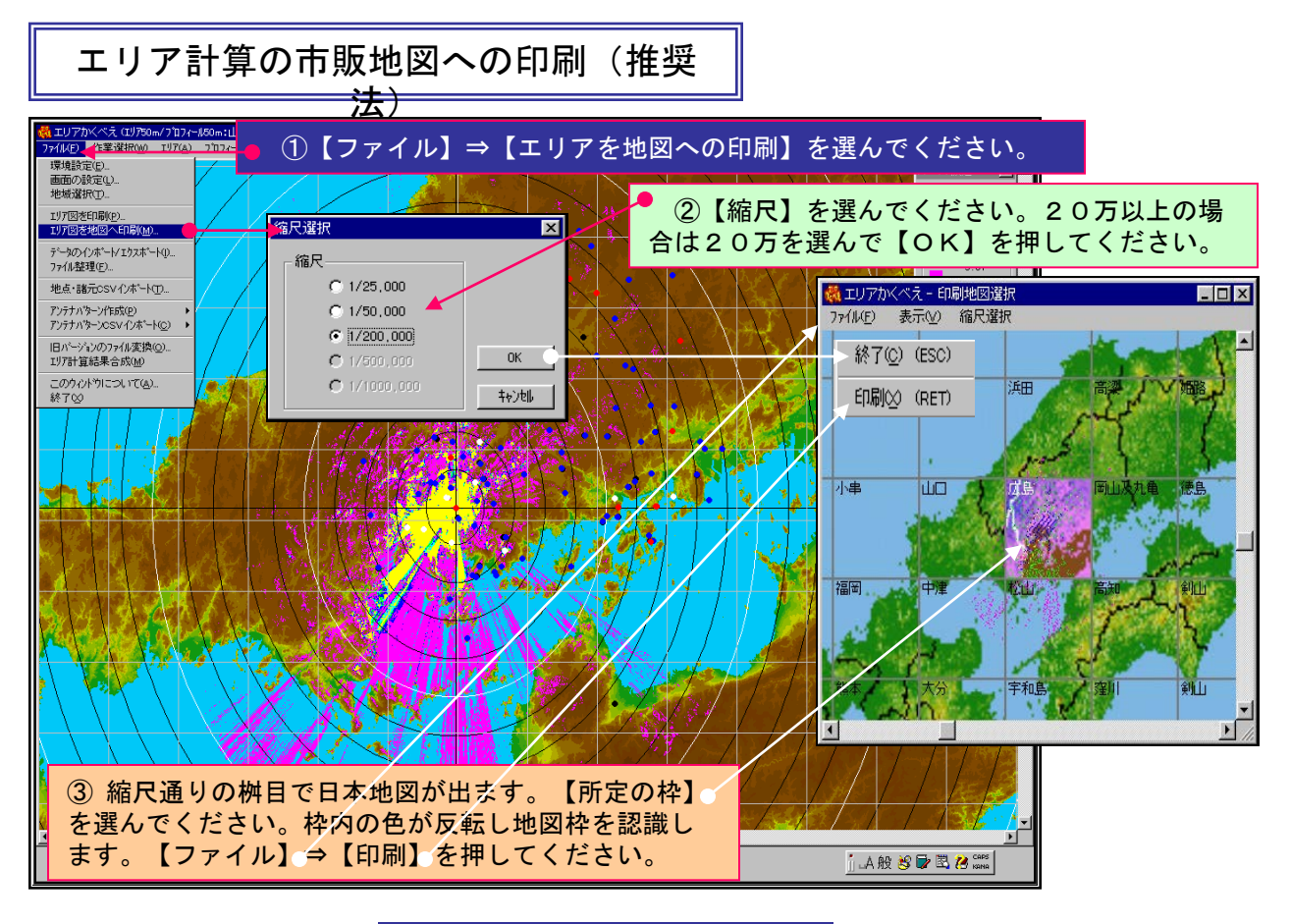

### エリアの市販地図への印刷 2/3

## 市販地図への印刷の設定

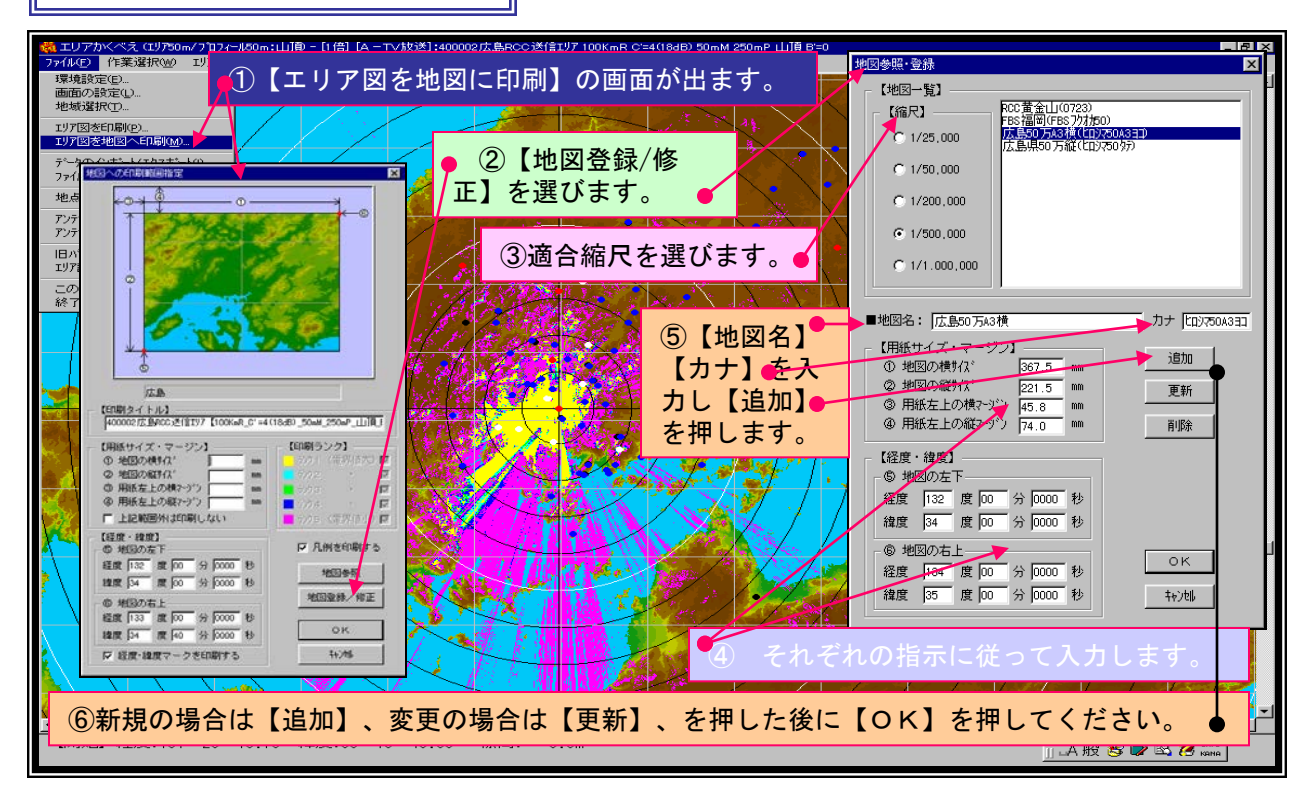

# 市販地図への印刷の位置合わせ

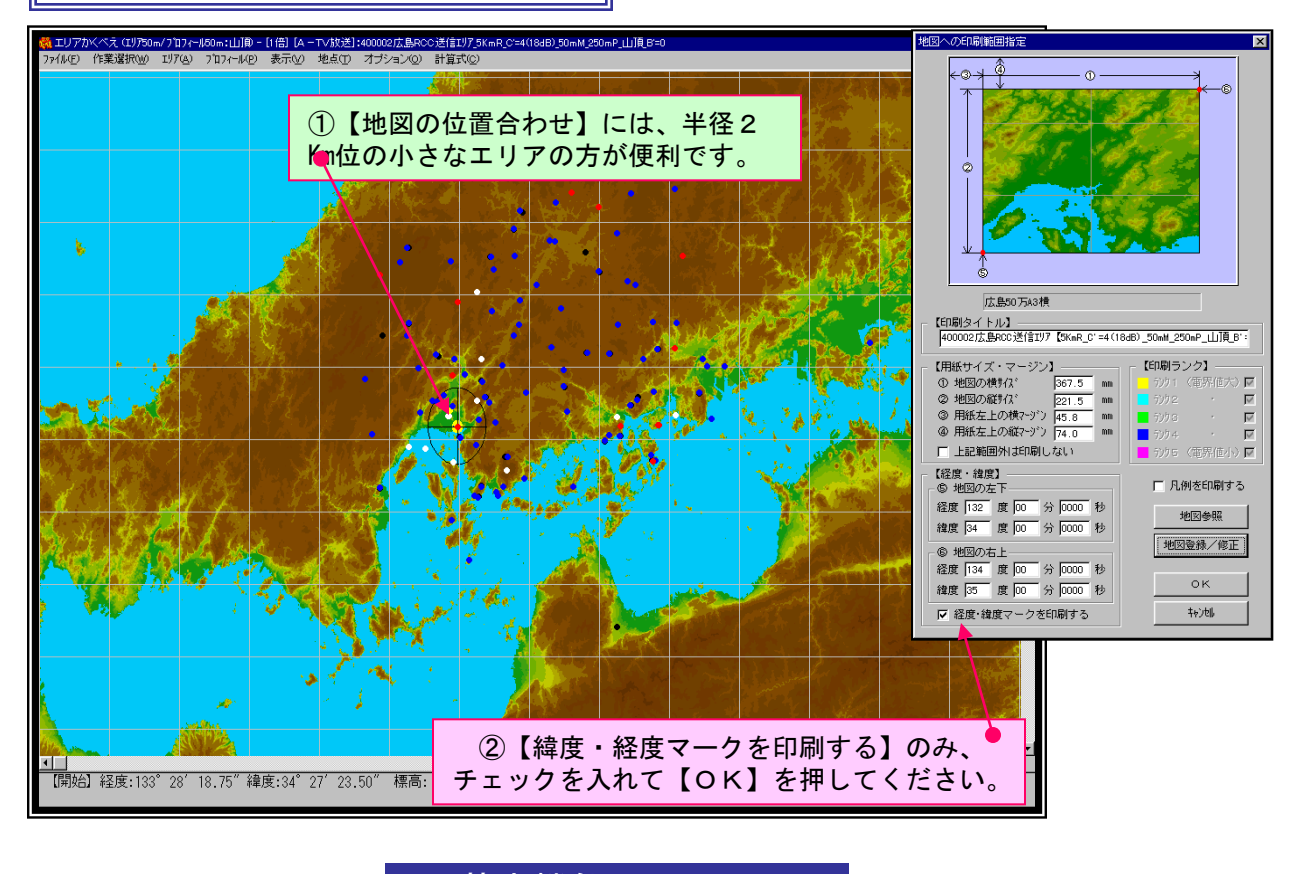

×

基本機能 No. 10-3

エリアの市販地図への印刷 3/3

地図への印刷(位置合わせの詳細)

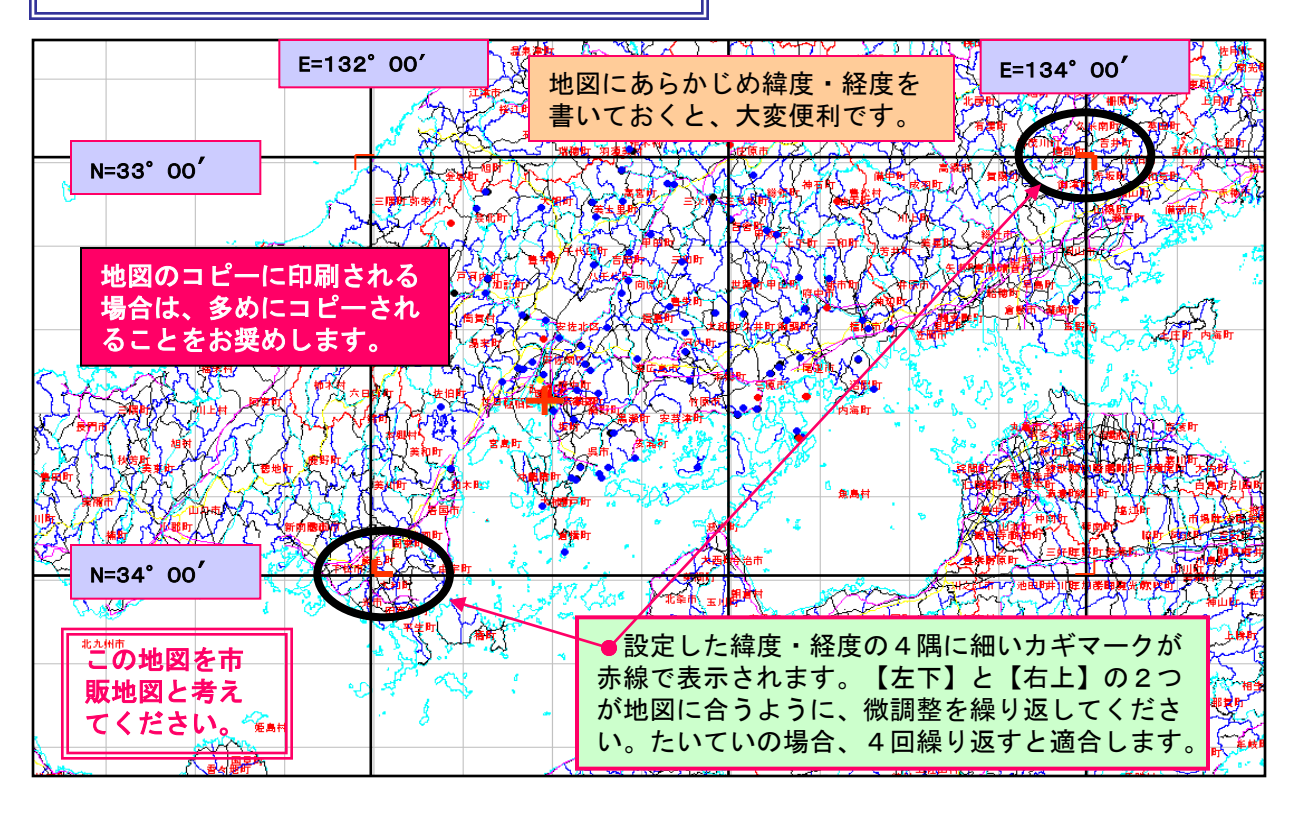

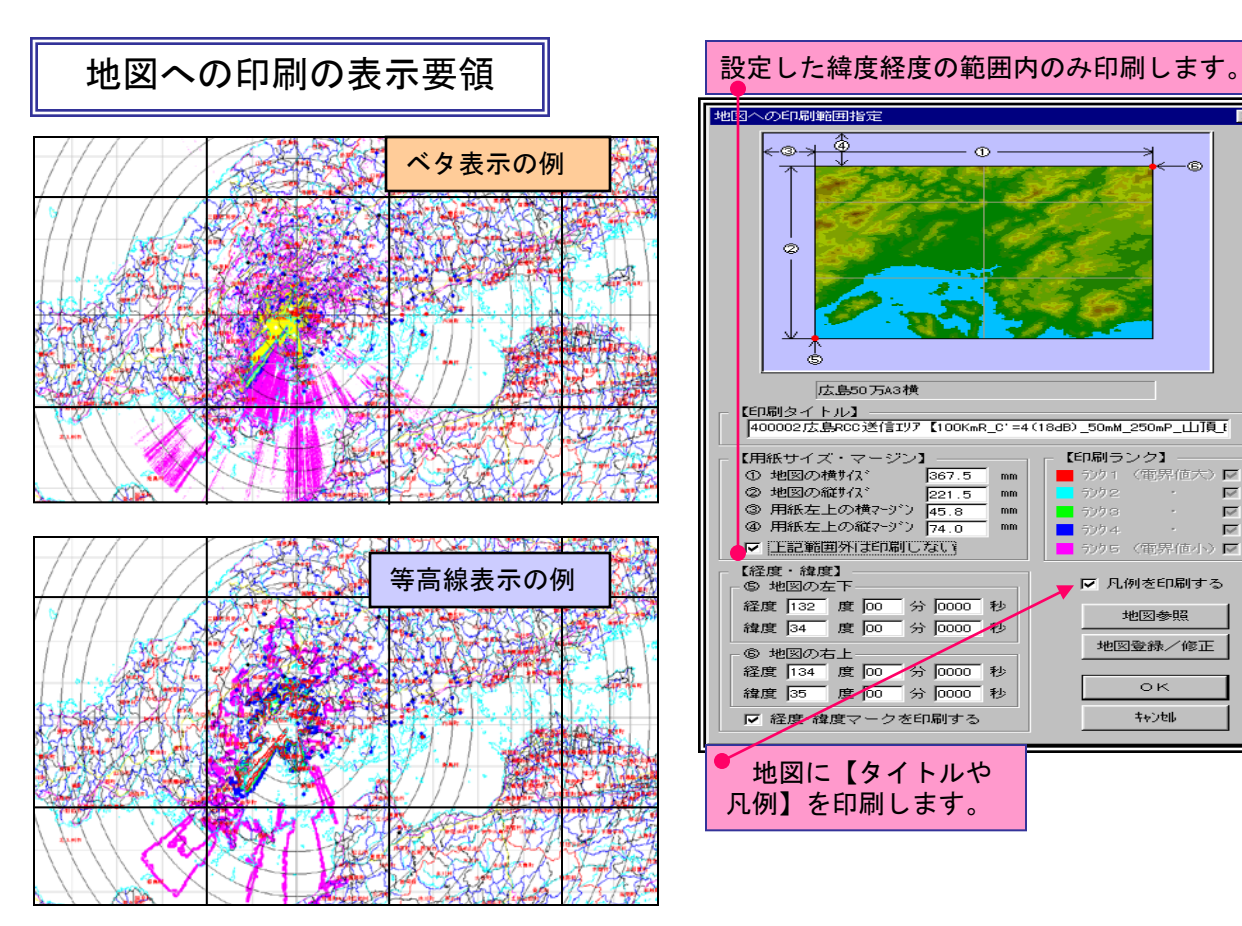

基本機能 No.10-3

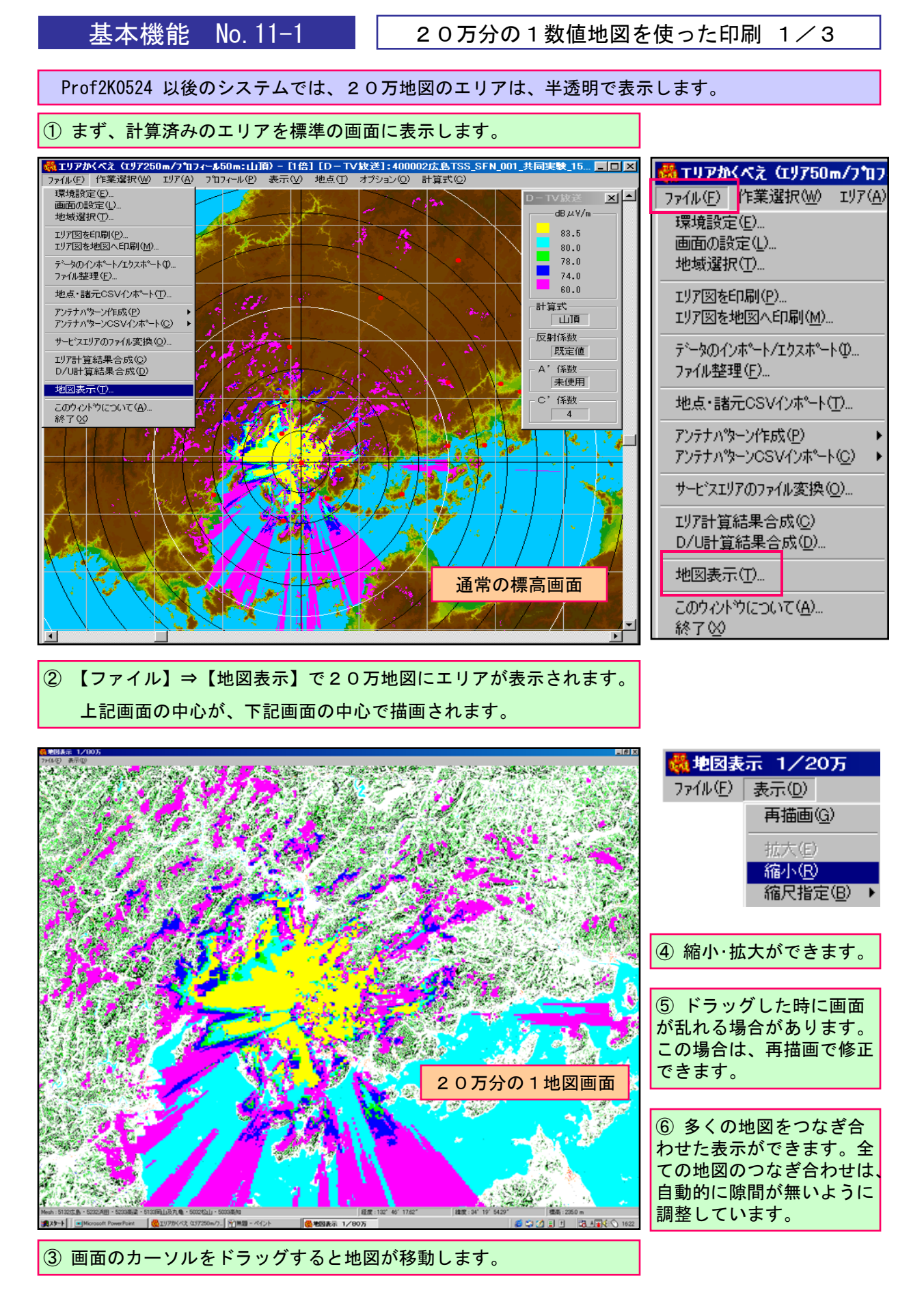

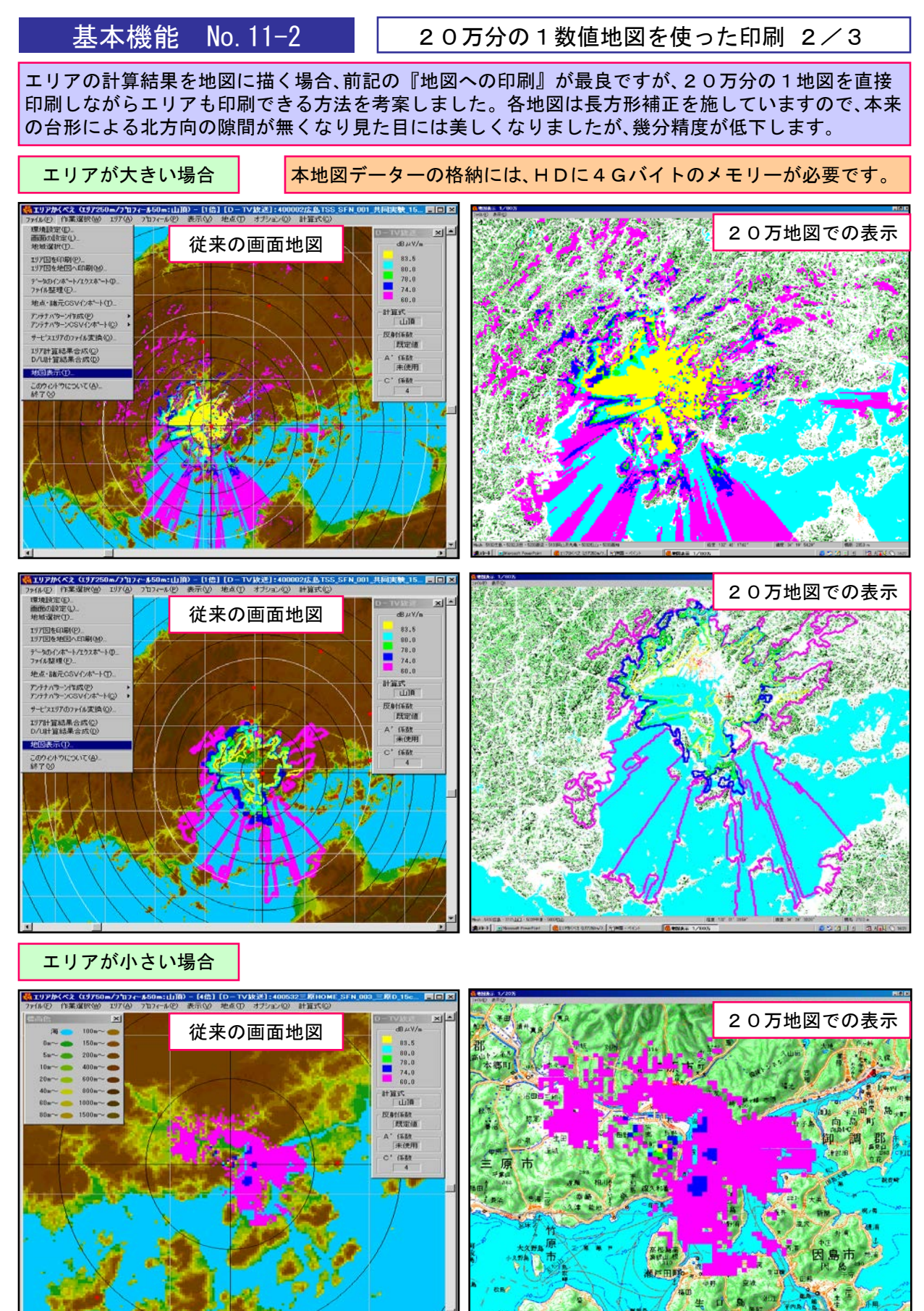

基本機能 No.11-2

1] 【開始】経度:132~59~31.87″緯度:34~28~23.50″ 標高: 352.0m

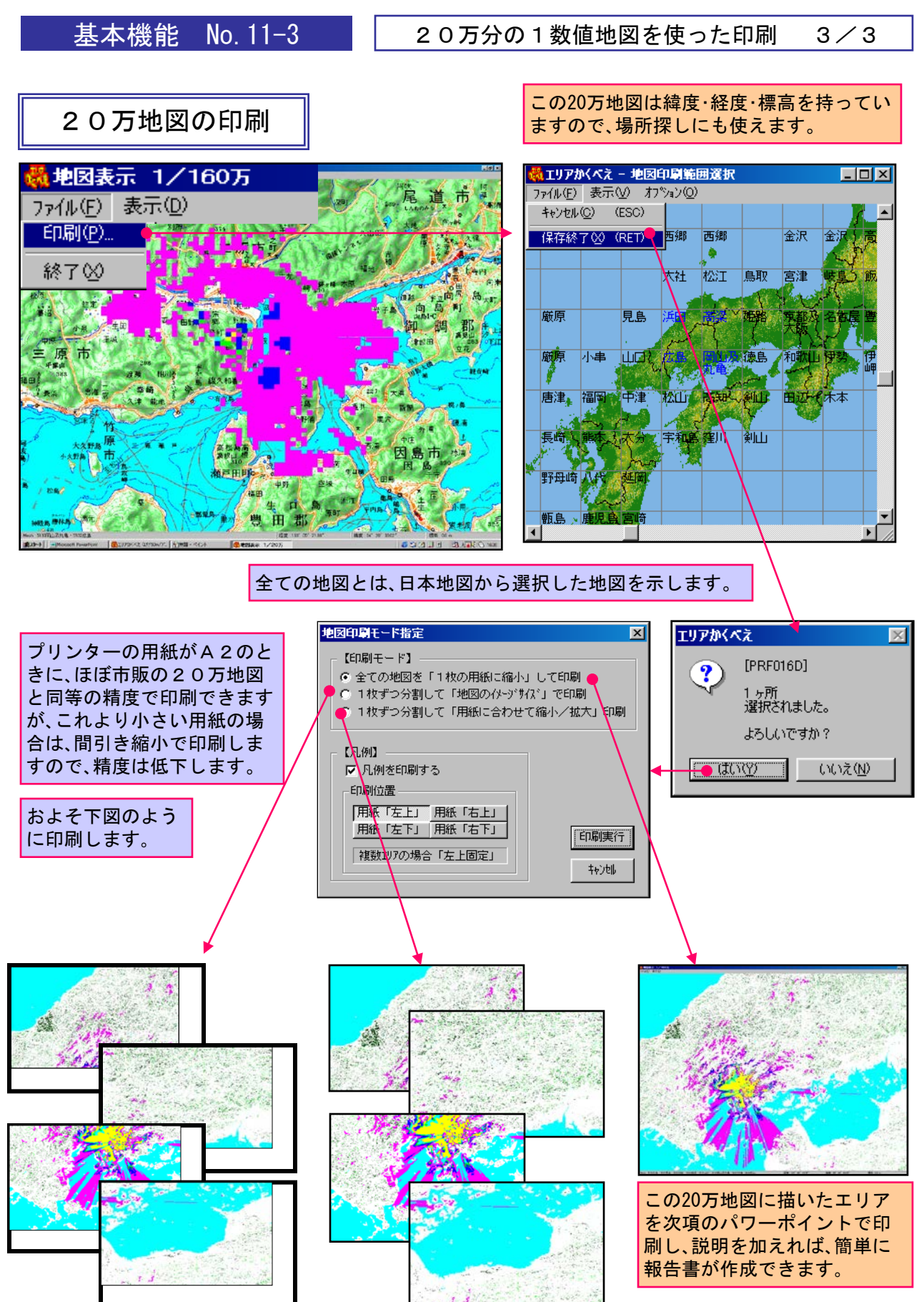

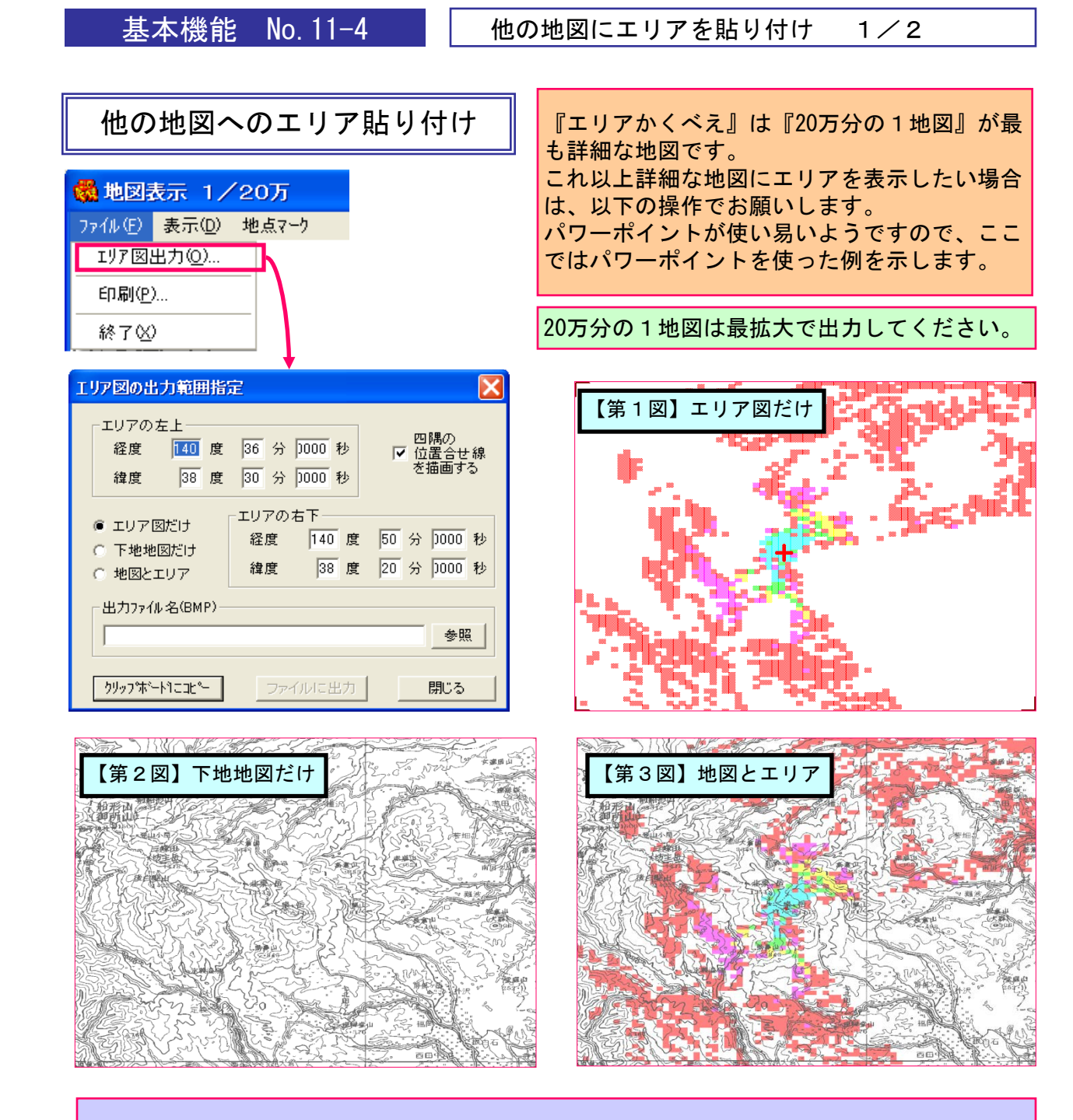

①『20万分の1地図』→『エリア図出力』で【エリア図だけ】【下地地図だけ】【地図とエ リア】の3つの【ビットマップ出力】ができます。

② 左上(北東)端と右下(南東)端の緯度·経度を数字で入力してください。

③『20万分の1地図』画面の最下段にカーソル点の緯度·経度が表示されますので参考にしてください。

④【クリップボードにコピー】から直接パワーポイント等に貼り付けても、ファイルに出力 して取り出しても構いません。

⑤『第1図』は小さい画像ですが、『第2図、第3図』は大きな画像になります。

⑥ 必要な大きさに縮小して使ってください。

★ 次ページに、他の地図への貼り付け操作を説明します。

基本機能 No. 11-5

### 他の地図にエリアを貼り付け 2/2

#### 他の地図へのエリア貼り付け 『地図ビュアー』『地図ソフト』『カシミー ル』等から、必要な範囲の任意の下地地図をご 準備ください。 ① 『下地地図』と『エリアだけ』をパワー 下地地図の『左上(北東)端と右下(南東)端 ポイントに貼り付けてください。 の緯度・経度数値』を確実に把握してください。 ② パワーポイント機能の中の 【透明な色に設定】 🥒 を知っておいてく ださい。 パワーポイントの 【透明な色に設定】マーク ③『下地地図』と『エリアだけ』の背景部 分を【透明化】してください。 ④ 緯度・経度が同じである事を再確認した 後に両者をピッタリと重ね合わせてくださ い。 重ね合わせが難しい場合は、パワーポイン ト機能の数字で合わせてください。

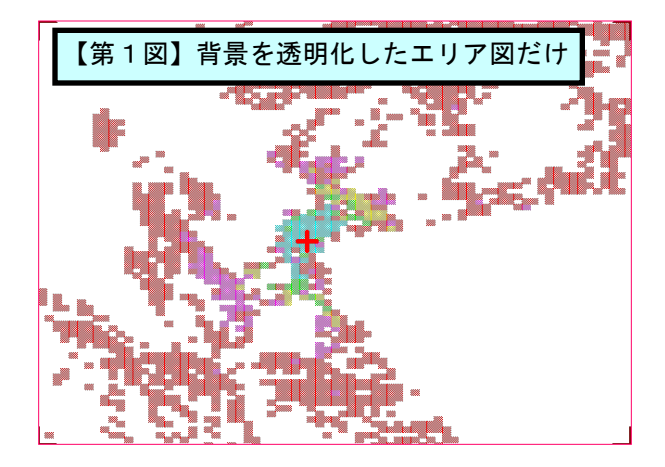

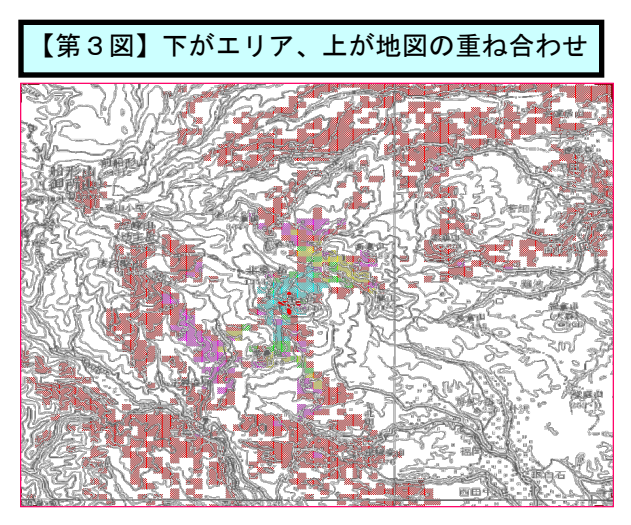

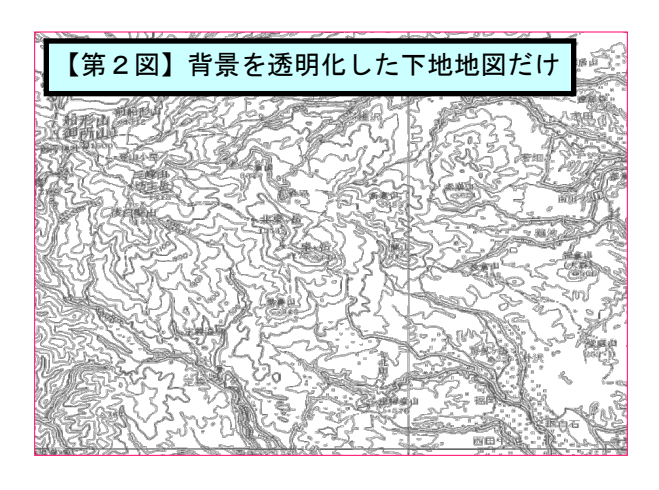

【第4図】下が地図、上がエリアの重ね合わせ

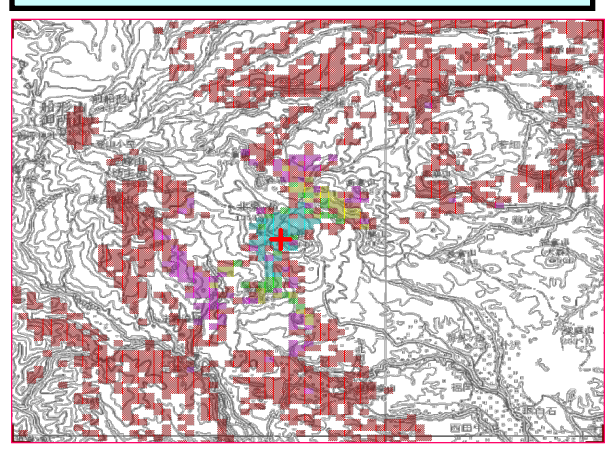

⑤ 重ね合わせ順は自由ですが、どちらが見易いかを見比べて、優れた方を採用してください。

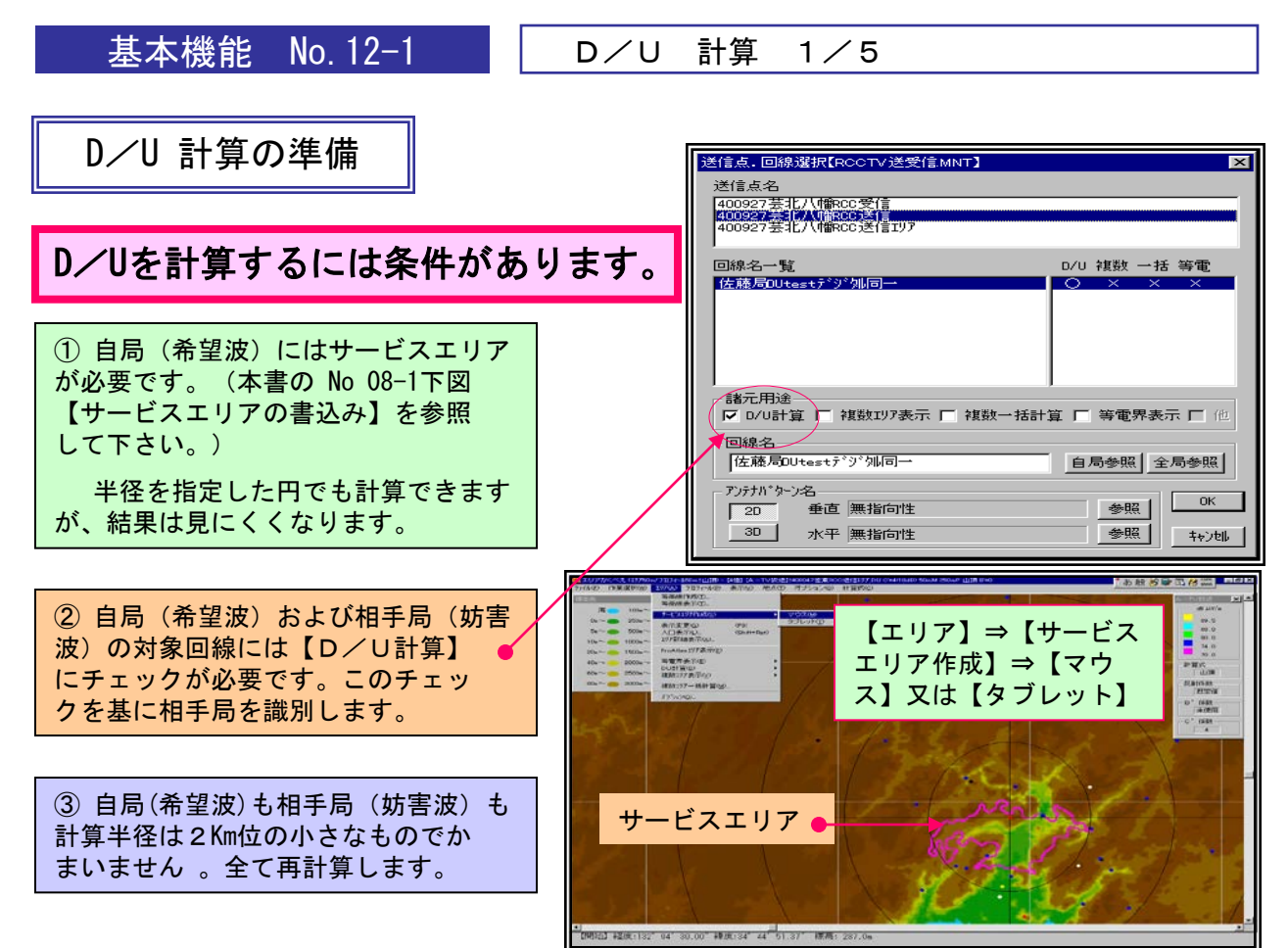

# D/U計算の開始

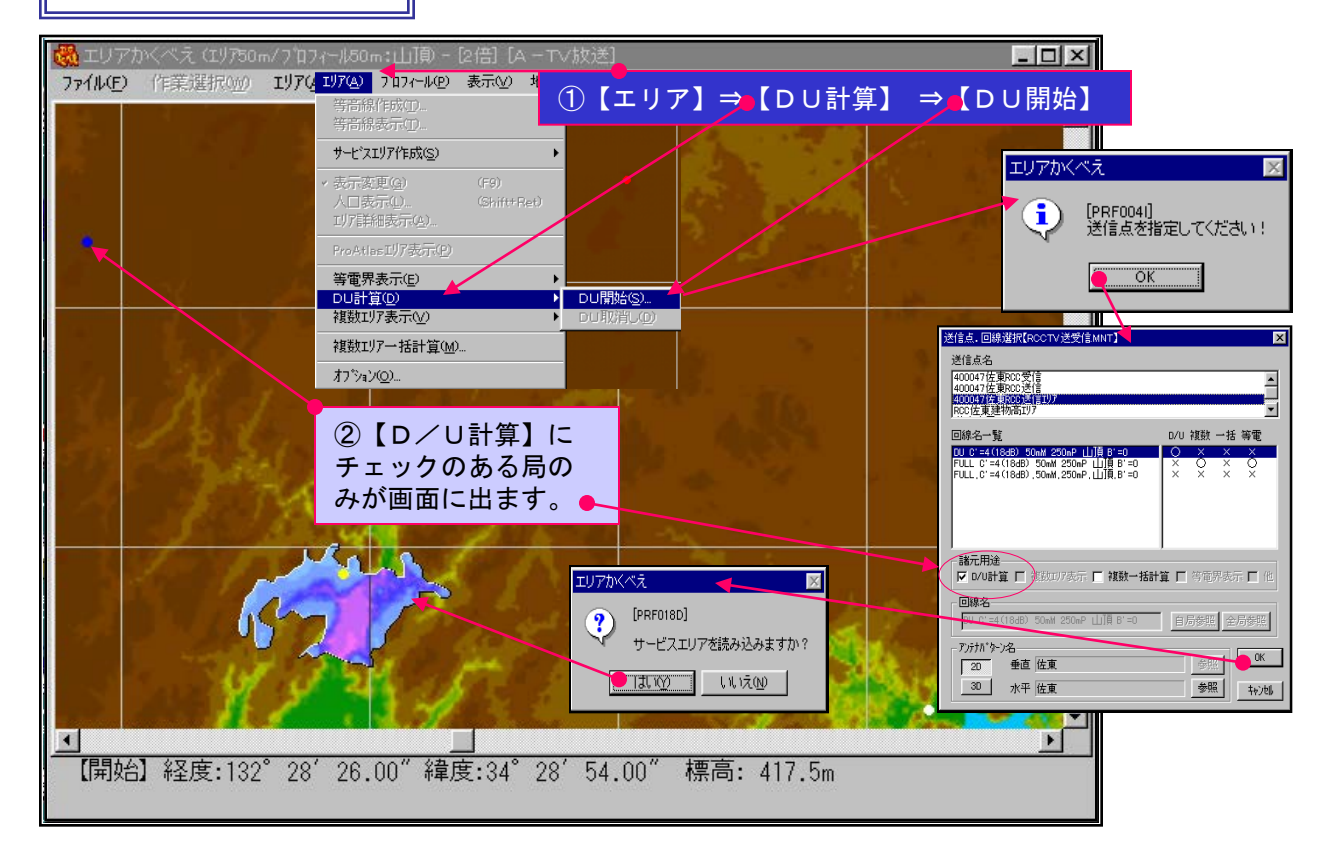

基本機能 No. 12-2

D/U 計算 2/5

# D/U計算の相手(妨害)局の選択

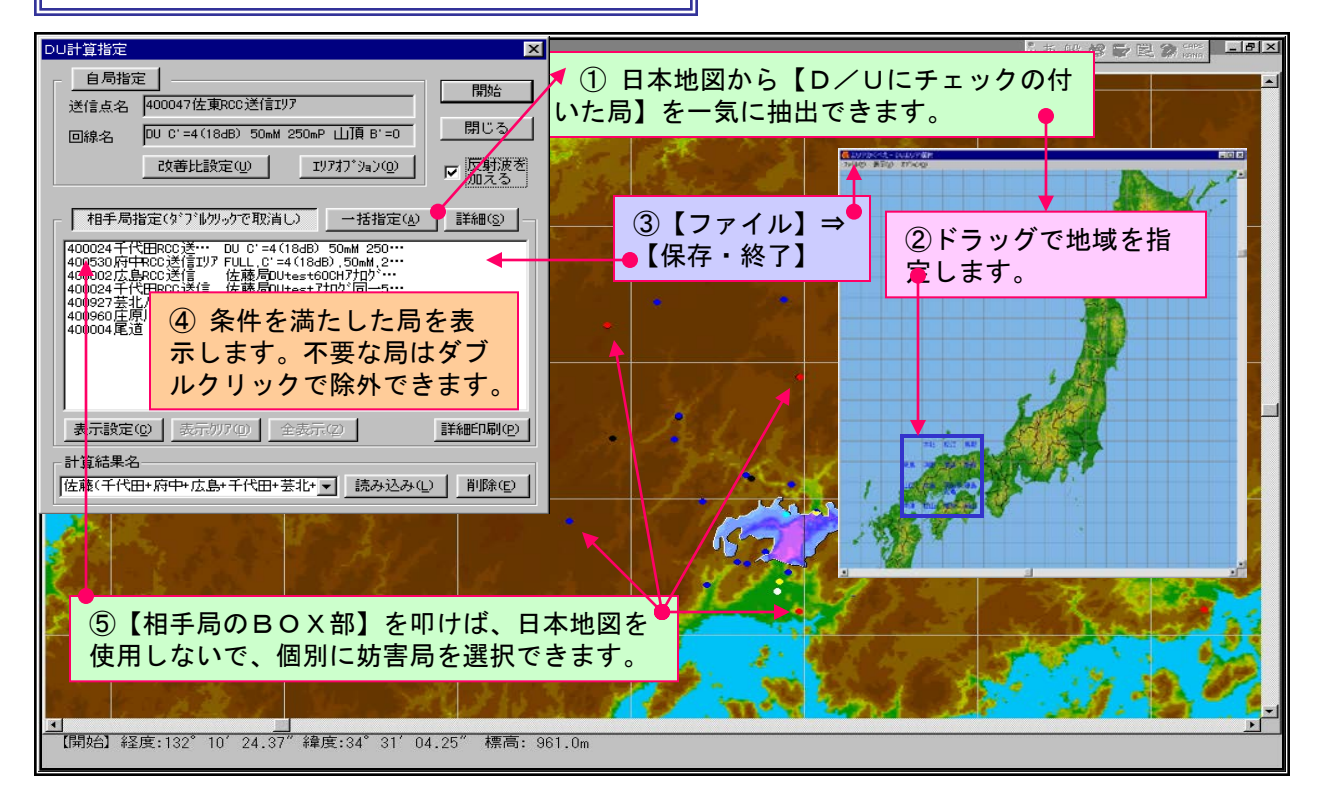

# D/U計算の所要D/U設定

| DU計算指定 ■ 【】 佐東RCC送信IJ7_DU C=4(184B) 50mM 250mP 山頂 B=0                                                                                      |                                                                                                    |
|----------------------------------------------------------------------------------------------------|----------------------------------------------------------------------------------------------------|
| 自局指定目ン(②)計算式(©)                                                                                                    |                                                                                                    |
| 送信点名 400047佐東RCC送信1/97                                                                                                    |                                                                                                    |
| 回線名 DU C'=4(18dB) 50mM 250mP 山頂 B'=0 開じる                                                                                                   |                                                                                                    |
| 改善比設定(1)  エリアオブ ション(2) ア 反射波を 加える                                                                                                    |                                                                                                    |
| NO/CO                                                                                                    | 相手局(防害液) アナログ デジタル 47/06                                                                                                    |
| ●相手局指定(y')*(////→rで取消し) 括指:                                                                                                    | - 同→チャンネル混信保護比 受信 受信 - 間波鼓編差(title) -                                                                                                    |
| 400024千(田RoC送:··· UD C'=4(18dB) 50ml 250 (1)【改善比設定表】                                                                                       | オフセットなし 😰 😡 下限 上限                                                                                                    |
| 40002広島ROC送信 住穂局CUtest600H710 <sup>2</sup> -<br>400024千代田ROC送信 住穂局CUtest710 <sup>2</sup> 1同一5 即自動による意向発展社 (住穂局CUtest710 <sup>2</sup> 1同一5) | 通常オフセット 対アナログ放送 32 33                                                                                                    |
| 400927元1/1階70000 伝統同Utest7 9%同一<br>400980日月川1月20000<br>は住蔵同Utest7 9%1下院自馬風線(Ho) 149,000<br>199,000                                         | 精密オフセット 28 33 33 3.00 3.00                                                                                                    |
| 400049618 HOUSETS 1646/6004est7 9 900                                                                                                    | 対デジタル放送 45 21                                                                                                    |
| 自局 [2万] 通常 / 通空 [1] 「「東京面によるのの時間比」                                                                                                    | 隣接チャンネル混信保護比                                                                                                    |
| 相手 (17) 建东 建豆 D 自局 相手局 改善比                                                                                                    | 対アナロジ放送 0 43 3.01 9.00                                                                                                    |
| 表示設定(図) 表示が700 全表示(2) 200 電話 お振い 木子編集 木子編集 かう                                                                                              | 封宁ジタル放进 10  -40                                                                                                    |
| 計算結果名 200 37 1 1000 水平線を 空間線 10 10 10 10 10 10 10 10 10 10 10 10 10                                                                        | 下隣接 17テログ放送 10 -43 -3.01 -9.00                                                                                                    |
| [佐藤(千代田+府中+広島+千代田+芸北+▼]読み3 191100 197 01 001 99 19000 水千温ま 円在温ま 5                                                                          | 117 / 31/402 10 140                                                                                                    |
|                                                                                                    | - イメージチャンネル混信詳濃比<br>対マナログ放送 5                                                                                                    |
|                                                                                                    | 111.01 117.00                                                                                                    |
| 1963日 - 3.01 26.99 10 单直编发 円左编发 P                                                                                                    |                                                                                                    |
|                                                                                                    | ヘービット 重せ                                                                                                    |
|                                                                                                    |                                                                                                    |
| 11618 9.00 78.00 0 Pitaling Pitaling 10 2 7                                                                                                | ▲ 番答甲の所要D/U                                                                                                    |
| 9.01 728.01 -9000 円注線 水平電影                                                                                                    | に設定しています。                                                                                                    |
|                                                                                                    |                                                                                                    |
| 19-100 57.00 000.00 Fices Pballs D 4 9                                                                                                    |                                                                                                    |
| 57.01 00.01 -000 State - Bangerstein 5 10                                                                                                  |                                                                                                    |
|                                                                                                    | State of the second second second second second second second second second second second second second second                                                                                                    |
| 10-704 11700 886.00 -                                                                                                    |                                                                                                    |
|                                                                                                    |                                                                                                    |
|                                                                                                    | the set of the set of |
|                                                                                                    | ▼                                                                                                    |
| 【開始】経度:132°11′12.18″緯度:34°37′44.87″標高: 655.0m                                                                                              |                                                                                                    |
|                                                                                                    |                                                                                                    |

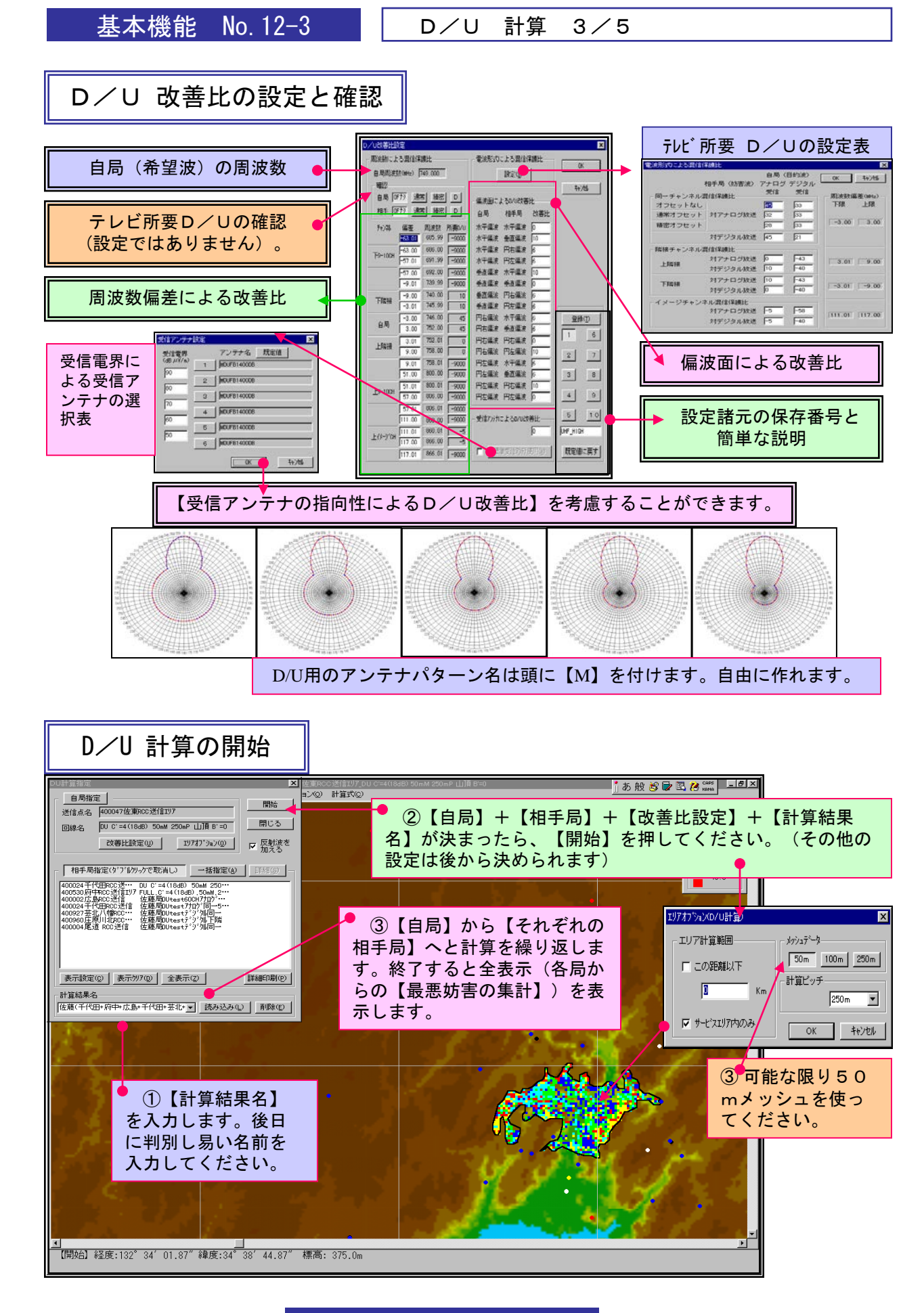

基本機能 No. 12-4

## D/U 全表示

本システムでは、色表示が無いところはD/Uの問題が無いとしています。

4/5

計算

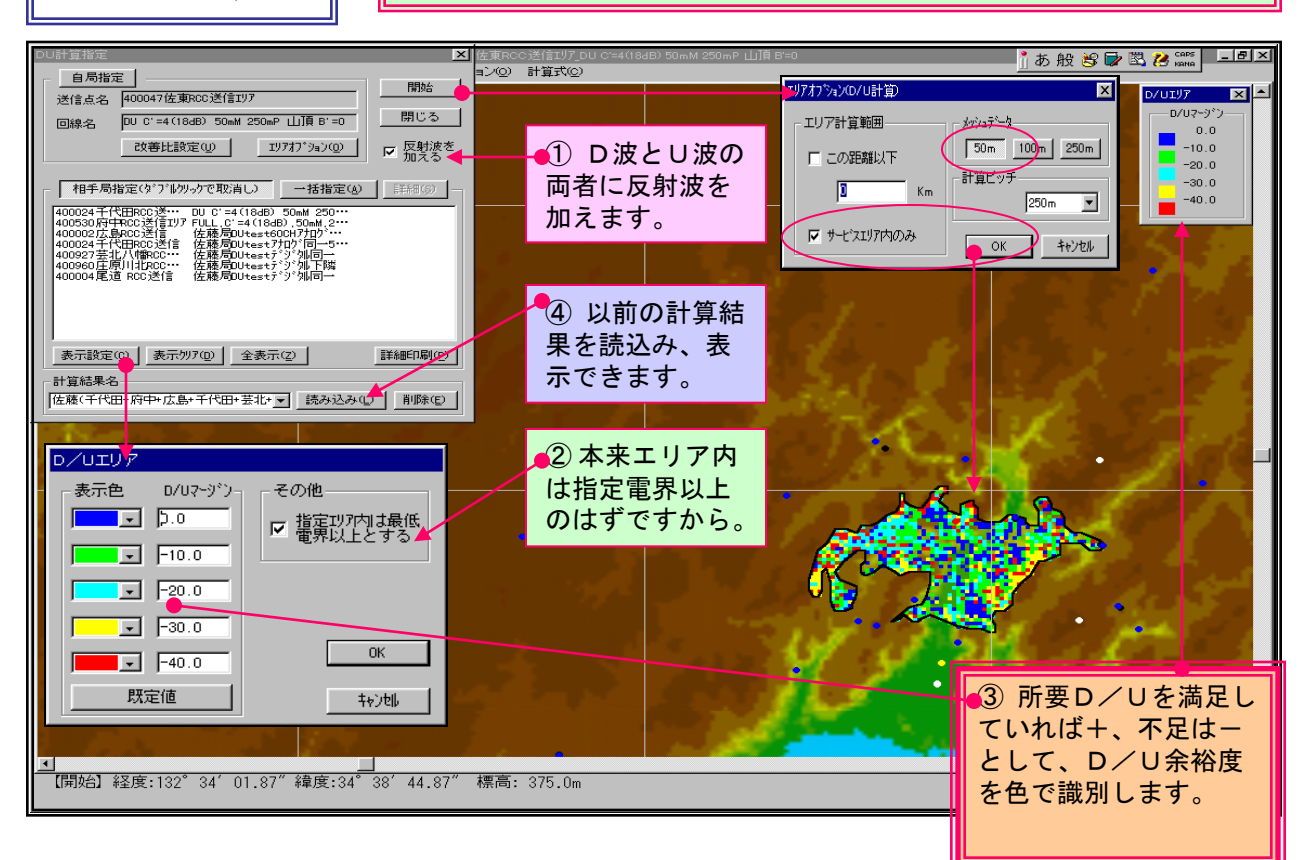

D/U

D/U個別表示(妨害局毎·任意な地点毎)

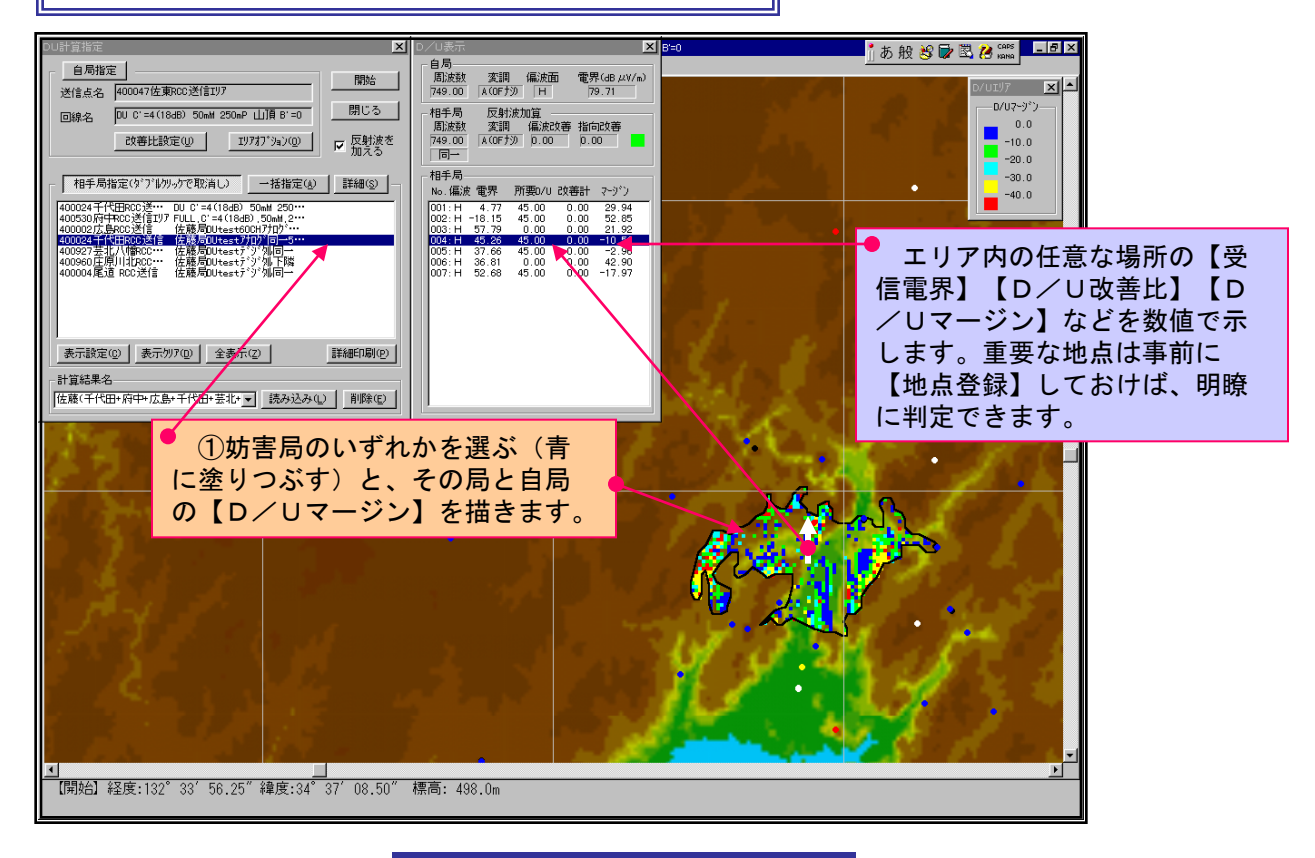

基本機能 No. 12-6

D/U 計算 5/5

| DU計算指定                                                                                                    | × (201005年1月1月日日の日本11月日日<br>日本(0) 計算式(0) | 0mM 250m7 山道 F5=0                                                                                                | _ # X                                   |
|----------------------------------------------------------------------------------------------------|------------------------------------------|----------------------------------------------------------------------------------------------------|-----------------------------------------|
| 送信点名 400047佐東RCC送信197                                                                                                    | NR06                                     | and the second second second second second second second second second second second second second second second | 670197 ×                                |
| 回線名 DU C'=4(18d8) 50mH 250mP 山間 B'=0                                                                                                    | 開じる                                      |                                                                                                    | 0.0                                     |
| <u> 改善比較定 (                                   </u>                                                                                       | 加える                                      | レビ以外のD/U検討                                                                                                    | -10.0<br>-20.0                          |
| 相手局指定(ダブルクリックで取消し) 一括指定(a)                                                                                                    | ¥}图(5)                                   |                                                                                                    | -30.0                                   |
| 400024 11(IIRC32*** DU C*=4(16dD) 50-M 250***<br>4005087(中在C送信17)7 FULL (C*=4(10dD) 50-M 250***<br>40050255.静RC32(含 体播局Dutest60CH710**** |                                          |                                                                                                    | A CONTRACTOR                            |
| 400927至北八條約00···································                                                                                         |                                          |                                                                                                    | the the second                          |
| ACCOUNTER ROOMER TELEVISION OF THE                                                                                                    | 10 1 1 2 2 L                             |                                                                                                    | S S 1 5 7 7 1                           |
|                                                                                                    |                                          |                                                                                                    |                                         |
| 表示設定(2) (初行/17/00) 全表示(2) 詳                                                                                                    | (arch Di (Q)                             |                                                                                                    |                                         |
| ◎1 至◎の不白<br> 佐藤(千代田・府中・広急・千代田・芸北・▼  読み込み()                                                                                               | NIBR(E)                                  |                                                                                                    |                                         |
| States of the second second                                                                                                    |                                          |                                                                                                    | A State of the second                   |
|                                                                                                    |                                          |                                                                                                    |                                         |
| A CONTRACTOR OF A CONTRACTOR OF A CONTRACTOR OF A CONTRACTOR OF A CONTRACTOR OF A CONTRACTOR OF A CONTRACTOR OF                          |                                          | Nr.                                                                                                    | <b>1</b>                                |
|                                                                                                    |                                          |                                                                                                    | S                                       |
|                                                                                                    |                                          | Incary.                                                                                                    | Provide the second                      |
| Start and a start of the                                                                                                    |                                          | BOU 2                                                                                                    | Contraction of the second second        |
| and the second second                                                                                                    |                                          | 11 120                                                                                                    | 1 - C - E -                             |
|                                                                                                    |                                          |                                                                                                    | 1 - 1 - 1 - 1 - 1 - 1 - 1 - 1 - 1 - 1 - |
|                                                                                                    |                                          |                                                                                                    | · · · ·                                 |
|                                                                                                    |                                          |                                                                                                    |                                         |
| ■ D/U収善比設定                                                                                                    |                                          |                                                                                                    | <u>.</u>                                |
| └── 「周波数によるD/U改善比────                                                                                                    | ┌ 電波形式によるD/U改善比──                        |                                                                                                    |                                         |
| 自局周波数(MHz) 171.250                                                                                                    | 自局 相手局 改善比                               |                                                                                                    |                                         |
|                                                                                                    | アナログ アナログ 🛛                              | 4.514                                                                                                    |                                         |
| □一后/波致///要U/U 3 <u>50.0</u>                                                                                                    | アナログ デジタル 0                              |                                                                                                    |                                         |
|                                                                                                    | デジタル アナログ 40                             | _ 最低雷思                                                                                                    |                                         |
| 偏差 周波数 改善比 所要D/U                                                                                                    |                                          |                                                                                                    |                                         |
| -63.01 108.24 60 0                                                                                                    | עציד אציד                                | 69.542                                                                                                    |                                         |
| -63.00 108.25 50 10                                                                                                    | 何速志に トスック教業化                             | #3/= アンニキリー ト ス                                                                                                  |                                         |
| -57.01 114.24 50 10                                                                                                    |                                          |                                                                                                    |                                         |
| -57.00 114.25 50 10                                                                                                    | 自局相手局改善比                                 |                                                                                                    |                                         |
| -51.01 120.24 50 10                                                                                                    | 水平偏波水平偏波 0                               | lu lu                                                                                                    |                                         |
| -51.00 120.25 60 0                                                                                                    | 水平偏波 垂直偏波 15                             | 1冊364 - 元2.7 二                                                                                                   |                                         |
| -9.01 162.24 60 0                                                                                                    | 水平偏波 円右偏波 15                             | □ □ □ □ □ □ □ □ □ □ □ □ □ □ □ □ □ □ □                                                                            |                                         |
| -9.00 162.25 30 30                                                                                                    | 水平偏波 円左偏波 🕠                              |                                                                                                    |                                         |
|                                                                                                    | 垂直偏波 水平偏波 0                              |                                                                                                    |                                         |
|                                                                                                    | ▲古信波 · 垂古信波 · □                          | 登録                                                                                                    |                                         |
| 2 00 174 25 0                                                                                                    | 王道确派 王道儒派 ju                             |                                                                                                    |                                         |
|                                                                                                    | ● 単直偏波   11右偏波   1<br>● 手支信法 - 日本信法 - 日本 |                                                                                                    |                                         |
| 3.01 174.26 30 30                                                                                                    | ● 単直偏波 円左偏波 10<br>● ■                    | 2 7                                                                                                    |                                         |
| 9.00 180.25 30 30                                                                                                    | 円右偏波 水平偏波 0                              |                                                                                                    |                                         |
| 9.01 180.26 60 0                                                                                                    | 円右偏波 垂直偏波 0                              |                                                                                                    |                                         |
| 51.00 222.25 60 0                                                                                                    | 円右偏波 円右偏波 0                              | 4 9                                                                                                    |                                         |
| 51.01 222.26 50 10                                                                                                    | 円右偏波   円左偏波   0                          |                                                                                                    |                                         |
| 57.00 228.25 50 10                                                                                                    | 円左偏波 水平偏波 0                              | 5 10                                                                                                    |                                         |
| 57.01 228.26 50 10                                                                                                    | ,<br>円左偏波 垂直偏波 0                         | 本ないの調節目                                                                                                    |                                         |
| 63.00 234.25 50 10                                                                                                    | 田左偏波 田右偏波 🕠                              | 1* 1/4/0/6-11                                                                                                    |                                         |
| 63 01 234.26 60 0                                                                                                    |                                          | 既定値に戻す                                                                                                    |                                         |
|                                                                                                    |                                          |                                                                                                    |                                         |
|                                                                                                    |                                          |                                                                                                    |                                         |

便利な機能 No.01-1

### 画面(拡大・縮小・右クリック)

# 画面の拡大・縮小

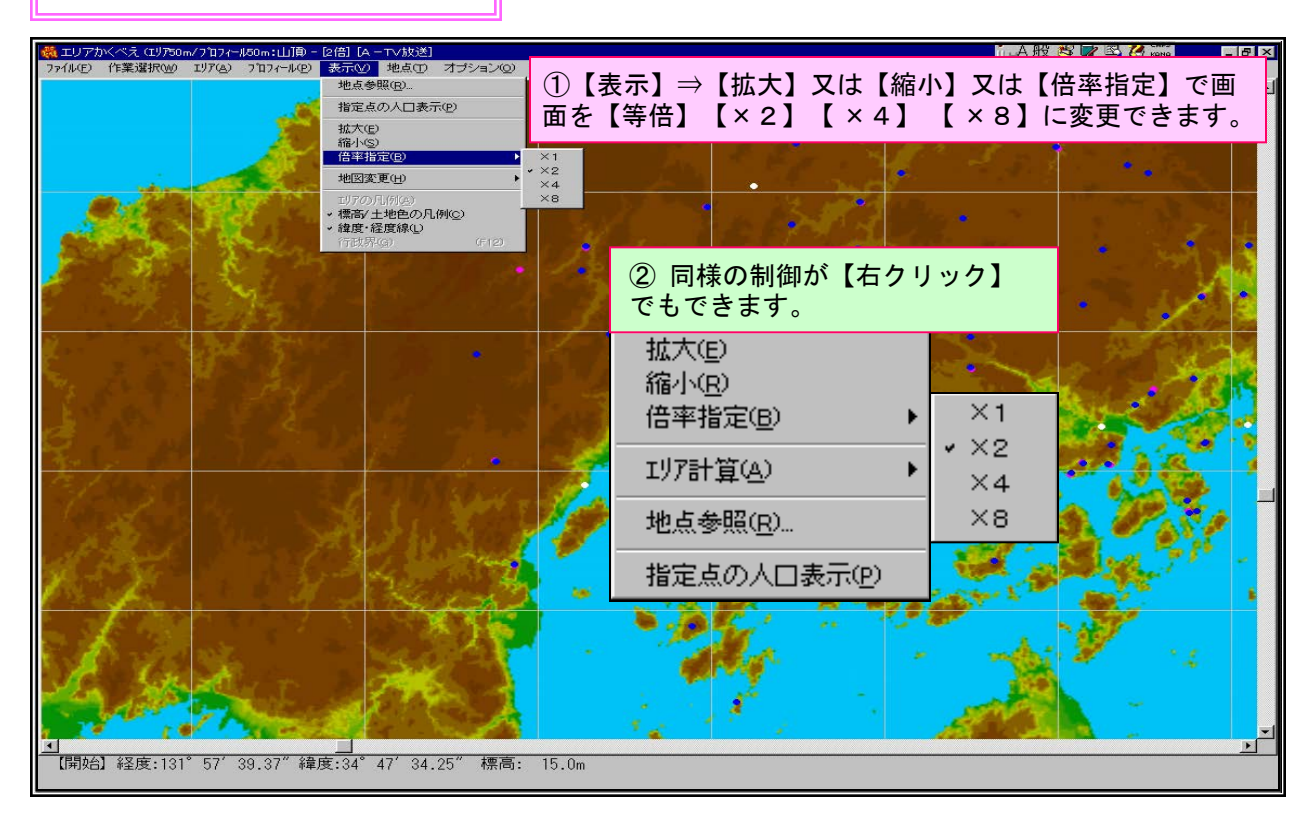

便利な右クリック

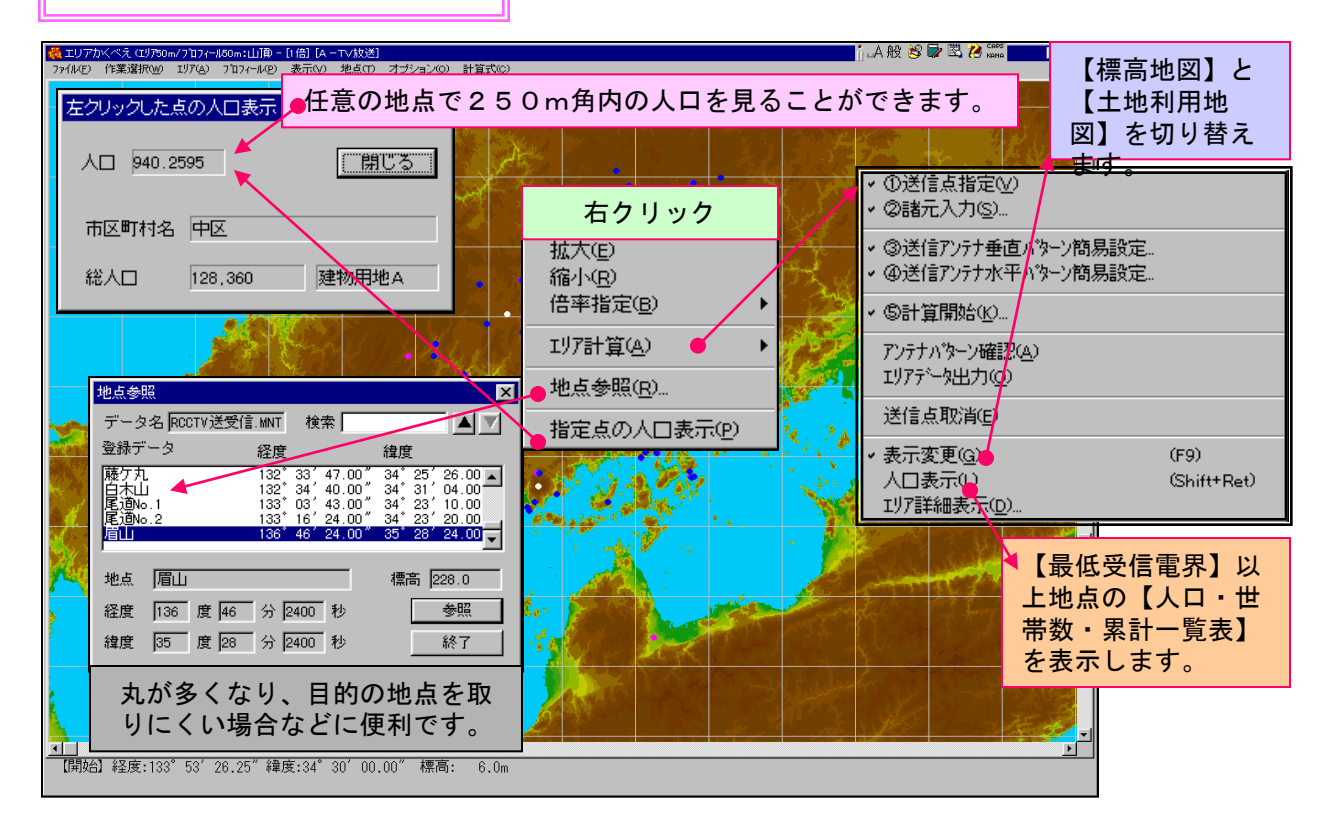

### 便利な機能 No.01-1

便利な機能 No. 02-1

地点(丸の色指定)

# 地点の色指定

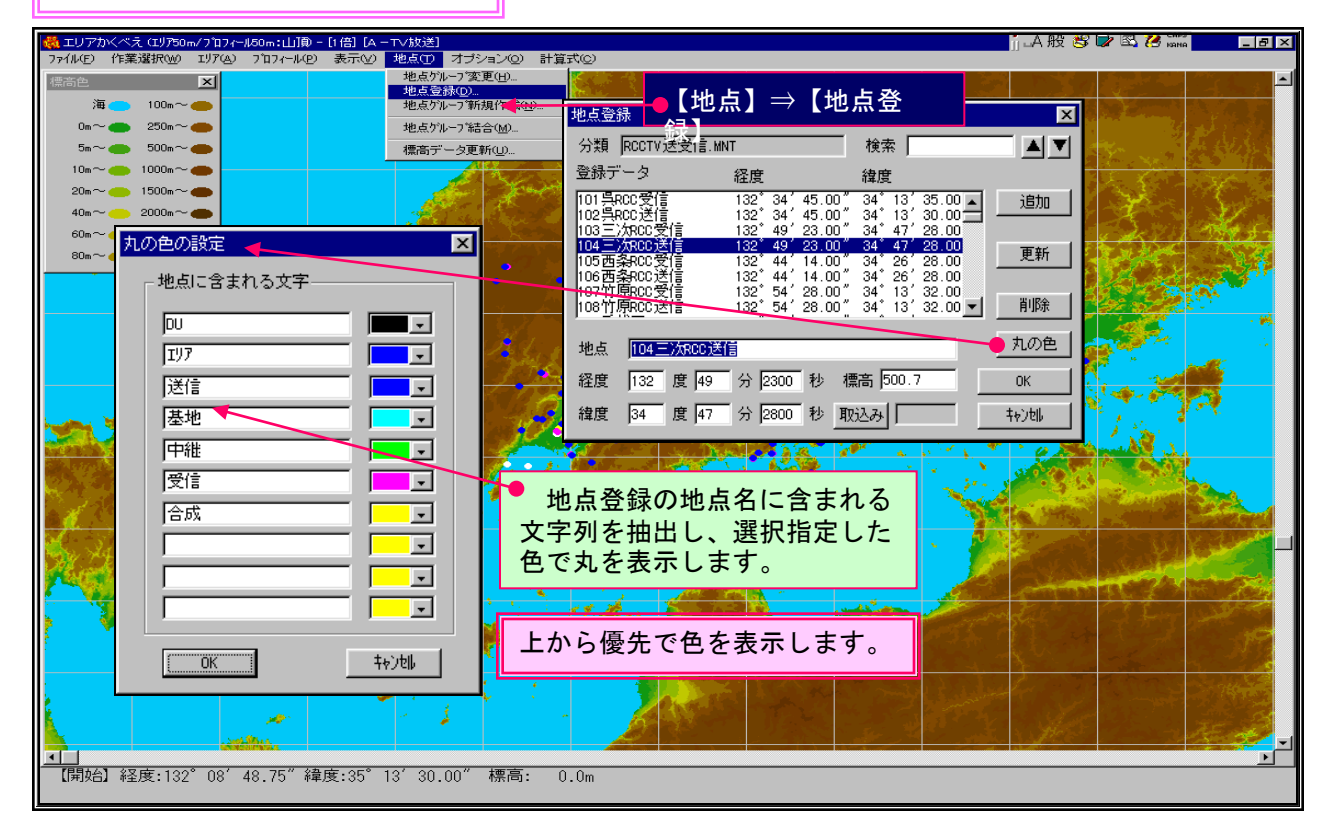

# 指定外の丸の色

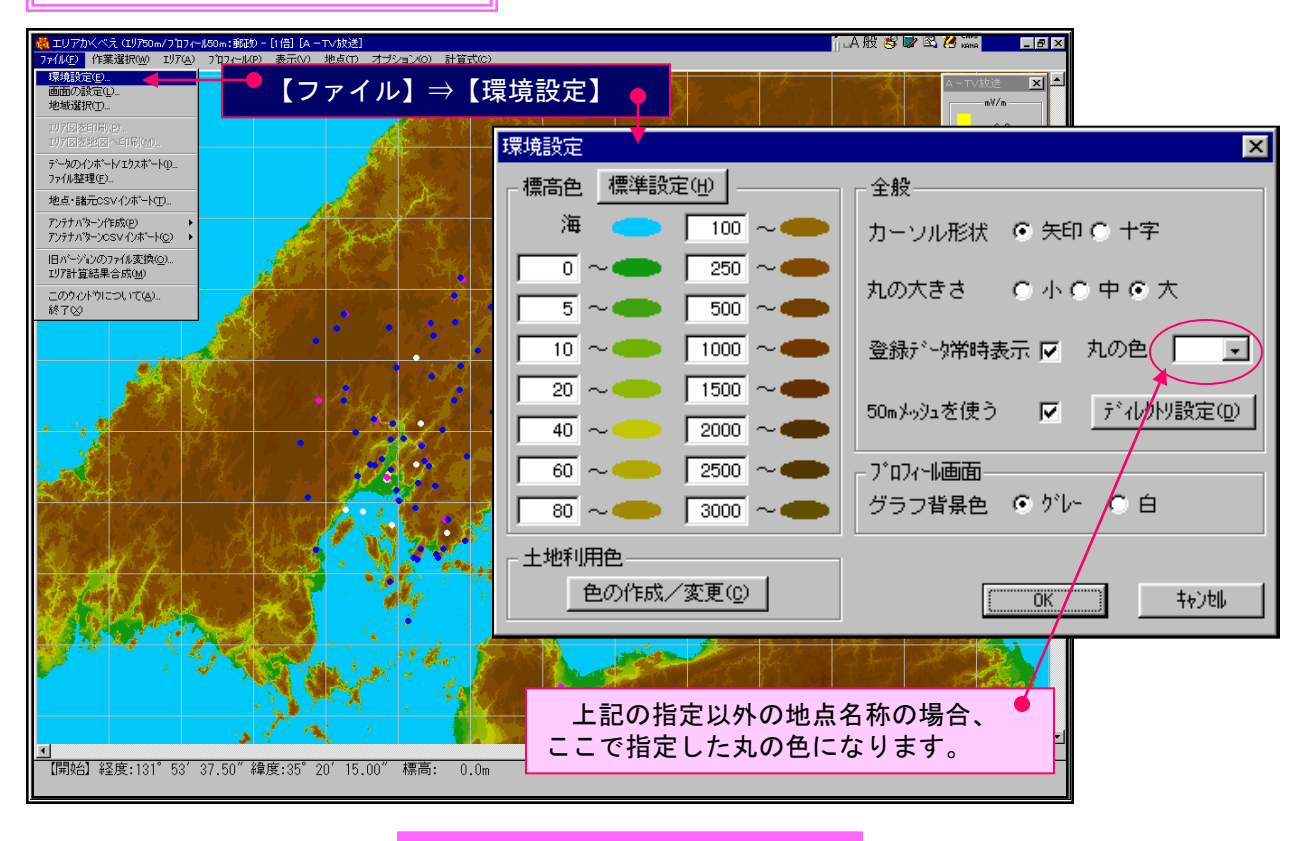

便利な機能 No. 02-1

\_ 8 ×

画面からの地点取込み・標高データ−更新

| 画面地図からの地点取込み                                                                                                    |                            |
|----------------------------------------------------------------------------------------------------|----------------------------|
| ᢤ エリアカベベえ (エリア50m/フロフィール50m:山頂) - [8倍] [A - T√抜送]                                                                                                    |                            |
| 7rflkE 作業選択W IJF(A) 7'ロ7r−lkE 表示(V) 地点(T) オブション(Q) 計算式(Q)                                                                                                    |                            |
| - アナロ30(m)<br>- アジル(D)(m)<br>- FPU(E)<br>- TV版送田 → ①送信点指定(E)                                                                                                    | 業選択】→【〇〇】→【〇〇】→【送信点指定】→【↑】 |
| FM放送(9)     // 小市であり、     // 小市であり、     // 小市であり、     // 小市に、     // 小市に、     // 小市     // 小市     // 小     // 小市     // 小市     // 小市     // 小市     // 小     // 小市     // 小市     // 小     // 小市     // 小     // 小     // 小     // 小     // 小     // 小     // 小     // 小     // 小     // 小     // 小     // 小     // 小     // 小     // 小     // 小     // 小     // 小     // 小     // 小     // 小     // 小     // 小     // 小     // 小     // 小 |                            |
|                                                                                                    |                            |
| 177 <sup>-</sup> 7巴方应<br><b>7-外版型</b> ,                                                                                                    |                            |
| s > Car ~ Jum                                                                                                    |                            |
|                                                                                                    | ① 画面の地図上から地点の緯度・経度・標高      |

|                                                     | ① 画面の地図上から地点の緯度・経度・標高を探れます。                                |   |  |  |  |
|-----------------------------------------------------|------------------------------------------------------------|---|--|--|--|
|                                                     | 送信点登録                                                      |   |  |  |  |
|                                                     | 局名                                                         |   |  |  |  |
|                                                     | 経度 132 度 38 分 26 秒 標章 214.0                                |   |  |  |  |
|                                                     | 緯度 34 度 37 分 19 秒 集間 214.0                                 | 비 |  |  |  |
| BOK MAN                                             |                                                            |   |  |  |  |
| ② 50mメッジ<br>(開始) 経度:132°28′45.46″緯度:34°2<br>2万5千又は5 | 2 50mメッシュと云えども電子地図には誤差があります。<br>2万5千又は5万分の1地図から正確に採ってください。 |   |  |  |  |

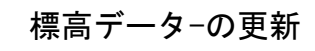

便利な機能 No. 02-2

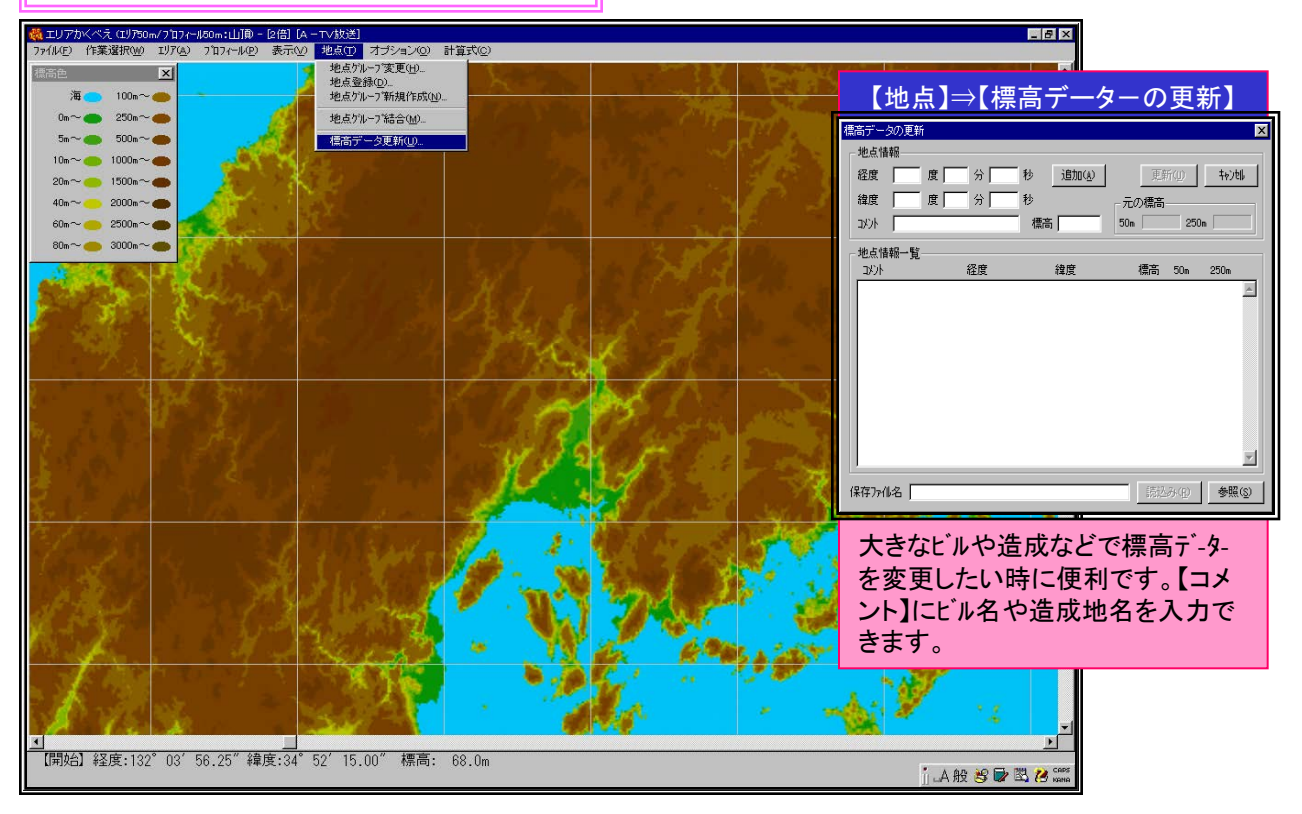

便利な機能 No. 02-2

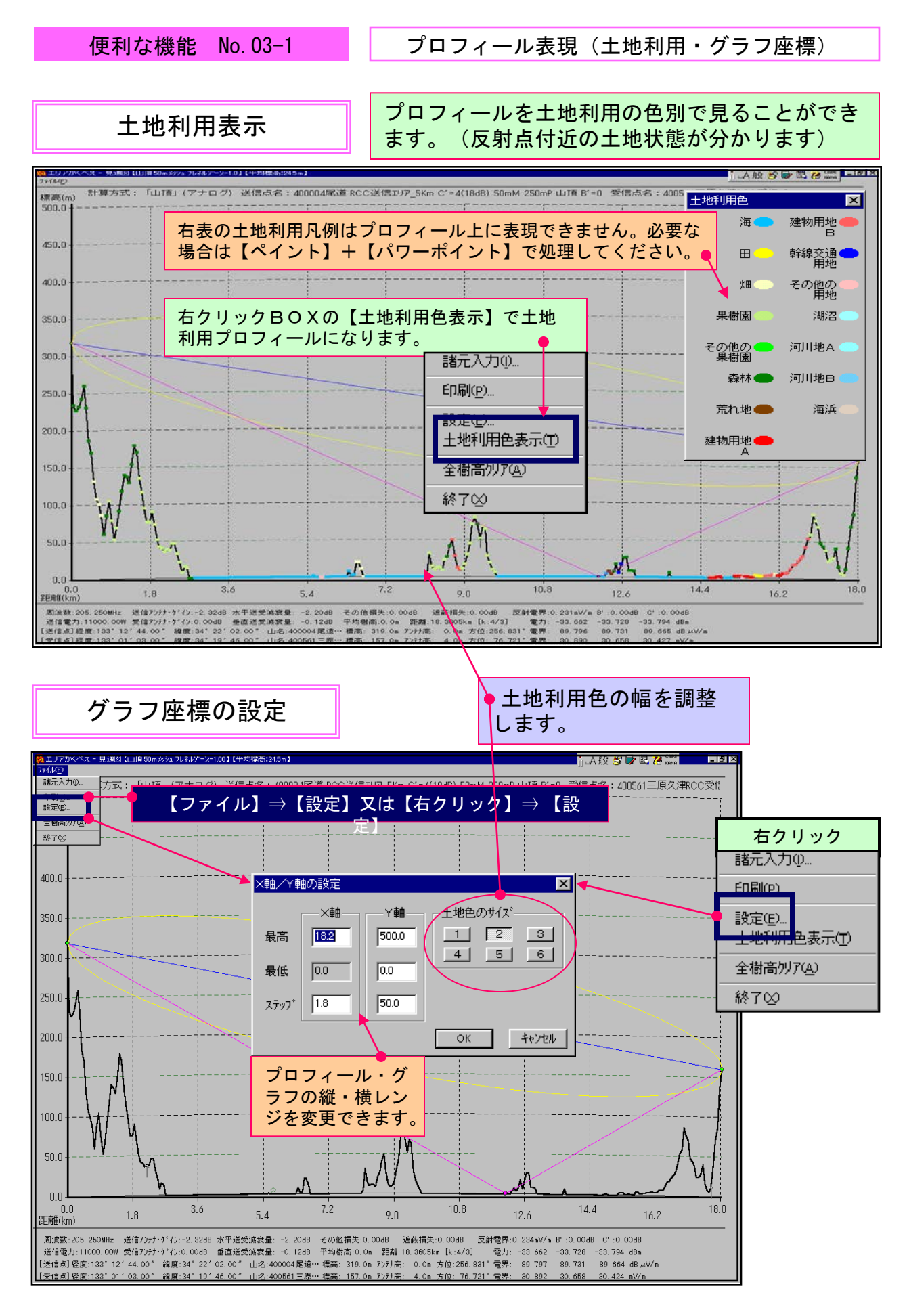

便利な機能 No.03-1

990507

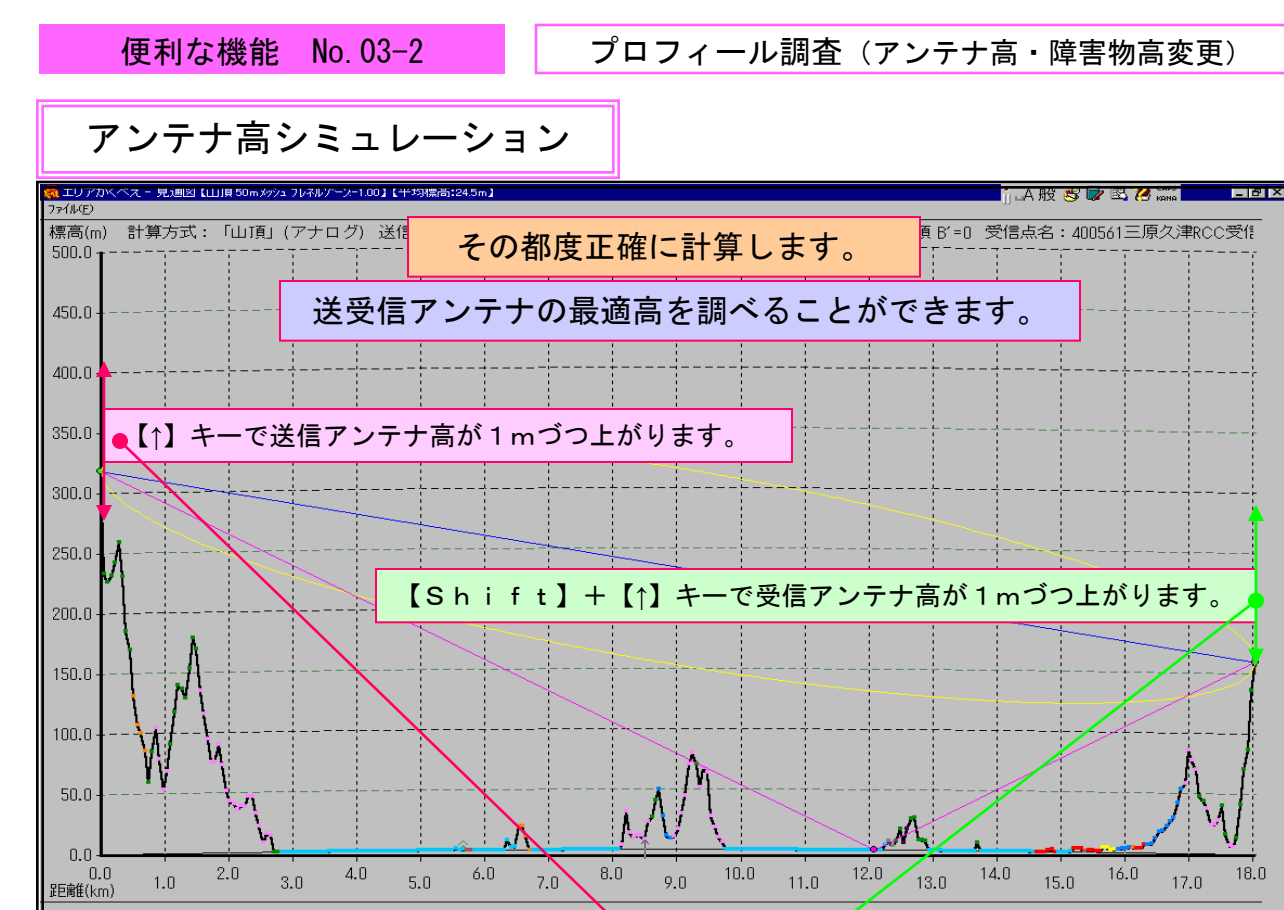

周波数:205.250MHz 送信アンテナ・ゲイン:-2.32dB 水平送受演教量: -2.20dB その他損失 0.00dB 遮蔽損失:0.00dB 反射電界:0.234mV/m B':0.00dB C':0.00dB 送信電力:11000.00W 受信アンテナ・ゲイン:0.00dB 垂直送受演教量: -0.12dB 平均樹高:0.0m 距離:18.3005km [k:4/3] 電力: -33.662 -33.728 -33.794 dBm [送信点]経度:133\*12\*44.00\* 緯度:34\*22\*02.00\* 山名:400004尾道・・・ 標高: 319.0m アジナ高: 0.0m 方位:256.831\*電界: 89.797 89.731 89.664 dB µV/m [受信点]経度:133\*01\*03.00\* 緯度:34\*19\*46.00\* 山名:400561三原・・・ 標高: 157.0m アジナ高: 4.0m 方位:266.831\*電界: 30.892 30.658 30.424 mV/m

# 障害物シミュレーション

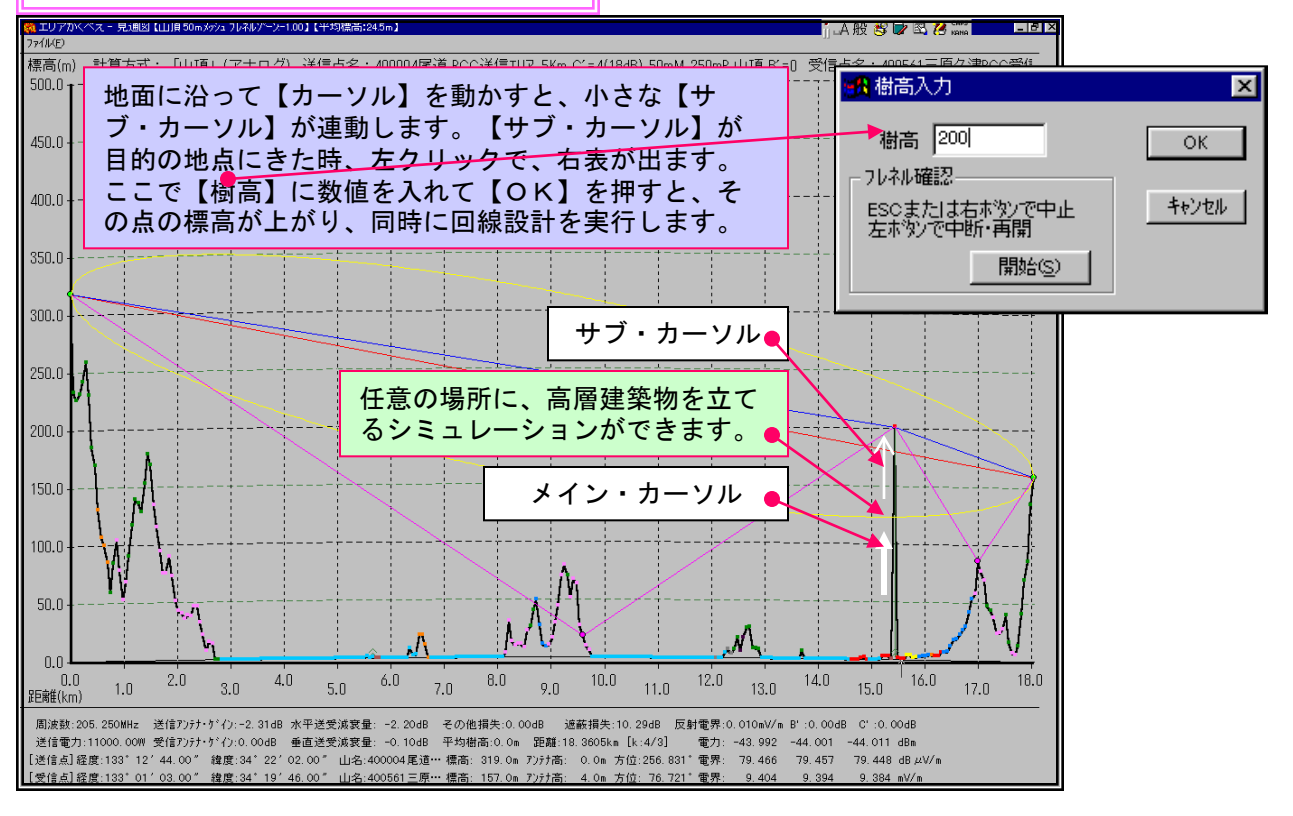

便利な機能 No.03-2

60

プロフィールー括出力 (一定角度・一定距離)

指定範囲の複数のプロフィールを一気に出力します。

便利な機能 No. 03-3

プロフィール(一括出力)

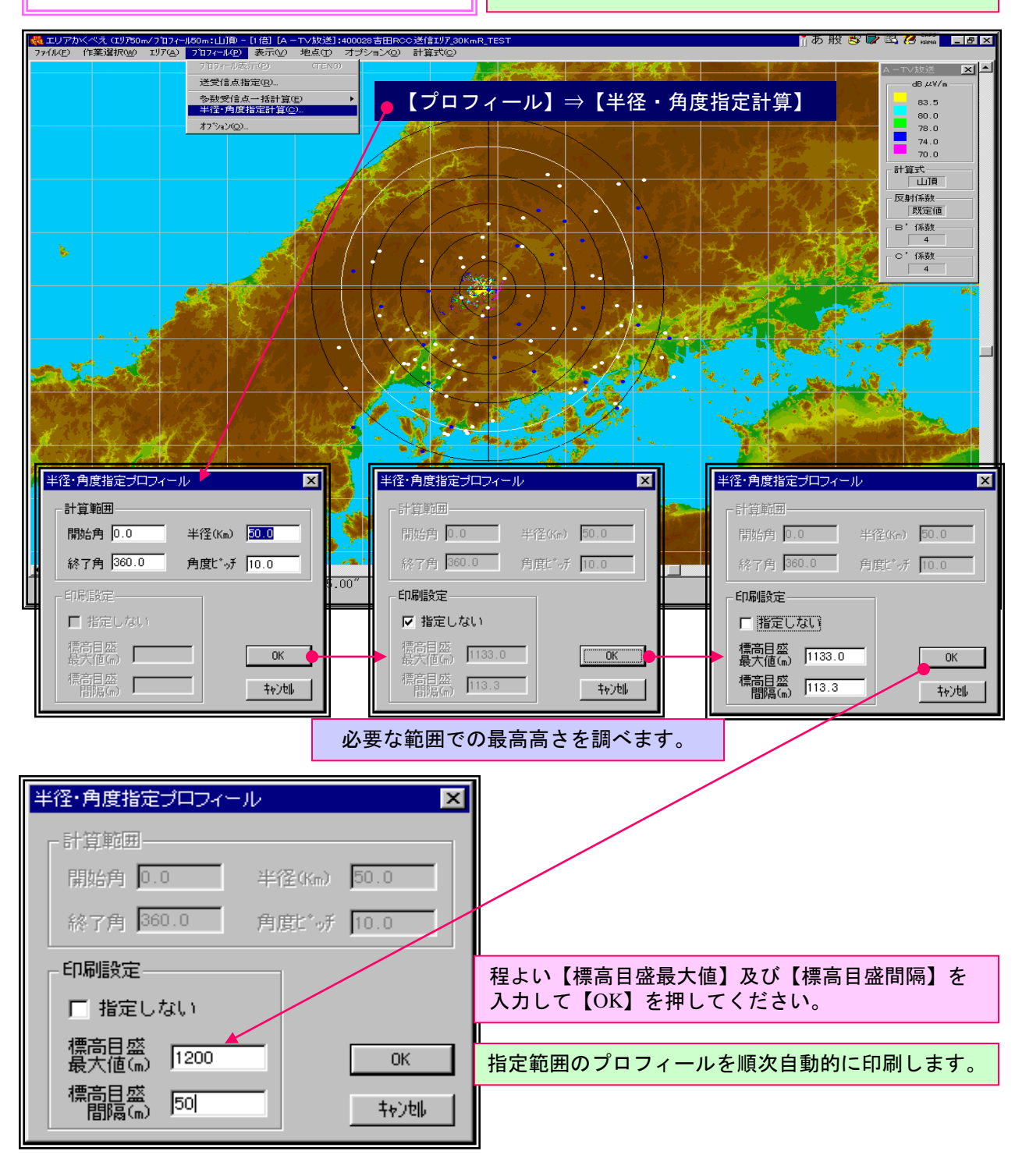

狭い範囲を細かく検討することもできます。

便利な機能 No. 03-3

プロフィール(平均樹高・平均建物高)

便利な機能 No. 03-4

樹高や建物高を考慮したプロフィールを引きます。

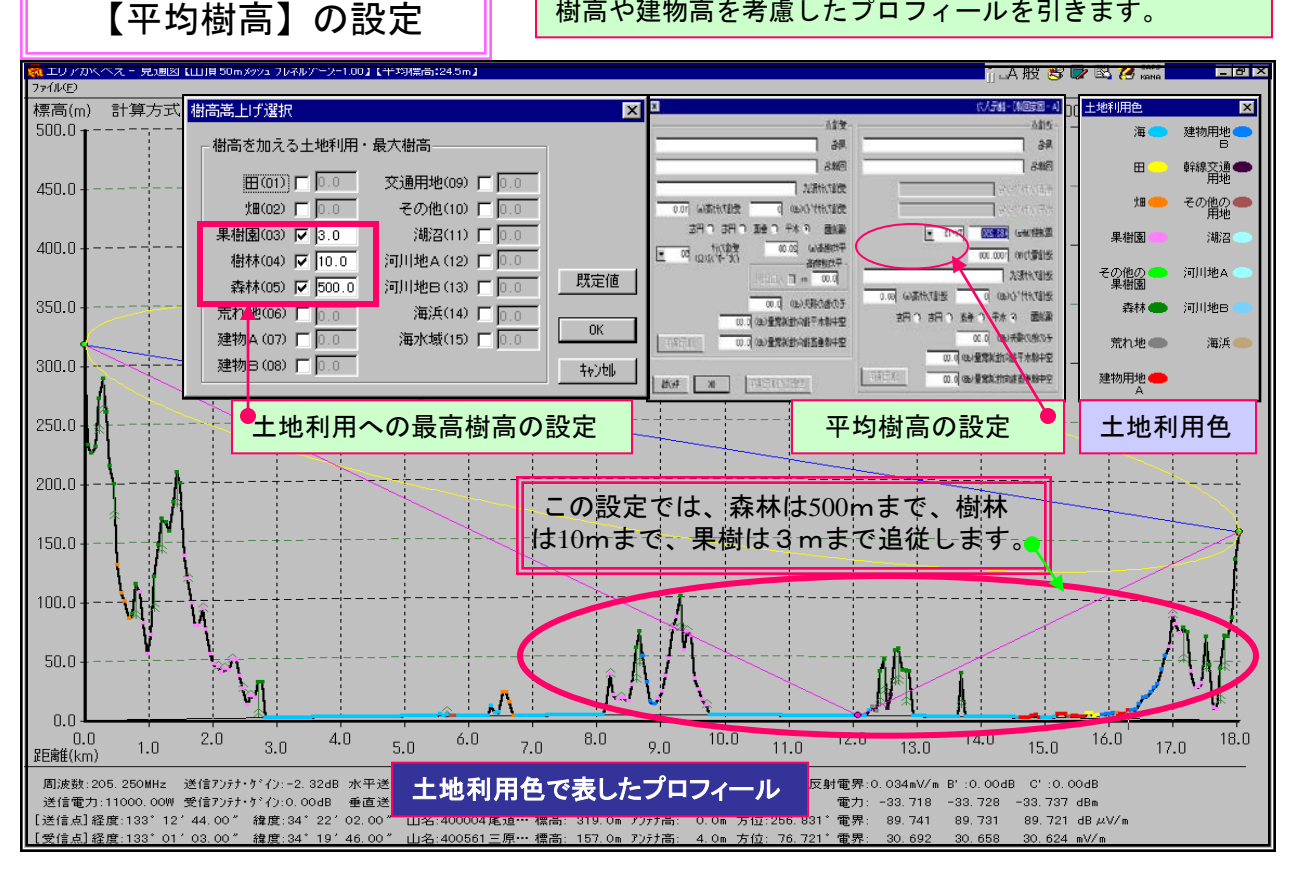

# 【平均建物高】の設定

### 将来は人口と平均建物高の関係を探り自動化の予定です。

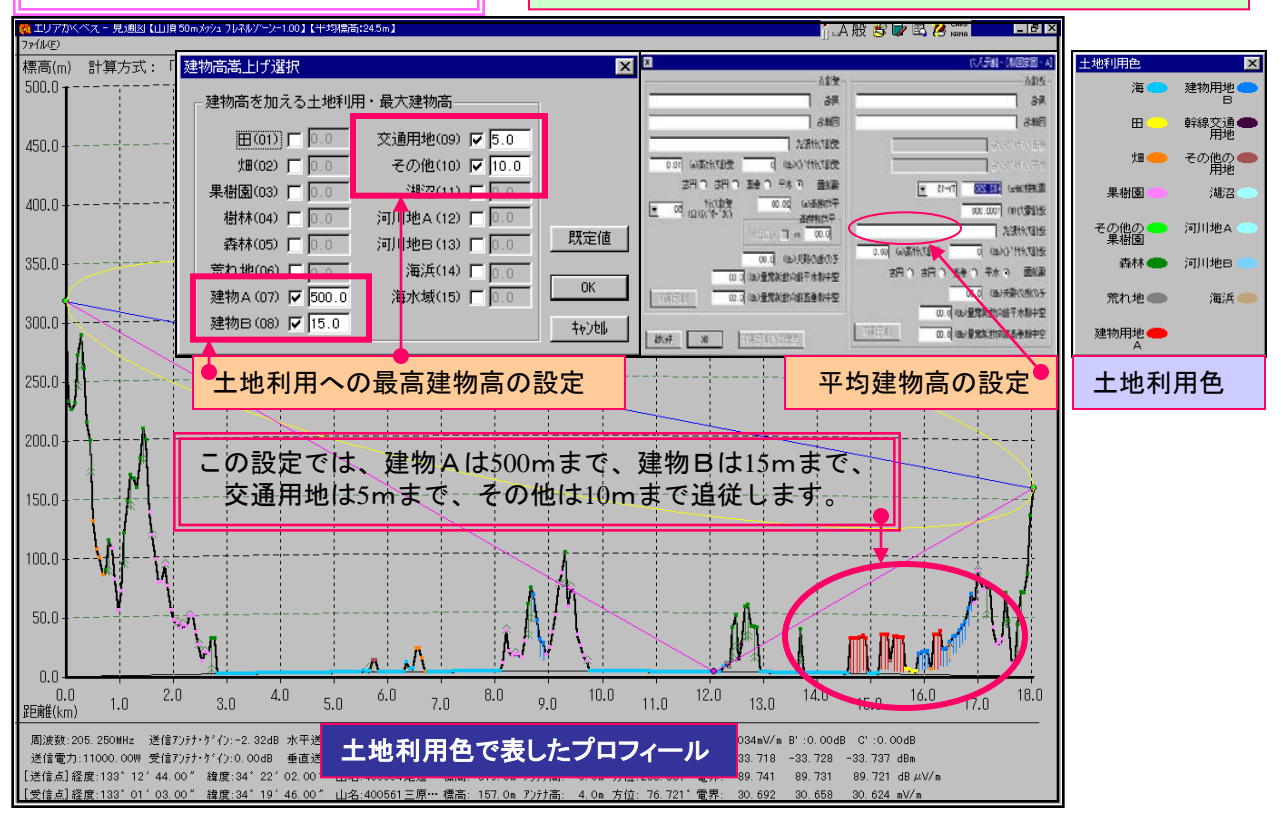

#### 便利な機能 No. 03-4

便利な機能 No.04-1

多数受信点一括計算 1/2

多数受信点一括計算は、一つの送信点による多数の受信点の受信電界を一気に計算しCSVファイルに 出力します。このデーターをエクセルなどで開けば、その後に容易に加工できます。例えば実測値と 比較したり、多数の受信点の電界を一気に推定できます。

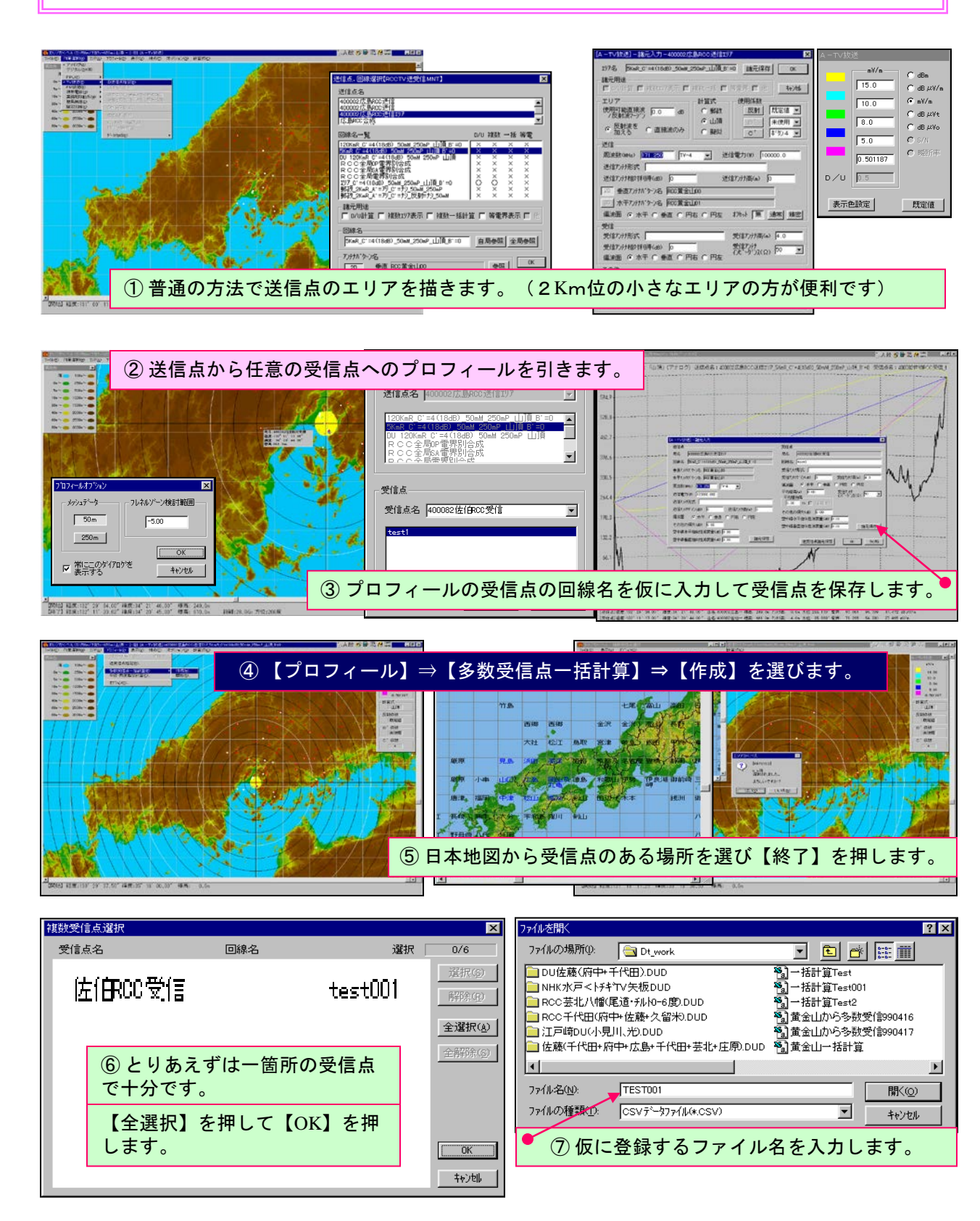

便利な機能 No. 04-1

便利な機能 No. 04-2

多数受信点一括計算 2/2

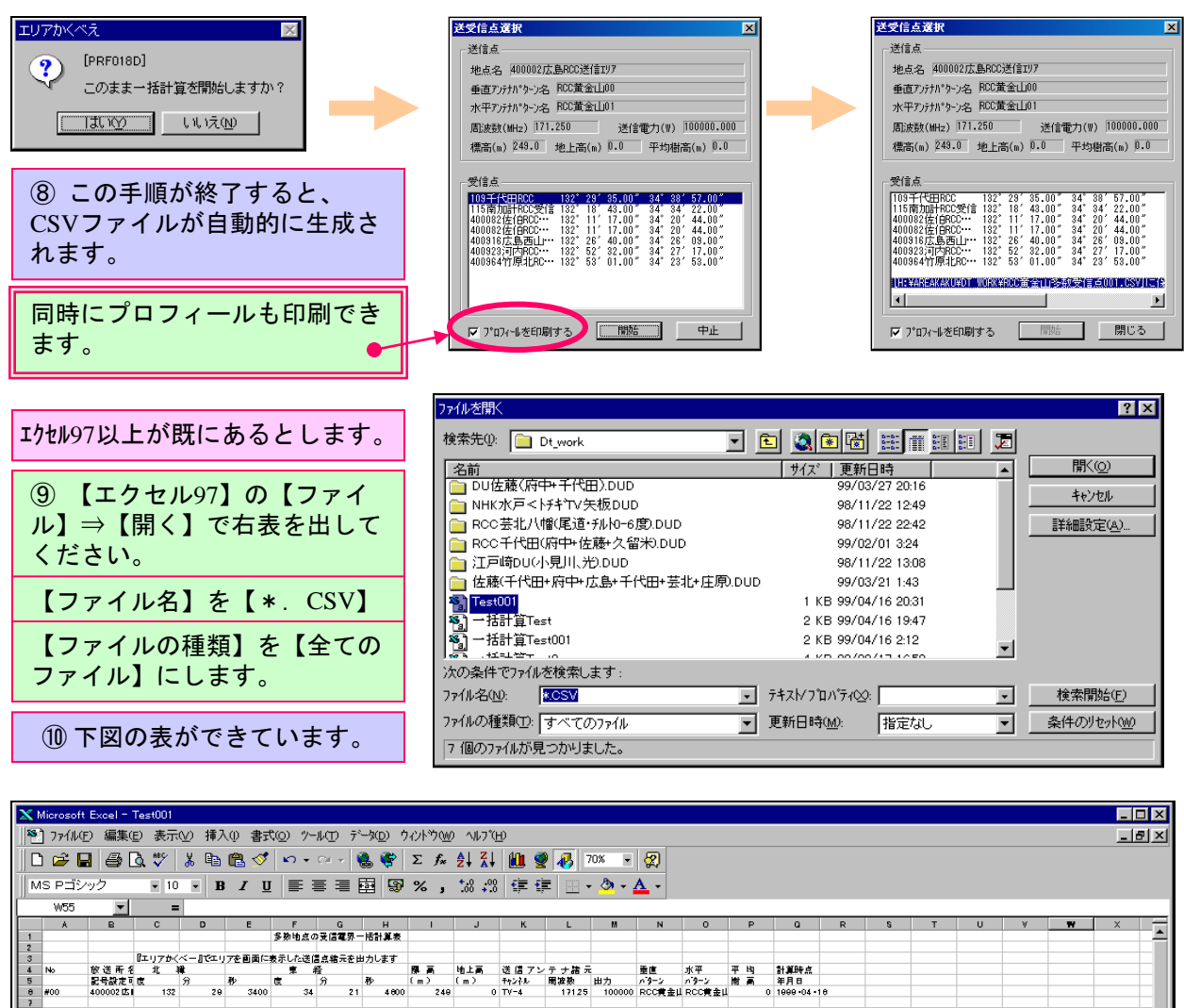

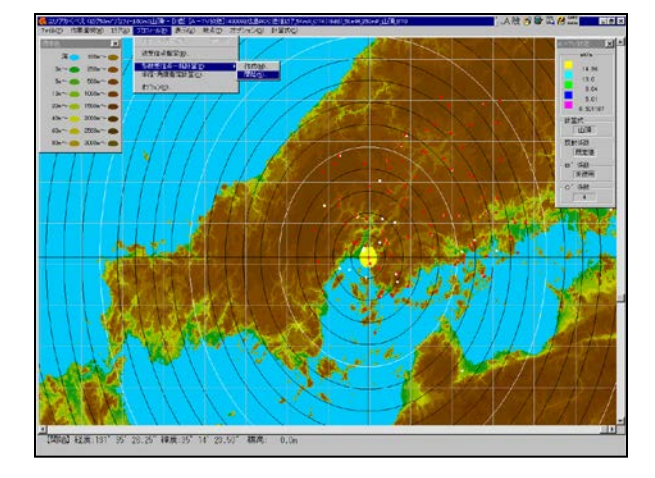

①この表をそのまま利用して【No】 【地点名称】 【緯度・経度】 【標高】 【地上高】 【目前 樹林損】まで入力した一覧表を作り、適切なフ ァイル名で【CSV】の形で保存してください。

(注)緯度・経度の秒は4桁で入力してください。

⑩新たに送信点を選び小さいエリアを表示して、 【プロフィール】⇒【多数受信点一括計算】⇒ 【開始】を選んで、画面の指示に従って進んで ください。再びエクセルで開けば多数地点の受 信電界の一覧表を得ることができます。

便利な機能 No.04-2

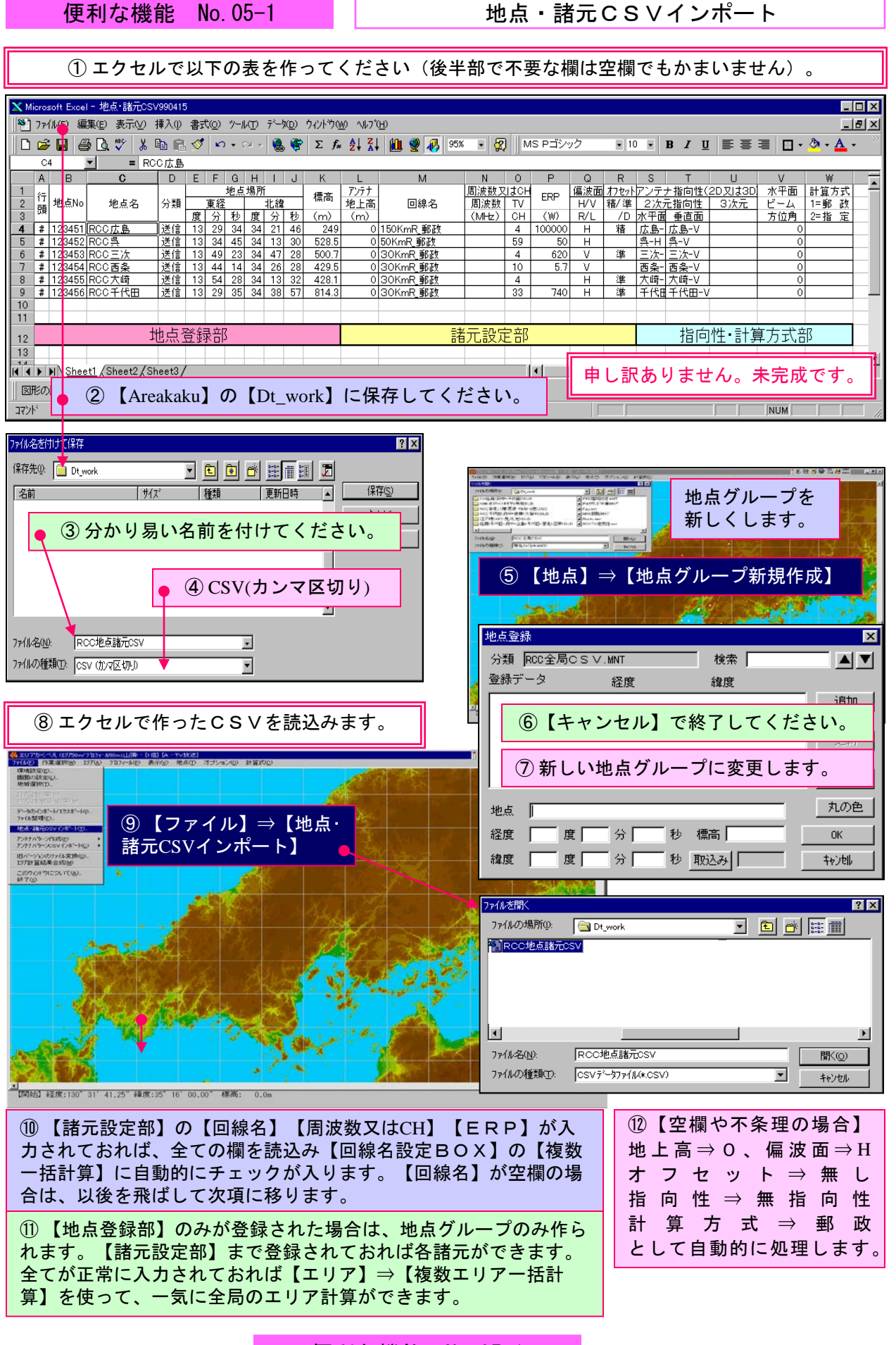

便利な機能 No.05-1

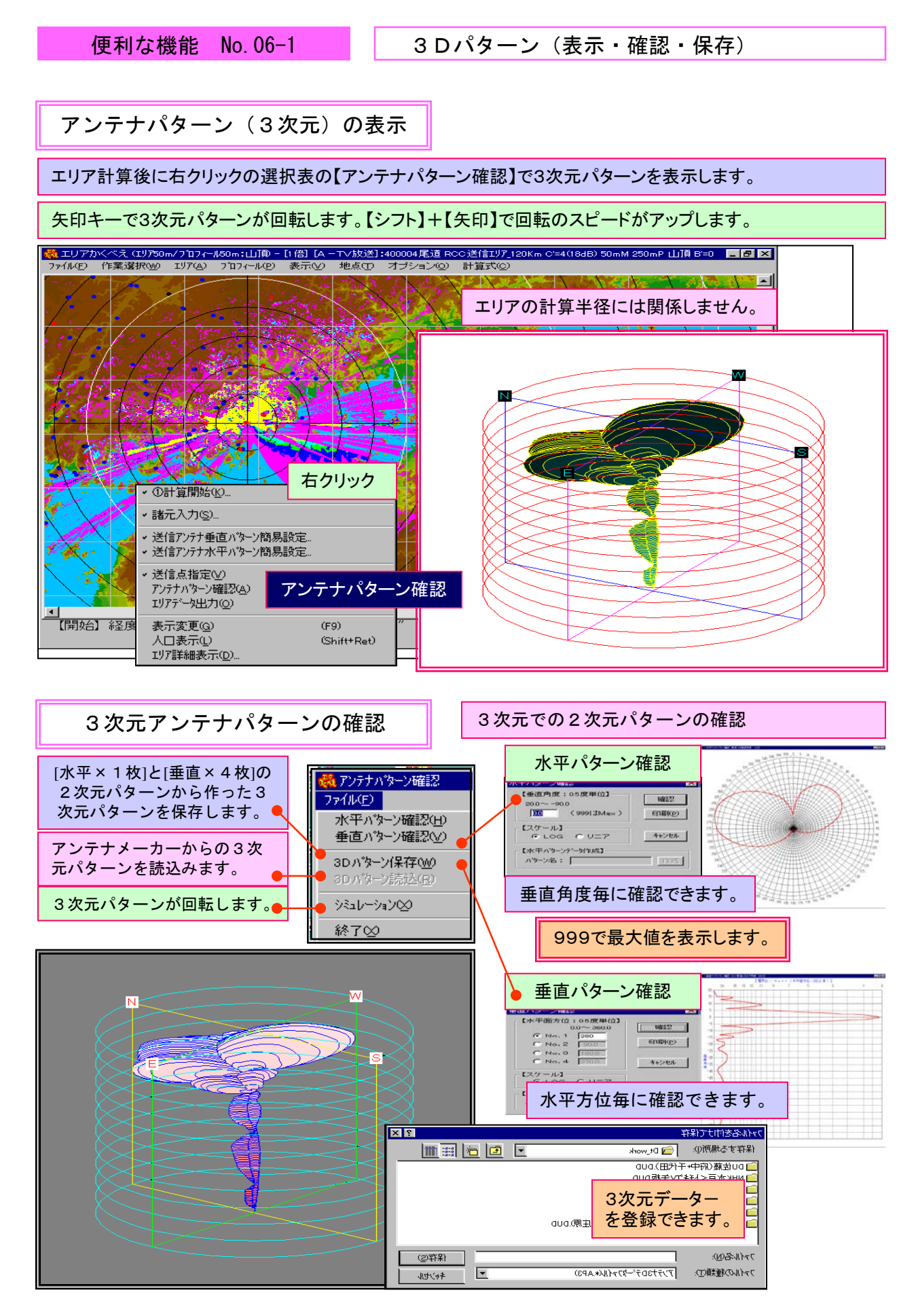

便利な機能 No. 06-1

複数エリア対象への登録 【複数エリア表示】にチェックを入れてください。 📊 A 般 😵 🔛 🕾 7 кана 💶 🗗 🗙 ★ エリアかくべえ (エリア50m/プロフィール50m:山)向 - [1倍] [A - T√枚送] ファイル(E) 作業選択(W) エリア(A) プロフィール(E) 表示(V) 地点(D) オブション(Q) 計算式(C) アナログ(<u>A</u>) デジタル(<u>D</u>)(仮) FPU(E) **TV放送(E)** FM放送(E) 携帯電話(H) 業務用移動系(M) 簡易無線(E) 固定回線(K) 【作業選択】⇒【〇〇】⇒【送信点指定】を選んでください。 ①送信点指定(P) テ<sup>、</sup>一外作成(<u>D</u>) 送信点.回線選択【RCCTV送受信MNT】 × 送信点名 109千代田RCC 110千代田RCC受信 400024千代田RCC送信 400024千代田RCC送信 回線名一覧 D/L 複数 - 括 等電 120KmR(\* =4(18dB)50mM 250mP 山頂 B'=0 120KmR(\* =4(18dB),50mM 250mP,山頂 B'=0 50KmR(\* =4(18dB),50mM 250mP 山頂 B'=0 DU(\* =4(18dB),50mM 250mP 山頂 B'=0  $\times \times \times$ ××× ğ 諸元用注 「D/U計算 レ 複数197表示」 複数一括計算 「 等電界表示 「 作 複数エリアの対象となるには、回線 回線名 IU7\_C'=4(18dB)\_50mM\_250mP\_山頂\_B'=0 自局参照 全局参照 名BOXの下の諸元用途の複数エリア アンテナパッターン名 20 垂直 RCC千代田01 OK にチェックが無くてはなりません。 参照 20 3D 水平 RCC千代田01 参照 专动 , 【開始】経度:130°41′ 26.25 緯度:35 19′53.50″標高: 0.0m

局別・複数エリア色別表示(準備)

複数エリア対象局の抽出

便利な機能 No.07-1

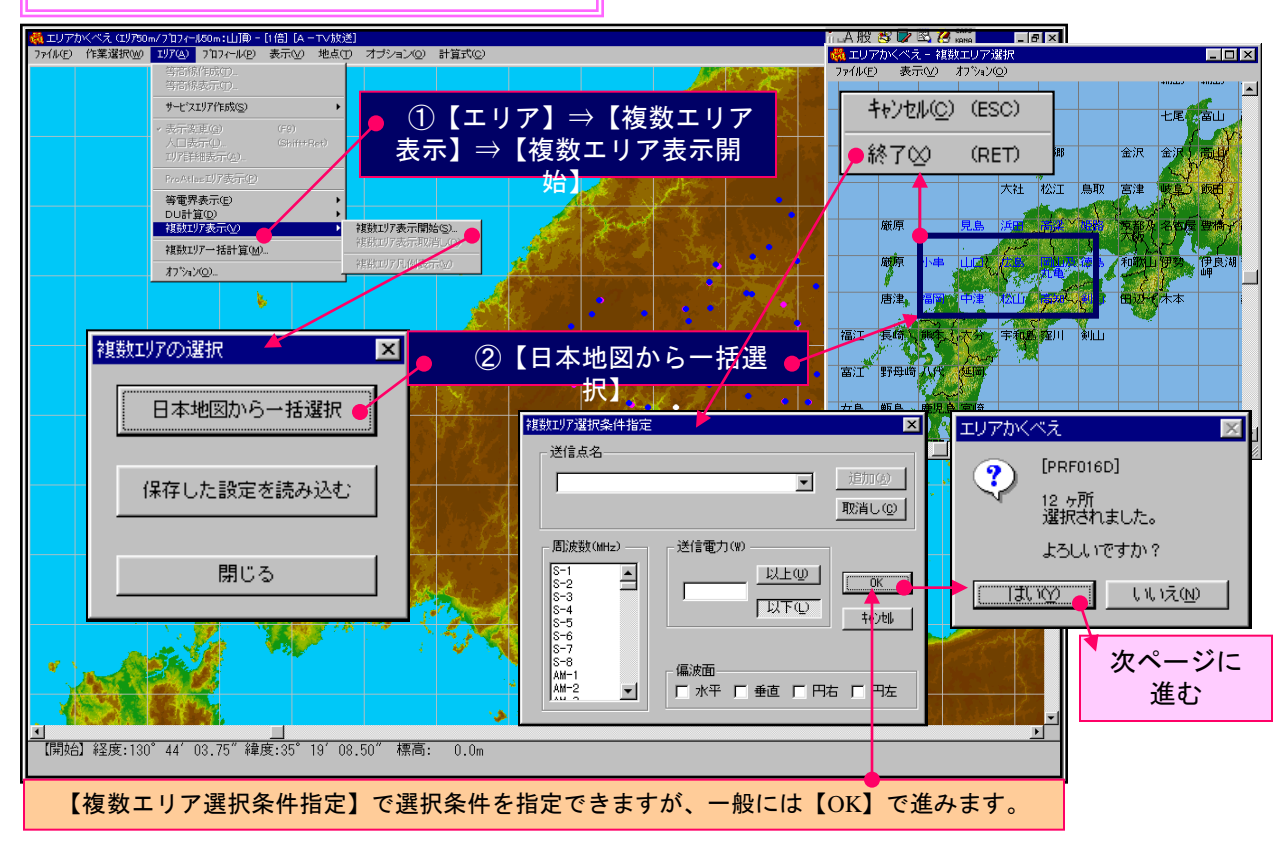

便利な機能 No.07-1

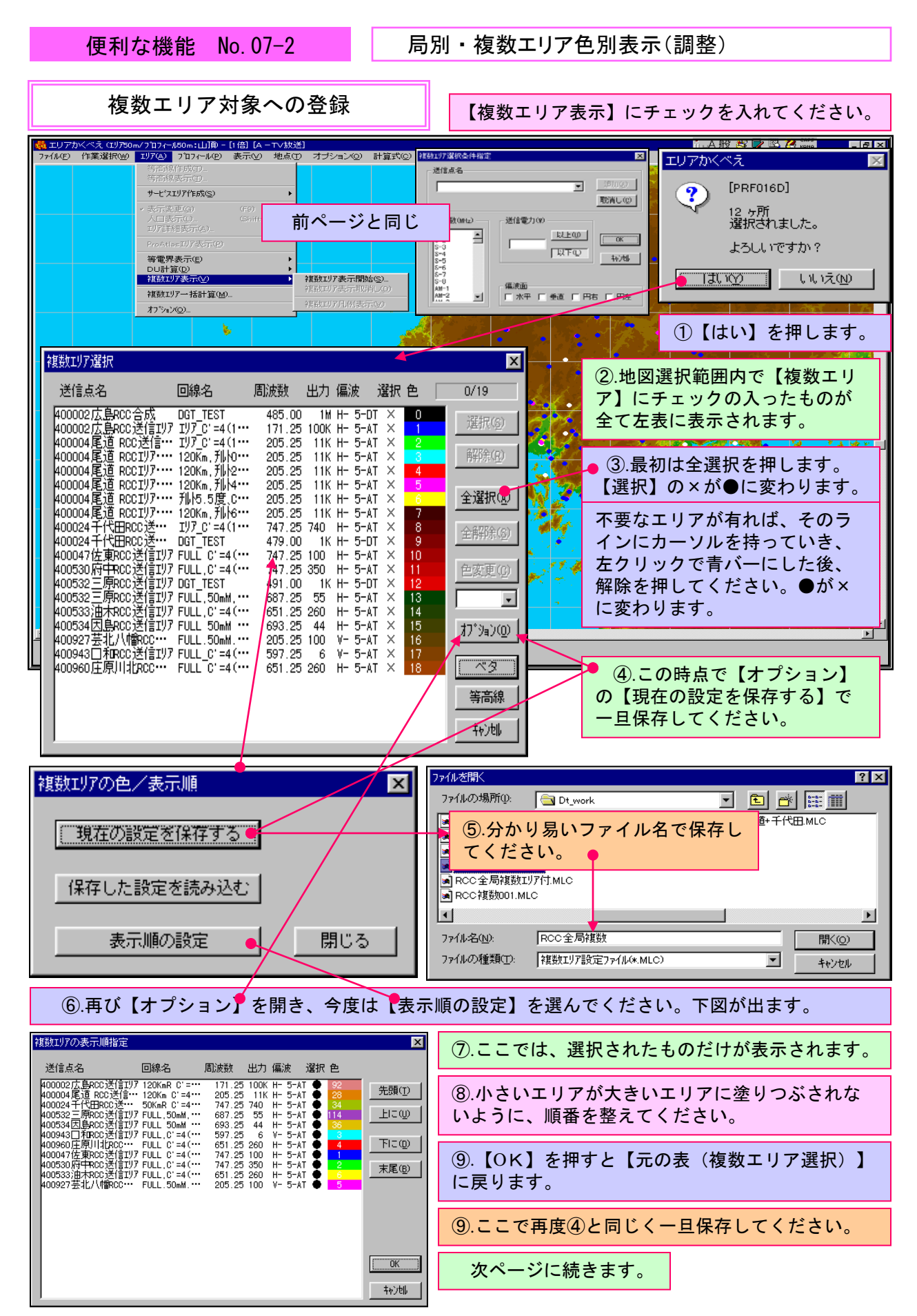

#### 便利な機能 No. 07-2

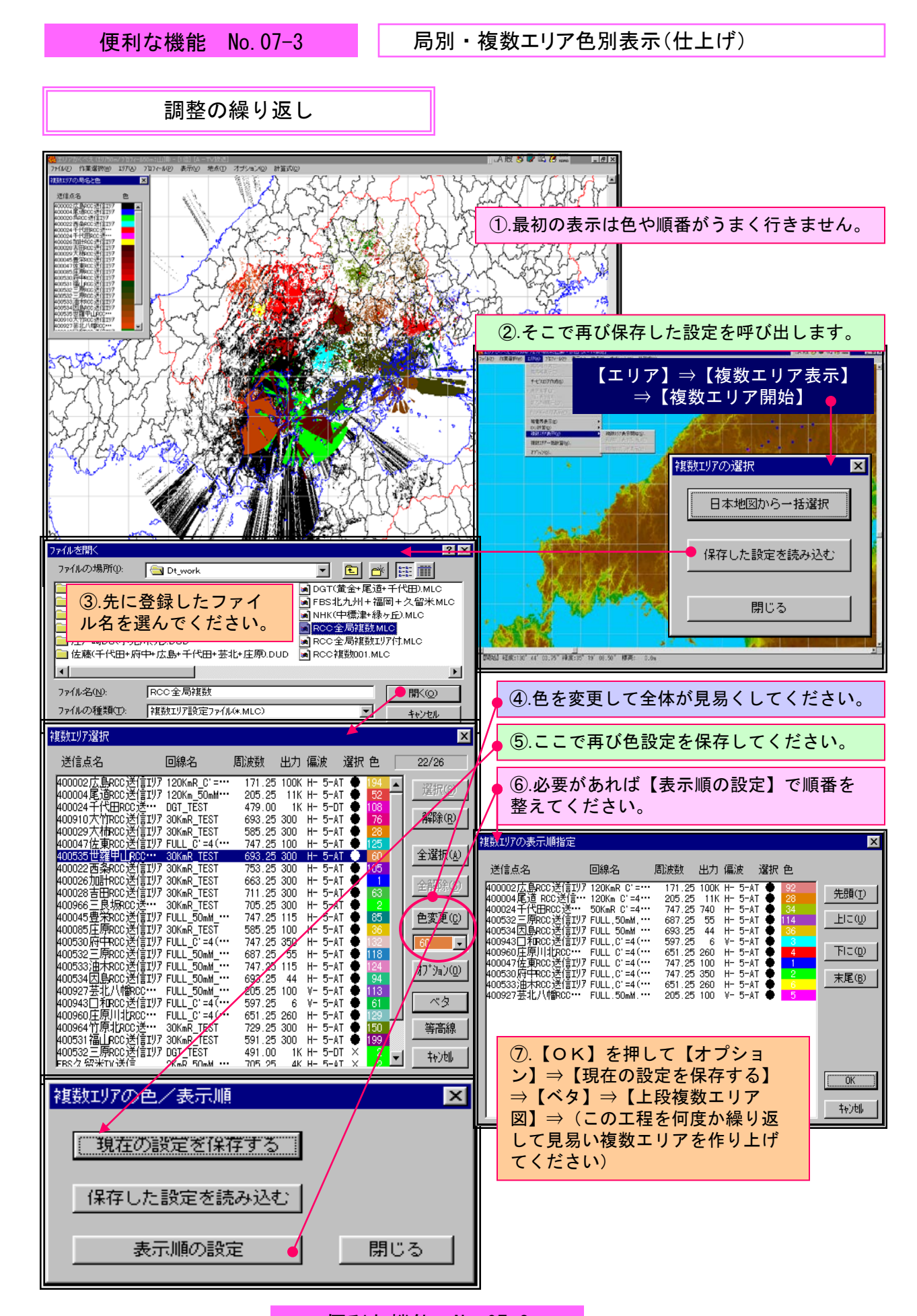

### 便利な機能 No.07-3

局別・複数エリア色別表示(出来上り)

便利な機能 No. 07-4

表現方法の色々

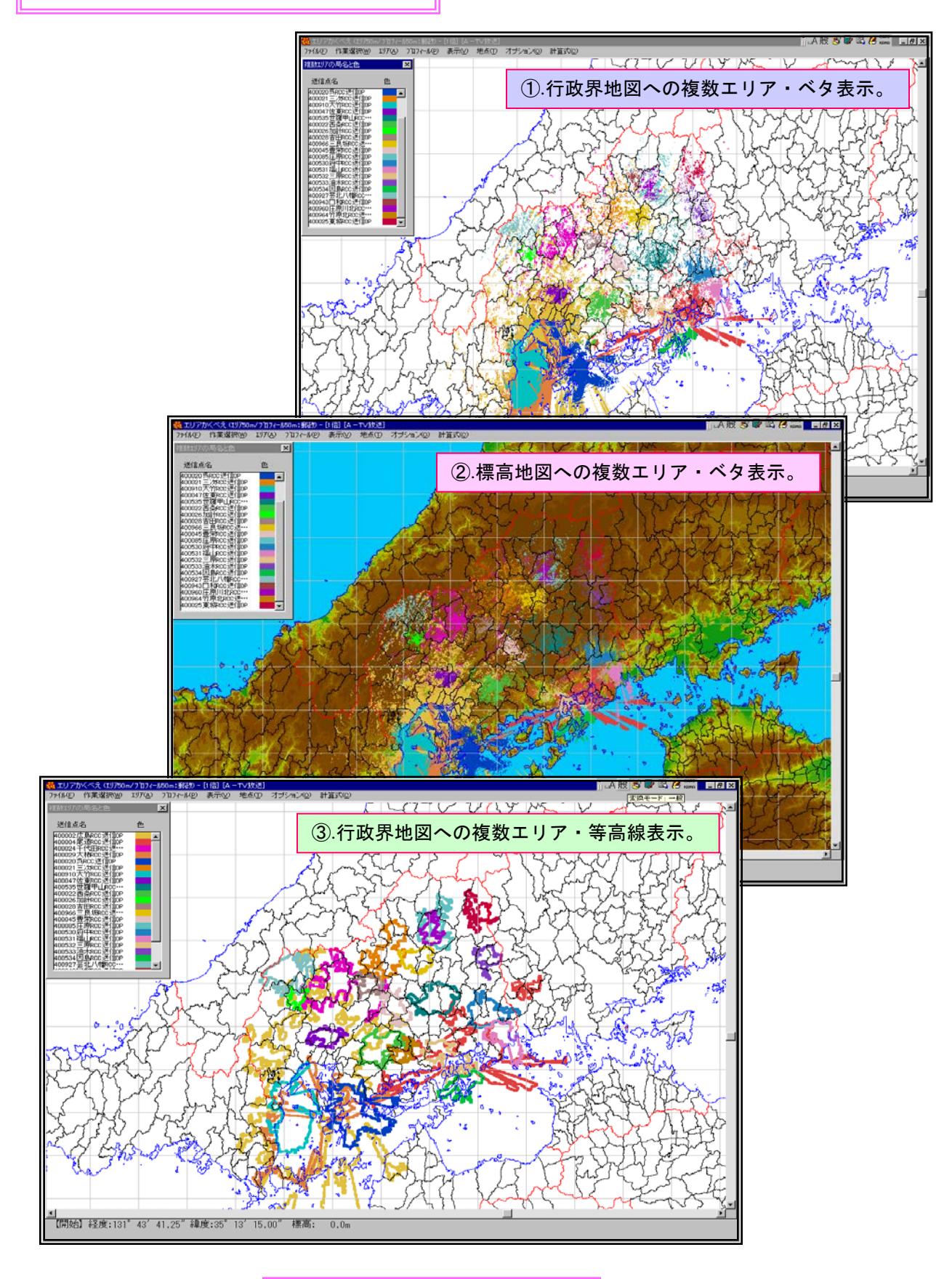

便利な機能 No.07-4

局別・複数エリア色別表示(サービスエリア付き)

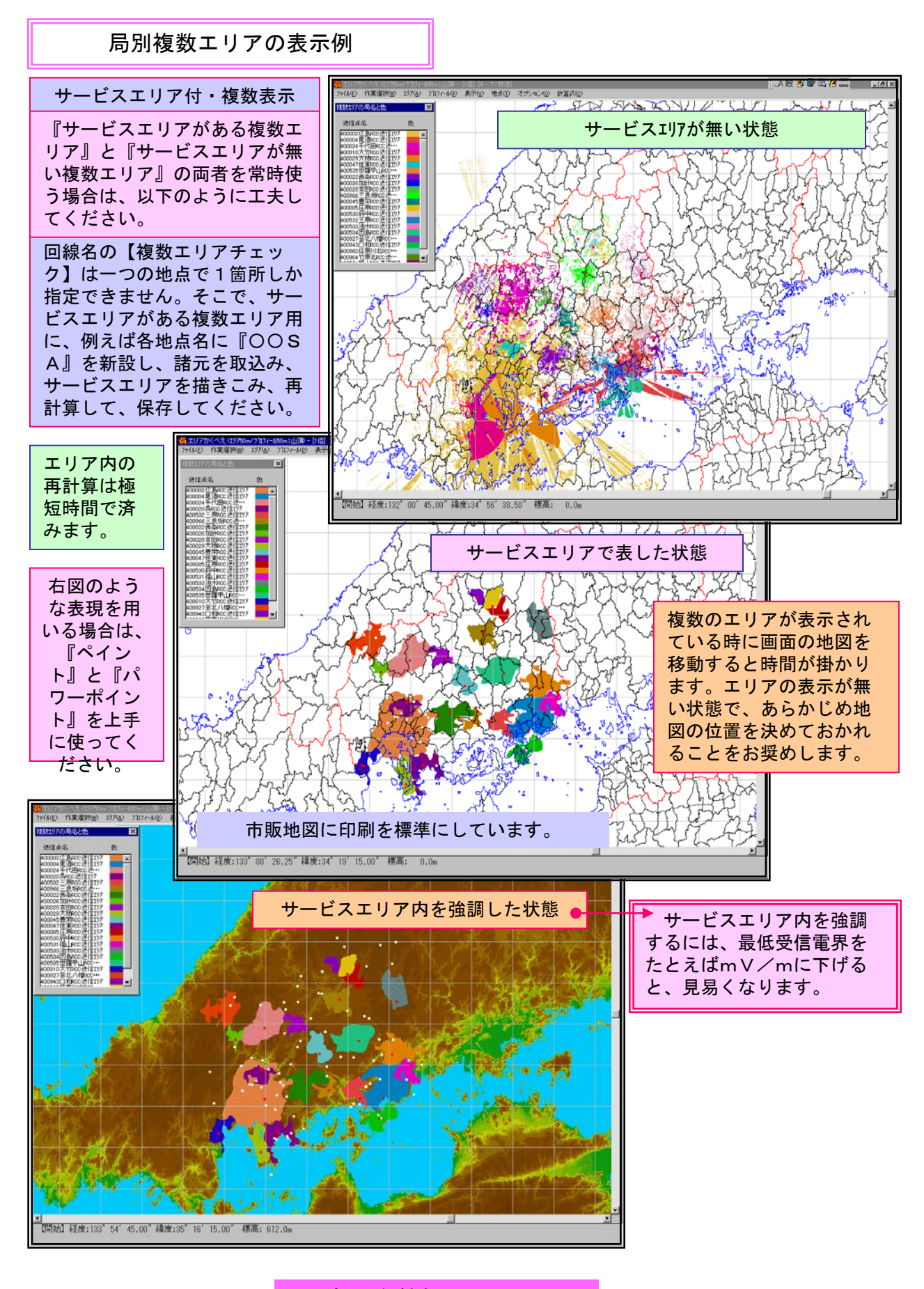

便利な機能 No.07-5

便利な機能 No. 07-5
便利な機能 No.08-1

受信電界別・複数エリア表示(調整)

## 電界別複数エリアの合成

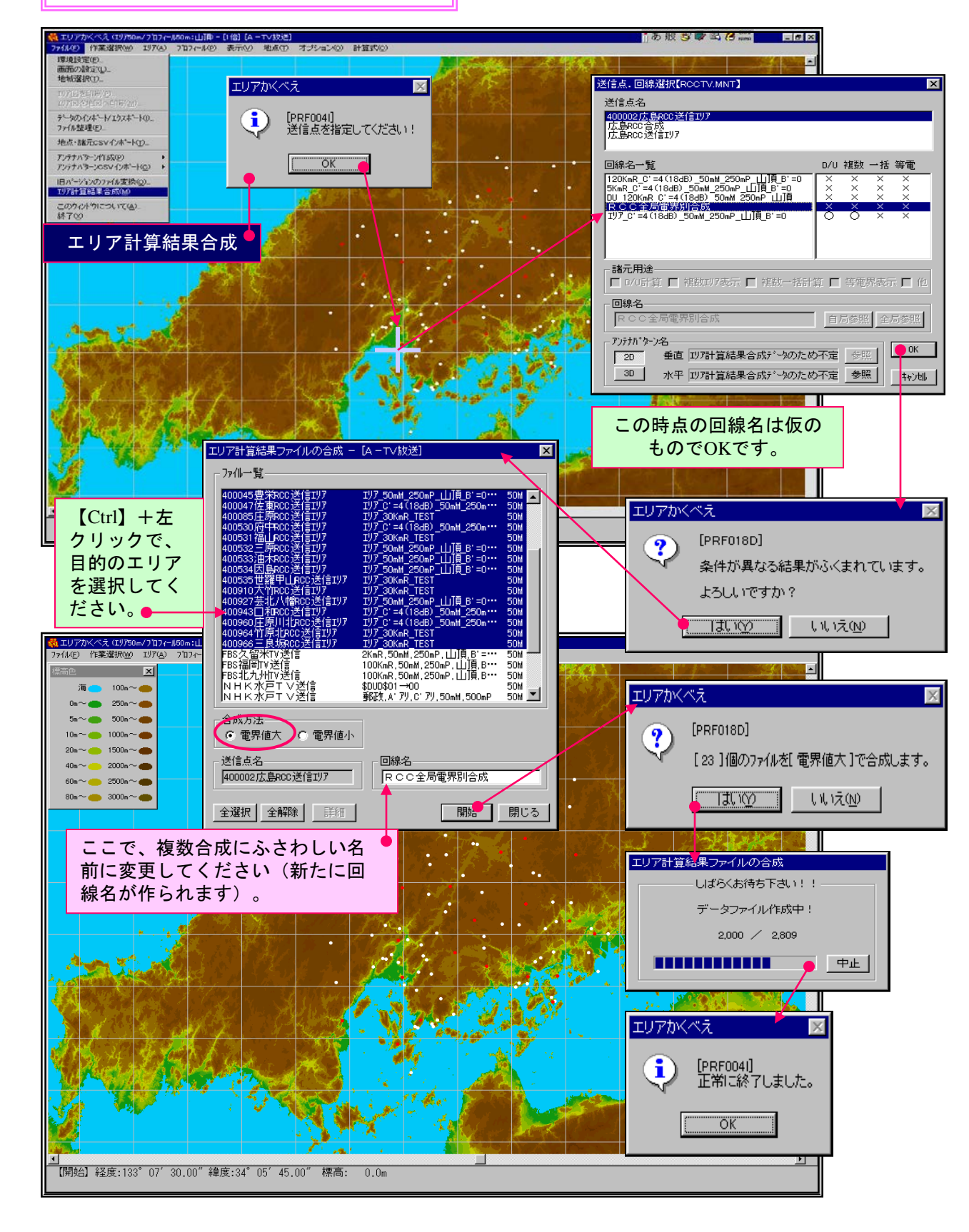

便利な機能 No. 08-1

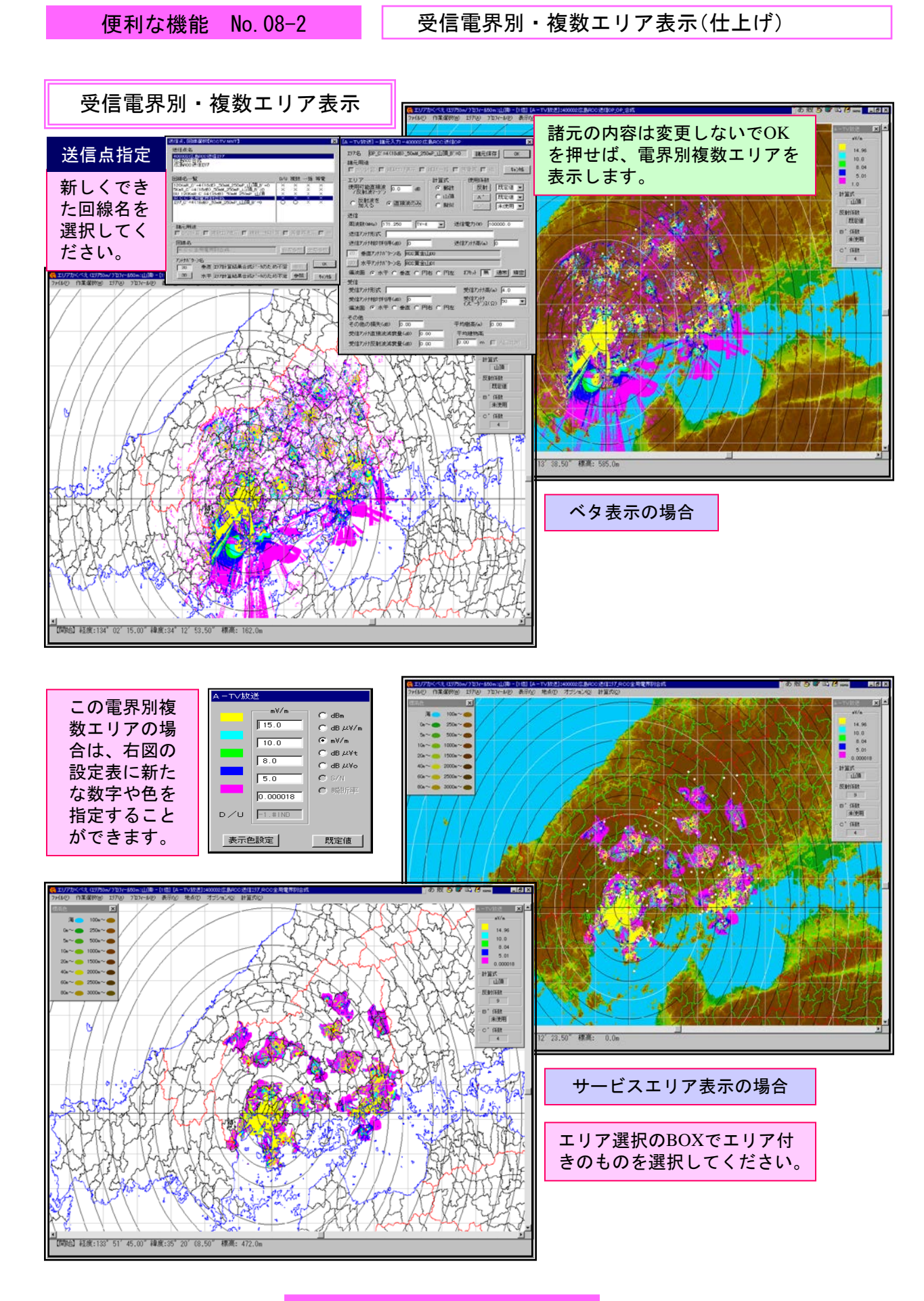

便利な機能 No. 08-2

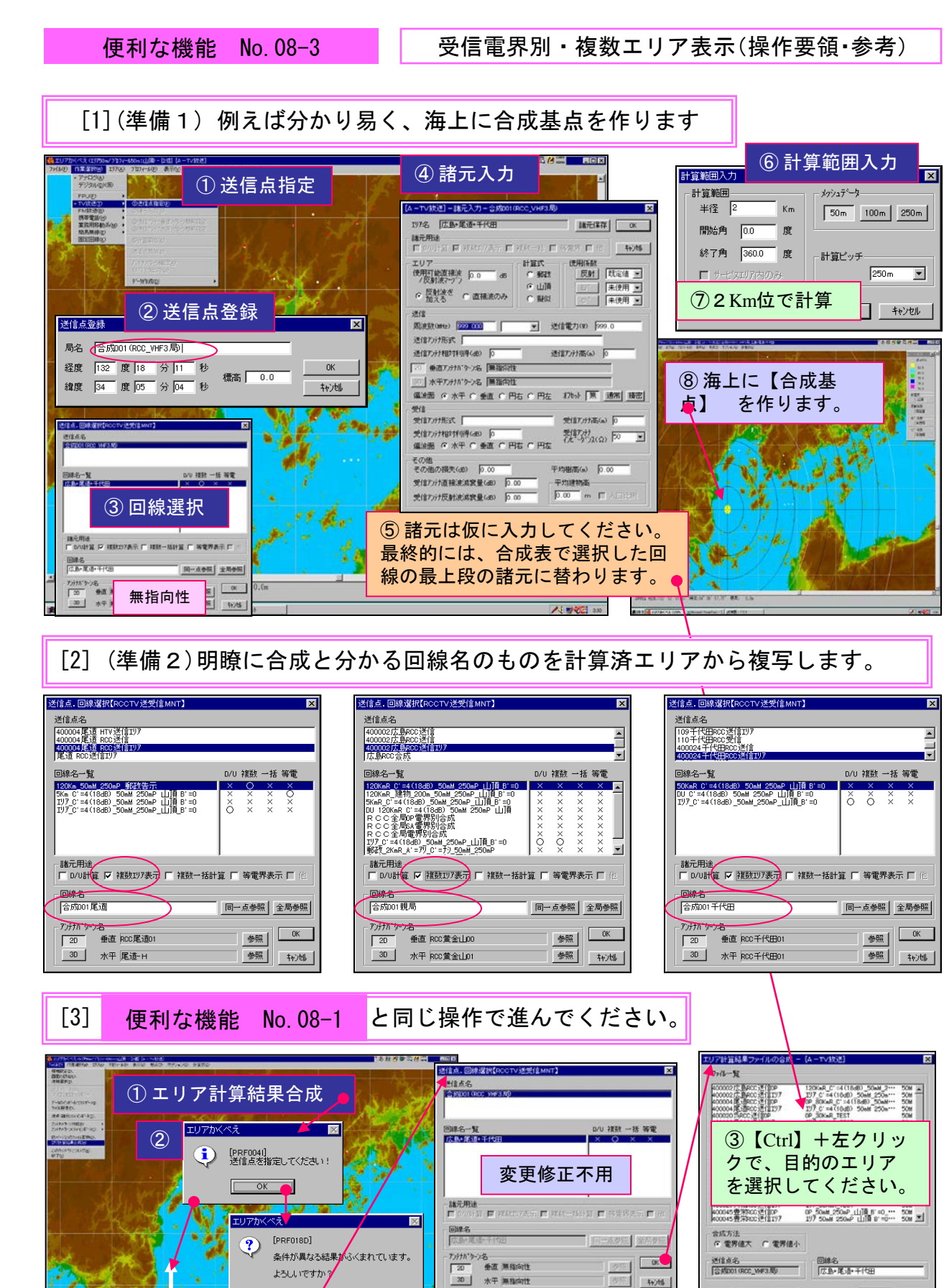

74

エリアかくべえ

?)

[PRF018D]

\_\_\_\_\_\_\_ UUえ(N)

マージ処理を中止しますか?

171.100

動きがおかしい場合は【右クリック】で

合成を中止し、[3]をやり直してください。

いいえ(N)

**全選択** (全然而作) (1145)

④以後は省

略します。

閉じる

## おことわり

以前のバージョンでは、回線名にカンマやピリョード及び空 白等を使うことができましたが、新バージョンでは、指向性デー ターの取込み等でCSV形式のファイルを扱うようになった関係 上、これらの記号が使えなくなりました。

恐れ入りますが、アンダーバーをお使い頂くことをお奨めいたします。

アンダーバーは【シフト】+【ろ】で指定できます。

| 送信点.回線選択【RCCTV.MNT】                          |                            | ×      |
|----------------------------------------------|----------------------------|--------|
| 送信点名                                         |                            |        |
| 400002広島RCC送信0P<br>400002広島RCC送信707          |                            |        |
| 広島RCC合成<br>広島RCC送信IU7                        |                            |        |
| 同線名一覧                                        | □/□ 複数 → 扫                 | 〔 等雷   |
| 120KmR C'=4(18dB) 50mM 250mP 11頂 B'=0        |                            | ,      |
| 2KmR_C'=4(18dB)_50mM_250mP_山頂_B'=0           | XXX                        | X      |
| OP_C =4(1888)_50mm_250mP_[1]]員_B =0<br>OP_合成 |                            | ×      |
| RCC(広島+尾道)合成                                 | $\times$ $\times$ $\times$ | ×      |
|                                              |                            |        |
|                                              |                            |        |
| , 諸元用途                                       |                            |        |
| □ D/U計算 □ 複数IU7表示 □ 複数一括計算                   | 寛 匚 等電界表                   | 示 🗆 他  |
|                                              |                            |        |
| 120KmR C)=4(18dB) 50mM 250mP 山頂目 B)=0        | 自局参照全                      | 局参照    |
|                                              |                            |        |
| アンテナハニターン名                                   | ÷ 17                       | OK     |
|                                              | 李照                         |        |
| 3D水平 RCC黄金山01                                | 参照                         | 40)til |
|                                              |                            |        |